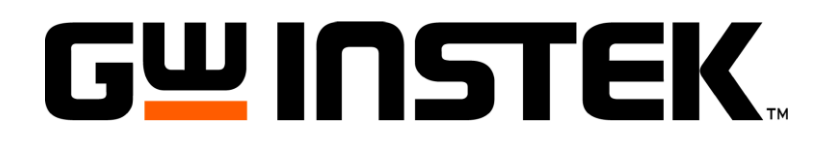

# EHC

# Измеритель RLC LCR-78205, LCR-78220, LCR-78230, LCR-78210, LCR-78201

(измеритель импеданса)

# РУКОВОДСТВО ПО ЭКСПЛУАТАЦИИ

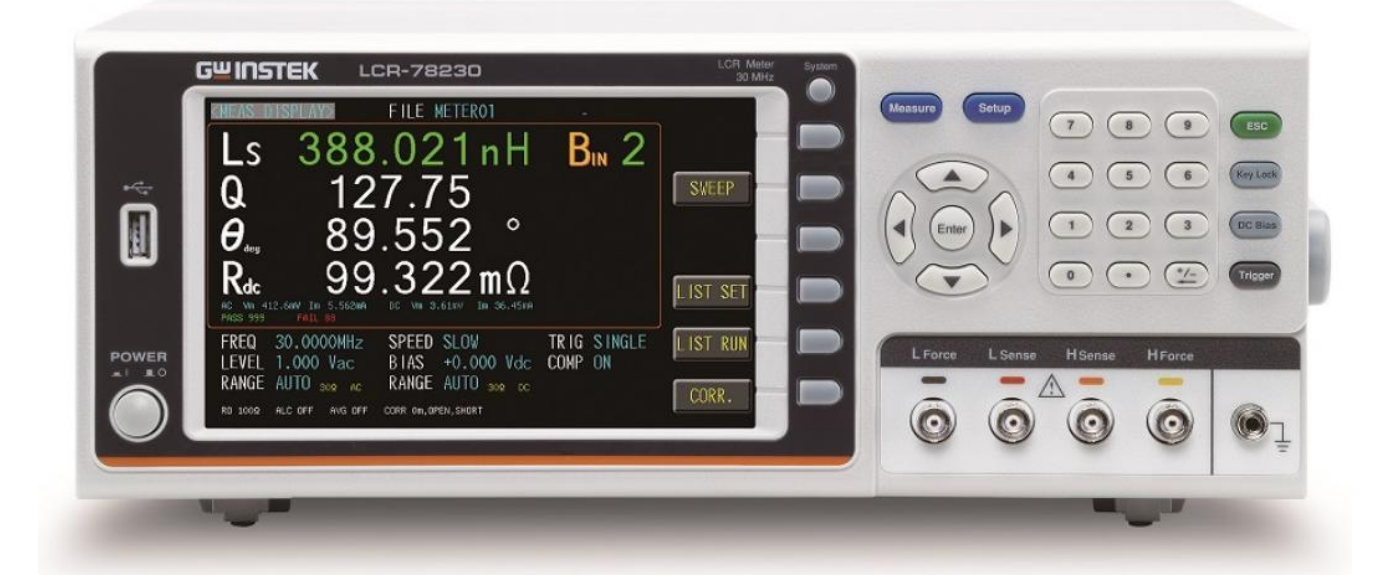

Москва

| 1 | BF         | ЗЕДЕНИЕ                                                                 | 5          |
|---|------------|-------------------------------------------------------------------------|------------|
|   | 1.1        | Принципы и методы измерений                                             | 6          |
|   | 1.2        | Основные измерительные возможности                                      | 7          |
|   | 1.3        | Основные функции и режимы                                               | 9          |
|   | 1.3        | .1 Функция калибровки измерителя                                        | 9          |
|   | 1.3        | .2 Функция допускового сравнения (BIN -Sorting)                         | 9          |
|   | 1.3        | Лополицитон и на финици измораний                                       | 9          |
|   | 1.4        | Дополнительные функции измерении                                        | 9          |
|   | 1.5        | Папряжение постоянного смещения (DC blas)                               | 10         |
|   | 1.0        | 1 Порт USB (host)                                                       | 10         |
| 2 | Π(         | ОЛГОТОВКА ИЗМЕРИТЕЛЯ К РАБОТЕ                                           | 11         |
| - | 2.1        | Распаковка измерителя и проверка комплектности.                         | 11         |
|   | 2.2        | Проверка напряжения сети                                                | 11         |
|   | 2.3        | Условия эксплуатании                                                    | 11         |
|   | 2.4        | Установка на рабочем месте                                              | 11         |
|   | 2.5        | Включение питания измерителя                                            | 12         |
|   | 2.6        | Полключение к измерительным гнезлам перелней панели                     | 12         |
|   | 2.7        | Полключение измерительных проволов и приналлежностей:                   | 13         |
| 3 | C(         | ОСТАВ КОМПЛЕКТА                                                         | 16         |
| 4 | TI         | ЕХНИЧЕСКИЕ ХАРАКТЕРИСТИКИ                                               | 17         |
|   | 4.1        | Спецификации                                                            | 17         |
|   | 4.2        | Общие данные                                                            | 18         |
|   | 4.3        | Нормирование погрешности и поправочные коэффициенты                     | 18         |
|   | 4.3        | .1 Погрешность измерений параметров                                     | .19        |
|   | 4.3        | .2 Поправочные коэффициенты                                             | .20        |
| 5 | HA         | АЗНАЧЕНИЕ И ОПИСАНИЕ ОРГАНОВ УПРАВЛЕНИЯ                                 | 23         |
|   | 5.1        | Описание передней панели                                                | 23         |
|   | 5.2        | Описание задней панели                                                  | 25         |
|   | 5.3        | Описание дисплея и символов экранной информации                         | 26         |
|   | 5.4        | Порядок работы и базовые операции настройки                             | 26         |
|   | 5.4<br>5.4 | .1 Меню настройки параметров [Setting]                                  | .26        |
|   | 5.4        | .2 Настройка скорости измерений [Test speed]                            | .28        |
|   | 5.4        | .4 Режимы запуска измерений [Trigger]                                   | .29        |
|   | 5.4        | .5 Настройка уровня тест-сигнала (level), АРУ (ALC), вых. импеданс (RO) | .29        |
|   | 5.4        | .6 Постоянное смещение [DC bias]                                        | .30        |
|   | 5.4<br>5.4 | ./ Выоор диапазона измерении импеданса [Kange]                          | .31        |
|   | 5.4        | .9 Задержка измерений [Delay time]                                      | .32        |
|   | 5.4        | .10 Функция усреднения [Average]                                        | .33        |
|   | 5.4        | .11 Мониторинг уровня тест-сигнала [Monitor function- Vm/Im mode]       | .34        |
|   | 5.4        | .12 Настройки звукового сигнала [BEEP]                                  | .34        |
|   | 55         | .15 Функция статистики [STATISTICS]                                     | .55        |
|   | 5.5        | Функция допускового сравнения [comparator]                              | 37         |
|   | 5.0        | Файцы настроек (профици)                                                | 40         |
|   | 5.8        | Чаныы настроек (профизи)<br>Настройки USB-flash лиска                   | <u>4</u> 1 |
| 6 | Э.0<br>Ф`  | инстронки ОБВ назладнека измерений<br>УНКНИЯ РАЗВЕРТКИ ИЗМЕРЕНИЙ        | 43         |
| U | 6.1        | Область параметров развертки                                            | 43         |
|   | 6.2        | Типы настроек качания [Туре]                                            | 43         |
|   | 6.3        | Настройка горизонтальной оси инликании [X-axis]                         | 44         |
|   | 6.4        | Запуск развертки (настройка точки Start)                                | 44         |
|   | 6.5        | Остановка развертки (настройка точки Stop)                              | 44         |
|   | 6.6        | Настройка уровня и частоты тест-сигнала [level/ frea]                   | 45         |
|   | 6.7        | Настройка пост. смещения [bias]                                         | 45         |
|   | 6.8        | Настройка запуска измерений [trig]                                      | 46         |
|   | 0.0        |                                                                         | -          |
|   | 6.9        | Выбор скорости измерений [speed]                                        | 47         |

|   | 6.11       | Выбор функции: параметры для измерений [func]                  | . 47 |
|---|------------|----------------------------------------------------------------|------|
|   | 6.12       | Настройка параметров – график А/ график В [Para]               | . 48 |
|   | 6.13       | Настройка вертикальной оси графика [Y-axis]                    | . 48 |
|   | 6.14       | Настройка опорного значения [Ref]                              | . 49 |
|   | 6.15       | Настройки положения графика [Pos]                              | . 49 |
|   | 6.16       | Настройка деления шкалы [div/decade]                           | . 50 |
|   | 6.17       | Настройка задержки измерений [delay]                           | . 50 |
|   | 6.18       | Настройка выходного импеданса [output impedance]               | . 51 |
|   | 6.19       | Сохранение маски для сравнения графиков [previous trace]       | . 51 |
|   | 6.20       | Настройка цвета графика параметра A/B [trace A/B color]        | . 52 |
|   | 6.21       | Настройки USB- диска в режиме качания                          | . 53 |
| 7 | HA         | АСТРОЙКА ТАБЛИЧНЫХ ИЗМЕРЕНИЙ/ LIST [MULTI STEP MODE]           | . 54 |
|   | 7.1        | Описание меню LIST SET/ LIST RUN                               | . 54 |
|   | 7.2        | Настройки шага [Set step]                                      | . 54 |
|   | 7.3        | Выбор параметров [Set parameter]                               | . 55 |
|   | 7.4        | Настройка частоты тест-сигнала [frequency]                     | . 56 |
|   | 7.5        | Настройка уровня тест-сигнала [level]                          | . 56 |
|   | 7.6        | Настройка пост. смещения [DC bias]                             | . 57 |
|   | 7.7        | Выбор скорости измерений [speed]                               | . 57 |
|   | 7.8        | Настройка задержки [delay]                                     | . 58 |
|   | 7.9        | Режим компарирования [comp mode]                               | . 58 |
|   | 7.10       | Выбор типа запуска измерений - LIST [trigger mode]             | . 60 |
|   | 7.11       | Задержка запуска измерений - LIST [trigger delay]              | . 61 |
|   | 7.12       | Настройка уровня автозапуска [AUTO TRIG THRESHOLD]             | . 61 |
|   | 7.13       | Выбор выходного импеданса [OUTPUT IMPEDANCE]                   | . 62 |
|   | 7.14       | Автоматическая регулировка уровня/ АРУ [ALC]                   | . 62 |
|   | 7.15       | Настройка звукового сигнала [beep]                             | . 63 |
|   | 7.16       | Выбор фиксированного предела измерений [range hold]            | . 63 |
|   | 7.17       | Функция перезапуска измерений в случае ошибки [fail reset]     | . 64 |
|   | 7.18       | Функция статистики результатов измерений [statistics]          | . 65 |
|   | 7.19       | Настройка допусковой сортировки по выборкам-List [bin sorting] | . 65 |
|   | 7.20       | Сохранение файлов настроек –LIST [Setting FILE]                | . 68 |
|   | 7.21       | Настройки USB-диска в функции LIST [USB disk]                  | . 69 |
| 8 | ΠF         | РОГРАММНАЯ КАЛИБРОВКА (OPEN/ SHORT/ LOAD)                      | .70  |
|   | 8.1        | Процедуры калибровки: общие положения и рекомендации           | .70  |
|   | 8.2        | Выполнение открытой калибровки/ XX [open]                      | .71  |
|   | 8.3        | Выполнение короткозамкнутой калибровки/ КЗ [short]             | . 72 |
|   | 8.4        | Выполнение СН-калибровки [HF load]                             | .72  |
|   | 8.5        | Выполнение частотной калибровки [spot load]                    | .73  |
|   | 8.6        | Выбор ллины кабеля [cable length]                              | .74  |
|   | 8.7        | Выбор типа изм. площалки для калибровки [fixture compensation] | .74  |
|   | 8.8        | Выбор частотной точки лля калибровки [spot №]                  | .75  |
|   | 8.9        | Выбор частоты тест-сигнала [Set frequency]                     | .75  |
|   | 8.10       | Настройка параметров нагрузки [load function]                  | .76  |
|   | 8.11       | Режим измерения параметра лля калибровки                       | .76  |
|   | 8.12       | Калибровка изм. нагрузки [Measure load]                        | .77  |
| 9 | CU         | истемные настройки                                             | 78   |
| 1 | 91         | Настройка адреса GPIB                                          | 78   |
|   | 92         | Настройка скорости порта RS-232                                | 78   |
|   | 9.3        | Знак окончания строки [RS232 FOI]                              | .79  |
|   | 94         | Настройка порта I AN                                           | 79   |
|   | 95         | Интерфейс «Сортировшик»                                        | 80   |
|   | 9.6        | Настройка звука клавищ                                         | 81   |
| 1 | ).<br>О ПГ | ΙΟΤΑΗΙΙΙΟΗΗΟΕ ΥΠΡΑΒЛΕΗИΕ ΙΒΕΜΟΤΕ CONTROL                       | .82  |
| • | 10.1       | Интерфейс GPIB [KOП/ IEEE488]                                  | .82  |
|   | 10.1       | 1.1 Конфигурация GPIB                                          | 82   |
|   |            | · · · ·                                                        |      |

| 10.2 Интерфейс LAN                                                     | 82 |
|------------------------------------------------------------------------|----|
| 10.3 Интерфейс RS-232                                                  |    |
| 10.3.1 Конфигурация RS-232                                             | 83 |
| 10.4 Интерфейс USB                                                     | 83 |
| 10.4.1 Конфигурация USB                                                | 83 |
| 10.5 Вход внешней синхронизации/ запуска (Ext Trig)                    |    |
| 10.6 Интерфейс Сортировщик [Handler]                                   |    |
| 10.6.1 Интерфейсный коннектор                                          |    |
| 10.6.2 Распиновка универсальных гнезд [Universal terminal]             | 85 |
| 10.6.3 Контакты в режиме «Измерение»/ Meter, BIN – выкл (Off)          | 85 |
| 10.6.4 Контакты в режиме измерения «Список»/ List, BIN- выкл.(Off)     | 85 |
| 10.6.5 Режим «Измерение/ Список» (Meter/ List), BIN – вкл. (ON)        | 86 |
| 10.6.6 Электрические характеристики                                    | 86 |
| 10.6.7 Хронирование (диаграммы временного согласования) [Timing Chart] | 87 |
| 11 ТЕХНИЧЕСКОЕ ОБСЛУЖИВАНИЕ                                            |    |
| 11.1 Чистка и уход за поверхностью                                     |    |
| 11.2 Замена предохранителя                                             |    |
| 11.3 Габаритные размеры                                                |    |
| 12 ГАРАНТИЙНЫЕ ОБЯЗАТЕЛЬСТВА                                           |    |
| 13 ПРИЛОЖЕНИЕ: ЗАВОЛСКИЕ НАСТРОЙКИ                                     |    |
| 13.1. Заволские настройки (уставки по умолчанию / Preset)              | 90 |
|                                                                        |    |

# 1 ВВЕДЕНИЕ

Измерители импеданса серии LCR-7820X (далее измеритель, прибор): 10Гц – 1МГц (LCR-78201), 10Гц – 5 МГц (LCR-78205), 10Гц –10 МГц (LCR-78210), 10Гц –20 МГц (LCR-78220), 10Гц –30 МГц (LCR-78230) предназначены для измерения параметров: комплексного сопротивления на переменном токе (R, Z, X), проводимости (G, Y, B), сопротивления пост. току Rdc (DC Resistance), ЭПС (ESR), ёмкости (C), индуктивности (L), тангенса угла потерь (D), добротности (Q), фазового сдвига °/rad ( $\theta_{deg} / \theta_{rad}$ ) пассивных компонентов и элементов электрической цепи. Выбор пределов измерения: авто или ручной. Измерения выполняются по последовательной и параллельной схемам замещения (17 параметров/ 34 пары комбинаций измеряемых величин).

Приборы имеют высокую точность измерений LCR компонентов и р/деталей (±0,08% -базовая) и обеспечивают универсальность применения для широкого круга задач тестирования. Максимальная скорость измерений до 400 изм./с. Интерфейсы: RS-232/ USB/ LAN/ GPIB/ Handler (сортировщик).

Измерение производится на переменном или на постоянном токе ( $_{Rdc}$ ). Режим измерения сопротивления Rdc предназначен для измерения активного (омического сопротивления), а также для измерении элементов реактивного сопротивления (катушки, дроссели, обмотки трансформаторов). Измерение на постоянном токе выполняется сигналом постоянного напряжения 1 В с уровнем тока 40 мА (погреш. уст. ±1%, вых. импеданс 25 Ом).

Измерение на переменном токе выполняется на произвольной частоте от 10 Гц до верхней границы диапазона до 1/ 5/ 10/ 20/ 30 МГц (в зав. от модификации). Уровень тест-сигнала: 10 мВ  $\sim$  2Вскз (для f  $\leq$ 1 МГц\*)/ 100 мкА  $\sim$  20мА.

| Модификация | Диапазон частот тест-сигнала | Макс. разрешение | Тест-сигнал                                   |
|-------------|------------------------------|------------------|-----------------------------------------------|
| LCR-78230   | DC, 10~ <b>30МГц</b>         | 0,1 Гц           |                                               |
| LCR-78220   | DC, 10~ <b>20МГц</b>         | 0,1 Гц           | Cumula and and and and and and and and and an |
| LCR-78210   | DC, 10~ <b>10МГц</b>         | 0,1 Гц           | Синусоидальный,                               |
| LCR-78205   | DC, 10~ <b>5МГц</b>          | 0,1 Гц           | chi haji noci. Toka (DC)                      |
| LCR-78201   | DC, 10~ <b>1МГц</b>          | 0,1 Гц           |                                               |

\*-10mV ~ 1Vrms (f> 1МГц или f≦ 1 МГц и вых. импедансе RO=25Ω)

Измеритель одновременно вычисляет и отображает на экране четыре компонента (**Parameter 1**-**Parameter4**) при измерении комплексного сопротивления в одном цикле (индикация 4-х параметров). К этим значениям относятся: основной параметр, связанный с ним дополнительный параметр, а также ещё 2 вспомогательных параметра для мониторинга при измерении.

Предусмотрен режим автотеста параметров/ «LIST» в 15 точках (табличные измерения по списку – по 3-м заданным параметрам).

| 0   |       |      | ~      |
|-----|-------|------|--------|
| CKO | рость | изме | рении: |
|     |       |      |        |

| Максимальная/Мах: | 2.5ms (>10kHz) |
|-------------------|----------------|
| Быстро /Fast:     | 50ms (>20Hz)   |
| Средне/ Medium:   | 100ms          |
| Meдл./Slow:       | 300ms          |
| Meдл.2/Slow2:     | 600ms          |

#### Широкие функц. возможности по сбору и анализу информации:

- ✓ Измерение (Meter), табличный тест по списку (multi step list), график (sweep- frequency, Vac, Iac)
- ✓ Тест «Годен/ Негоден» (Pass/Fail) в режимах: «∆-абс. знач./ ∆-изм %»
- ✓ Табличные измерения «List» (автотест по <u>15 точкам</u>)
- ✓ Режим сортировки (Comparator): 10 номиналов выборки (bins 1- bins 9)
- ✓ Автоматический контроль уровня тест-сигнала/ АРУ (ALC)
- ✓ Усреднение значений (1 64)
- ✓ Цветной графический ЖК-дисплей, разрешение 6 разрядов
- ✓ Режимы калибровки: КЗ (Short)/ XX (Open)/ Согл. (Load) / HF Load (?)
- ✓ Гнездо USB для подключения flash-накопителя
- ✓ Интерфейс: GPIB, RS-232, USB, LAN, порт Handler (сортировщик)
- ✓ До <u>48 профилей настроек</u> сохраняются в памяти прибора/ LIST, в каждом профиле (программе) могут быть организованы до <u>16 шагов</u> тестирования.
  - ✓ Бесшумный режим измерений (прибор не содержит вентилятора охлаждения)
  - ✓ Дополнительные аксессуары (опции): изм. кабели, адаптеры подключения.

#### 1.1 Принципы и методы измерений

Принцип измерения измерителей LCR-7820X серии основан на анализе прохождения тестового сигнала с заданной частотой через цепь, обладающую комплексным сопротивлением или реактивной компонентой и последующим сравнением измеренного значения с опорным напряжением.

Тест-сигнал рабочей частоты подается от внутреннего генератора (источника) на исследуемое устройство (ИУ), на котором измеряется напряжение. Ток протекающий через объект с помощью внутреннего преобразователя ток-напряжение преобразуется в напряжение. Измерение отношения этих двух напряжений дает полное сопротивление цепи. Встроенный микропроцессор на основании независимых измерений тока и напряжения при различных фазовых соотношениях опорного и измеряемого сигнала рассчитывает электрические характеристики измеряемого объекта, далее значения параметров выводятся на цифровой дисплей.

Конструктивно анализаторы LCR-7820X выполнены в виде настольного лабораторного прибора. Внутри корпуса расположены электронные узлы и компоненты, обеспечивающие функционирование измерителя.

#### Особенности режимов и измерительных функций:

- Широкий перечень параметров измеряемых на переменном токе: комплексное сопротивление/Z, фазовый угол/ф, индуктивность/L, емкость/C, активное сопротивление/Rac, добротность/Q, коэффициент диэлектрических потерь/D, полная проводимость (Y-admittance), активная проводимость (G-conductance), реактивная проводимость (B-susceptance), реактивное сопротивление (X-reactance).
- Переключаемый выходной импеданс: 25/ 100 Ом
- Функция мониторинга (Vm/Im) обеспечивает измерение фактических значений приложенного напряжения (включая смещение) и тока, протекающего через ИУ.
- Выбор требуемой частоты тест-сигнала осуществляется во всём рабочем диапазоне (в зав. от модификации измерителя).

Высокое разрешение установки частоты и точность измерений позволяют достоверно анализировать характеристики электронных компонентов. Функция тестирования «*Годен/ Не годен*» обеспечивает допусковые испытания в соответствии с заданными требованиями пользователя. Измеряемые параметры и допуски в этом режиме устанавливаются отдельно для каждого шага испытательной программы.

Измеритель снабжен высококонтрастным ЖК-дисплеем: графическая матрица, диагональ 18 см, 800 х 480 точек (формат «16:9»). Внутренний интерфейс меню имеет структуру «ветвящееся дерево» с переходом в доп. разделы настройки (страницы меню). Прибор удобен в управлении и прост в освоении, обеспечивает удобную визуализацию условий и результатов теста.

Анализаторы импеданса LCR-7820X серии предназначены для высокоточных измерений на каждом из этапов тестирования пассивных компонентов в подразделениях R&D (НИОКР), в отделах производственных испытаний, службах входного контроля (IQC) и приёмки, научных лабораториях и др.

Содержание данного Руководства по эксплуатации не может быть воспроизведено в какойлибо форме (копирование, воспроизведение и др.) в любом случае без предшествующего разрешения компании изготовителя или официального дилера.

#### Внимание:

1. Все изделия запатентованы, их торговые марки и знаки зарегистрированы. Изготовитель оставляет за собой право без дополнительного уведомления изменить спецификации изделия и конструкцию (внести непринципиальные изменения, не влияющие на его технические характеристики). При небольшом количестве таких изменений, коррекция эксплуатационных, документов не проводится.

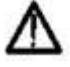

2. В соответствии с ГК РФ (ч.IV, статья 1227, п. 2): «Переход права собственности на вещь не влечет переход или предоставление интеллектуальных прав на результат интеллектуальной деятельности», соответственно приобретение данного средства измерения не означает приобретение прав на его конструкцию, отдельные части, программное обеспечение, руководство по эксплуатации и т.д. Полное или частичное копирование, опубликование и тиражирование руководства по эксплуатации запрещено.

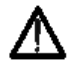

Изготовитель оставляет за собой право <u>без предварительного уведомления</u> вносить в схему, конструкцию и состав прибора непринципиальные изменения, не влияющие на его технические спецификации и характеристики.

При небольшом количестве таких изменений, коррекция эксплуатационных, документов <u>не проводится</u>.

# 1.2 Информация об утверждении типа СИ

Измерители иммитанса серииLCR-78200 Номер в Государственном реестре средств измерений: 94379-25

# 1.3 Основные измерительные возможности

Измерение основного и доп. параметров (символы):

- ✓ ёмкость (С),
- ✓ индуктивность (L)
- ✓ комплексное сопротивление на переменном токе (R, Z, Y),
- ✓ сопротивление пост. току (RDC),
- ✓ проводимость (G, X, B),
- ✓ тангенс угла потерь (D),
- ✓ добротность (Q),
- φазовый сдвига °/rad (θ).

Измерения выполняются по последовательной и параллельной схемам замещения.

Измеряемые параметры комбинируются в следующих сочетаниях (парах режимов):

| Первичный параметр | Ζ, Υ                                                                                 | L, C            | R | G |
|--------------------|--------------------------------------------------------------------------------------|-----------------|---|---|
| Вторичный параметр | $\boldsymbol{\theta}~(\text{deg phase})$ , $\boldsymbol{\theta}~(\text{rad radian})$ | D, Q, RS, RP, G | Х | В |
|                    |                                                                                      |                 |   |   |

Для режима RDC нет комбинации.

#### <u>Выбор схемы замещения</u>: последовательная или параллельная (Ser/S, Par/P).

|   | Схема цепи | Тангенса угла потерь   | Преобразование                 |
|---|------------|------------------------|--------------------------------|
| T |            | $D=2\pi$<br>FLp/Rp=1/Q | Ls=Lp/(1+D2)<br>Rs=RpD2/(1+D2) |
| L | Lp Rp      | $D=Rs/2\pi$<br>FLs=1/Q | Lp=(1+D2)Ls<br>Rp=(1+D2)Rs/D2  |
| C |            | $D=1/2\pi$ FCpRp=1/Q   | Cs=(1+D2)Cp<br>Rs=RpD2/(1+D2)  |
|   | Cs Rs      | $D=2\pi$ FCsRs=1/Q     | Cp=Cs/(1+D2)<br>Rp=Rs(1+D2)/D2 |

#### Эквивалентная схема замещения

Параллельная (**P**) или последовательная (**S**) схема замещения измеряемых компонентов (L, C, R) выбирается оператором вручную с помощью клавиатуры. Это выполняется клавишами передней панели при выборе параметра <u>с требуемой схемой замещения (меню {MEAS})</u>.

#### Выбор диапазона измерений:

Прибор имеет 7 пределов измерений (диапазонов).

Функция выбора предела: Автовыбор/ Auto, Ручной/ Manual (включает Hold/ Фиксированный/ с дискретным выбором одного из 7-и диапазонов (больше/ меньше). Для режима «Сортировка»/Bin – предусмотрен также Номинал/ Nominal.

В режиме сортировки измеритель автоматически выбирает наиболее подходящий диапазон с учетом заданного номинального значения в качестве эталона компарирования.

#### Выбор скорости измерений и усреднение:

Скорость измерения определяет быстродействие при измерении компонентов и характеризуется следующими параметрами: Максимальная -2,5 мс (F>10кГц)... Медл.2 – 600 мс. При необходимости для получения большей информативности в измерителе доступен *режим усреднения значений* (averaging) с выбором любого показателя усреднения в диапазоне 1-64 (с шагом «1»).

#### Запуск измерения

Запуск измерений может осуществляться 4-я способами: внутр. (автоматический)/ INT, ручной/ MAN (однократный), внешний/ EXT, по шине RS/ BUS.

Автоматический цикл измерения запускается периодически с учетом выбора скорости измерения (реж. INT). Ручной однократный запуск выполняется на передней панели нажатием клавиши «**TRG**» (реж.).

#### Индикация результатов измерения

Результат измерения может быть представлен одним из следующих видов:

#### 1. Абсолютное значение

ЖКИ показывает текущее значение измеренных параметров на обоих индикаторах (основном и вспомогательном) в абсолютных единицах. Разрешение шкалы основного ЖК-индикатора (L, C, R) составляет **6 разрядов**. Разрешение вспомогательного индикатора (D, Q, Rs/ Rp) составляет <u>6 разрядов</u>.

#### 2. Д-измерение %

В этом режиме на индикаторе отображается процентное отклонение измеренного параметра (L, C, R) от опорного значения, записанного в ячейку NOMINAL VALUE. Разрешение шкалы  $\Delta$ -% индикатора составляет <u>5 цифр</u>.

#### 3. Д-измерение

В этом режиме на индикаторе отображается абсолютное отклонение измеренного параметра (L, C, R) от опорного значения, записанного в ячейку NOMINAL VALUE. Результат представляется в соответствующих единицах измерения (Ом, Гн,  $\Phi$ ). Разрешение шкалы  $\Delta$  индикатора составляет <u>5</u> цифр.

<u>Погрешность измерений</u> (R, Z, X, G, Y, B, L, C – базовая): ± 0,08 % - в режимах Медл.2 (Slow)

# 1.4 Основные функции и режимы

# 1.4.1 Функция калибровки измерителя

Для обеспечения высокоточных измерений компонентов необходимо исключить влияние собственной емкости и сопротивления соединительных кабелей при проведении тестирования (паразитного импеданса). Для этого необходимо выполнить установку нуля измерителя LCR (калибровку «0») при подключенных измерительных кабелях или других вспомогательных тестовых площадках (изм. адаптерах).

#### Установка нуля показаний («0»-zeroing) в режиме:

> «Холостой ход/ XX (OPEN)» (компенсация остаточной емкости)

При калибровке в зажимах измерительных кабелей и тестовых площадок не должно быть электронных компонентов и клеммы всех зажимов кабеля (разъемов прибора) - <u>не должны соединяться между</u> собой.

**«Короткое замыкание/ КЗ (SHORT**)» (компенсация остаточного сопротивления)

В зажимах измерительных кабелей и тестовых площадок не должно быть электронных компонентов. Зажимы на всех на концах кабеля <u>должны быть закорочены</u> между собой «накоротко».

#### 1.4.2 Функция допускового сравнения (BIN -Sorting)

#### Bin-выборки

Компоненты по основным параметрам могут быть отсортированы с использованием выборок сравнения **BIN2-BIN9** и статуса **HI**/ **LO** для каждого измеряемого параметра заданного как первичный (primary). Функция доп. Отклонение (tolerance) или Последовательный (sequential) могут быть выбраны в качестве прикладных режимов для сортировки.

#### Установка пределов

Для установки области допуска (Limit) может использоваться следующие величины: абсолютное значение/ Nominal, абсолютное отклонение/ ABS Tol и относительное отклонение/ % Tol.

# Число выборок

Число выборок при компарировании (BIN count) может быть в диапазоне значений 0 ... 999.999.

# 1.4.3 Лист качания (List)

Точки Листа качания (табличный список измеряемых параметров)

Предусмотрено максимально до 15 точек по списку (List №№ 1 - 15). Тип параметра определяется выбранной функцией в режиме измерения (FUNC).

Настраиваемые параметры для каждой точки в режиме качания: Частота/ frequency (Hz), Уровень испытательного напряжения/ Lelel (V), уровень пост. смещения напряжения/ тока (Bias V/A).

#### Функция компаратора в меню «Лист качания»

В данном меню доступно для каждой точки измерений Листа качания/ List Sweep установить одну пару значений: нижний / верхний предел допуска (LMT Low/ High) при компарировании. Пользователь также может выбрать один из 3-х алгоритмов свипирования:

- $\checkmark$  отобразить сравнение по основному измеряемому параметру (first),
- отобразить сравнение по основному измеряемому параметру (пр
   отобразить сравнение по дополнительному параметру (second)
- отооразить сравнение по дополнительному параметру (second)
- ✓ не использовать каждую из пар допусковых пределов при свипировании (Off).

# 1.5 Дополнительные функции измерений

✓ Files: До 100 профилей настроек (группы параметров и условия измерений) могут быть записаны и затем воспроизведены из встроенной энергонезависимой прибора или USB-flash диска. Сохранение экранной информации/ SAVE ( BMP.), запись отсчетов измерения входных данных – график/Sweep (CSV).

- ✓ Key Lock: Органы управления и клавиши передней панели могут быть заблокированы (сконфигурированы как недоступные для пользователя).
- ✓ **RS-232:** совместимость команд ДУ с языком программирования SCPI.
- ✓ Save: функция записи данных в выбранном формате на USB-диск

#### 1.6 Напряжение постоянного смещения (DC bias)

Внутренний источник: **0...± 12В** (макс. разреш. 1 мВ); Погрешность установки: ±0,3%\*Uуст.+2 мВ

#### 1.7 Возможности коммуникации и обработки данных

#### **1.7.1** Порт USB (host)

Гнездо универсальный последовательной шины, тип А (**4 конт**. исполнение, №1 – слева); Тип «мама»/ female; для подключения к только устройств памяти (USB-flash) с целью записи, хранения данных - файлы отсчетов/ CSV, картинки (скриншоты).

# 2 ПОДГОТОВКА ИЗМЕРИТЕЛЯ К РАБОТЕ

### 2.1 Распаковка измерителя и проверка комплектности.

Измеритель отправляется потребителю заводом-изготовителем после того, как полностью осмотрен и проверен службой контроля качества.

После его получения немедленно распакуйте (см. рис. ниже) и осмотрите прибор на предмет повреждений, которые могли произойти во время транспортирования. Если обнаружена какая либо неисправность, немедленно поставьте в известность дилера (продавца).

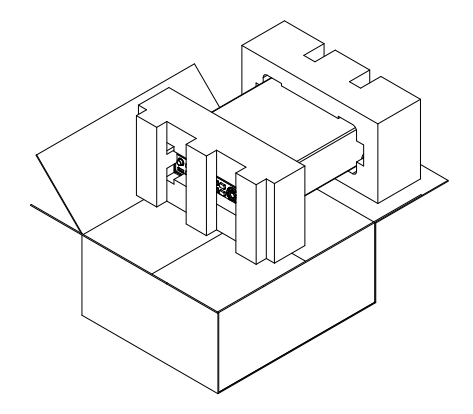

#### 2.2 Проверка напряжения сети

Измеритель питается от сети напряжением ~100- 240 В и частотой 50/ 60 Гц. Потребляемая прибором от сети электропитания мощность составляет ≤65ВА. Убедитесь, перед включением измерителя в соответствии номинала напряжения сети и номинала предохранителя (3А).

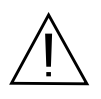

**ПРЕДУПРЕЖДЕНИЕ**. Заземлите корпус прибора перед подключением к источнику питания штатным 3-х жильным кабелем питания с евровилкой. На входном коннекторе питания фазный проводя **L**, нулевой провод **N** и заземляющий защитный провод **E** /PEN должны быть соответствовать разделке 3-х жильного силового кабеля питания прибора.

Номинал предохранителя при данном напряжении сети приведен в настоящем Руководстве.

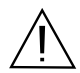

#### ПРЕДУПРЕЖДЕНИЕ.

При замене плавкого предохранителя обязательно отсоединить шнур питания от сети.

# 2.3 Условия эксплуатации

Прибор сохраняет свои технические характеристики при температуре окружающего воздуха от 0°С до 40 °С (относ. влажность RH ≤ 80%). При эксплуатации в других температурных условиях возможен выход прибора из строя. Высота на уровнем моря – до 2000 м.

Не используйте прибор в местах воздействия сильных электромагнитных полей, это также может вызвать неисправность прибора, нестабильность индикации ЖК-дисплея, либо отображение недостоверных результатов измерения.

#### ВНИМАНИЕ!

Для исключения возможности поражения электрическим током и/ или поломки прибора:

- 1. Убедитесь, что измеряемый компонент отключен от источника напряжения (питания).
- 2. Перед измерением ёмкости конденсатора (C) <u>обязательно разрядите его заряд</u>!!!

# 2.4 Установка на рабочем месте

Рекомендуется не закрывать вентиляционные отверстия в корпусе прибора. Если прибор эксплуатируется с нарушением этого требования, то безопасность эксплуатации и исправной работы прибора может быть снижена. Необходимо размещать прибор в помещениях с соблюдением рекомендаций по пригодным условиям внешней среды.

При необходимости использовать откидные упоры для размещения прибора и гибкую пластико-

#### вую ручку для транспортировки, как показано на рис. ниже:

Регулировка положения с использованием перемещения складных ножек-упоров нижней панели (по стрелкам). Горизонтально Под углом к поверхности

# 2.5 Включение питания измерителя

| Операции  | 1. Вставьте входной штекер кабеля питания в прибор и подключите его в розетку сети        |
|-----------|-------------------------------------------------------------------------------------------|
| включения | электропитания переменного тока.                                                          |
|           | 2. Нажать кнопку питания Вкл/ Пит для включения измерителя серию LCR-78200.               |
|           | POWER                                                                                     |
|           |                                                                                           |
|           | 3. Кнопка питания зафиксируется в нажатом положении ( <b>ON</b> / Вкл.) – и прибор начнет |
|           | системную загрузку.                                                                       |
|           | POWER                                                                                     |
|           | $\bigcirc$                                                                                |
|           | 4. Для выключения питания прибора - нажать кнопку повторно (OFF/ Выкл.). При              |
|           | этом копка будет отжата от лицевой панели.                                                |

Предупреждение: Перед выполнением измерений, пожалуйста, разрядите тестируемый полярный компонент (конденсатор) с целью исключить повреждение прибора.

#### 2.6 Подключение к измерительным гнездам передней панели

| Общие<br>сведения | Стандартное контактное приспособление является 4-х проводным с общим зажи-<br>мом для подключения экрана (GND/Guard). Внешние зажимы ( <b>Hforce</b> и <b>Lforce</b> )<br>предназначены для подачи тока, а внутренние ( <b>Hsense</b> и <b>Lsense</b> ) измеряют падение<br>напряжение (потенциал). |                                                                                                    |  |  |
|-------------------|----------------------------------------------------------------------------------------------------|----------------------------------------------------------------------------------------------------|--|--|
| Схема             | Guard Hsense Hronce                                                                                                    |                                                                                                    |  |  |
| Описание          | HFORCE                                                                                                    | Е Выход источника тестового сигнала (ток). Подключен к положитель-<br>ному выводу тестируемого устройства. |  |  |
|                   | HSENSE                                                                                                    | <b>NSE</b> Вместе с Lsense следит за потенциалом. Контакт подключен к положи-                              |  |  |

|               | тельному выводу тестируемого устройства.                                                                                                    |
|---------------|----------------------------------------------------------------------------------------------------|
| LSENSE        | Вместе с Hsense следит за потенциалом. Контакт подключен к отрица-<br>тельному выводу тестируемого устройства.                                                                                    |
| LFORCE        | Общая токовая точка (принимает возвратный сигнальный ток). Контакт подключен к отрицательному выводу тестируемого устройства.                                                                     |
| GND/<br>Guard | Если на тестируемом компоненте имеется большой металлический<br>участок, НЕ подключенный ни к одному из зажимов, <u>подключите за-</u><br>жим заземления для снижения уровня электрического шума. |

# 2.7 Подключение измерительных проводов и принадлежностей:

- 1. Перед подключением контактного приспособления (изм. кабеля или тестовой площадки) обязательно разрядите тестируемый компонент, замкнув накоротко его выводы (контакты).
- 2. Подключите каждый контакт приспособления к разъемам BNC передней панели соответствующего цвета (с соблюдением их маркировки).
- 3. Подключите изм. приспособление к тестируемому компоненту. Если на компоненте обозначена полярность, подключите зажим **H side** к положительному выводу (+), а зажим **L side** к отрицательному (-). Убедитесь, что расстояние между основанием вывода и зажимом контактного приспособления минимально.

L side

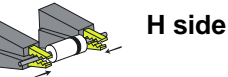

4. Если снаружи корпус тестируемого компонента не подключен к одному из выводов, подключите зажим заземления для снижения уровня шума.

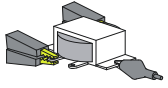

Используйте штатное тестовое приспособление для подключения к изм. терминалу прибора для тестирования. Следуйте приведенной ниже процедуре подключения.

| Операции           | Правильно вставьте испытательное приспособление в гнезда измерителя.             |
|--------------------|----------------------------------------------------------------------------------|
|                    | 1. Поверните левую и правую ручки изм. приспособления (по стрелкам), чтобы пере- |
|                    | местить в верхнее положение паз BNC и обеспечьте совпадение осей ответных час-   |
|                    | тей коннекторов.                                                                 |
|                    | 2. Соединить коннекторы и убедиться в надежности крепления в терминалах BNC.     |
|                    | 3. Повернуть левую и правую ручки испытательного приспособления вправо и тем     |
|                    | самым зафиксировать измерительные, как показано на рис. 1-3 ниже.                |
| Схема<br>подключе- |                                                                                  |
| ния                |                                                                                  |
|                    | 1.                                                                               |
|                    | LFORCE LSENSE HSENSE HFORCE                                                      |

|                      | LFORCE LSENSE HSENSE HFORCE                                                                                                    |  |
|----------------------|----------------------------------------------------------------------------------------------------|--|
| <u>!</u><br>Примеч.  | Максимальное напряжение, выдерживаемое при разряде, 1000 В при С < 2 мкФ, $\sqrt{(2/C)}$ В при С $\geq$ 2 мкФ, внутренняя цепь остается защищенной при условии что заряженный конденсатор подключен к клемме UNKNOWN. |  |
| <u>!</u><br>Примеч.  | Избегайте неправильного соединения, которое приведет к неправильному считыва-<br>нию изм. значения. Для обеспечения точности прибора рекомендованные опцио-<br>нальные принадлежности LCR-78200 для тестирования.     |  |
| <u>!</u><br>Внимание | Перед подключением изм. проводов убедитесь, что они не подключены к какому-<br>либо компоненту, чтобы избежать травм оператора или повреждения прибора.                                                               |  |

# Особенности применения 4-х пр. щупа типа Кельвин

| Высокий/<br>низкий<br>импеданс                         | Если измеренный импеданс >1 кΩ необходимость в стандартном 4-х зажимном подключении отсутствует. Выполните подстройку короткозамкнутой цепи для исключения последовательного импеданса на выводах. Если измеренный импеданс <1 кΩ, использование 4-х зажимного подключения может снизить влияние контактного сопротивления на тестируемом компоненте.                                                                                         |
|--------------------------------------------------------|----------------------------------------------------------------------------------------------------|
| Подключение<br>металлического<br>корпуса<br>компонента | Наличие большого металлического участка может способствовать увеличению<br>электрического шума при измерении. Для снижения шумового эффекта (термо-<br>ЭДС) необходимо выполнить следующее.<br>Если металл подключен к одному из зажимов, следует выполнить подключение к<br>зажиму <b>Hforce</b> (желтый).<br>Если металлический компонент <u>HE подключен</u> ни к одному из зажимов, подклю-<br>чите к нему зажим заземления (GND/ Guard). |
| Небольшой<br>Конденсатор<br>(ёмкость)                  | При измерении небольших конденсаторов поверхностного монтажа, выполните подстройку разомкнутой цепи на частоте измерений (точечная подстройка) для исключения остаточной емкости. Убедитесь, что положения измерительных выводов зафиксированы во время выполнения подстройки.                                                                                                    |
| Небольшая<br>индуктивность                             | При выполнении измерений небольших индуктивностей поверхностного монтажа,<br>выполните подстройку короткозамкнутой цепи на частоте измерений (точечная<br>подстройка). Прибор АКИП-6110 выполняет измерение разности индуктивности<br>подстройки короткозамкнутой цепи и тестируемого компонента. Необходимо ис-<br>пользовать 4-х пр приспособление и следить за тем, чтобы измерительные выводы<br>были зафиксированы во время подстройки.  |
| Емкость<br>монтажа                                     | При измерении емкости зажимы приспособления с маркировкой H <sub>F</sub> (сигнальный ток)/ H <sub>S</sub> (высокий потенциал) следует подключать к точке, подвергающейся наи-<br>большему шумовому воздействию.                                                                                                    |
| Индуктивность<br>монтажа                               | Индуктивность монтажа следует вычесть из результата измерения.<br>• Провод длиной 5 см, диаметром 1 мм имеет индуктивность 50 нГ.<br>• Провод длиной 5 см, диаметром 2 мм имеет индуктивность 40 нГ.                                                                                                    |

| Частотная ха-<br>рактеристика<br>при измерении<br>индуктивности | При измерении индуктивности на частоте гораздо ниже расчетной частоты (на-<br>пример, тестирование ВЧ дросселя на звуковой частоте) индуктивность ведет себя<br>как индуктивный резистор. В данных условиях, точность измерения увеличивается<br>в (1 + 1/Q) раз, где Q - это добротность.                                                                                                    |
|-----------------------------------------------------------------|----------------------------------------------------------------------------------------------------|
| Катушки<br>без сердечника                                       | Катушки без сердечника легко принимают шумы, поэтому они должны находиться<br>далеко от тестируемого оборудования, которое может содержать силовые транс-<br>форматоры или схемы развертки. Также держите катушки вдали от металлических<br>предметов, которые могут повлиять на характеристики индуктора.                                                                                                    |
| Катушки со<br>стальным<br>и ферритовым<br>сердечником           | Действующие значения катушек со стальным и ферритовым сердечником могут<br>сильно отличаться в зависимости от уровня намагничивания и тестового сигнала.<br>Выполняйте измерения данных катушек на напряжении и частоте, которые пред-<br>полагается использовать. При повреждении материала сердечников вследствие<br>избыточного намагничивания (например: головки ленты и микрофонные транс-<br>форматоры), проверьте возможность приема тестового сигнала перед выполнени-<br>ем подключения. |

# 3 СОСТАВ КОМПЛЕКТА

Прибор поставляется в составе, указанном в таблице:

| Наименование                                                          | Количество      |
|-----------------------------------------------------------------------|-----------------|
| Измеритель серии LCR-7820X                                            | 1*              |
| Сетевой кабель питания (~230В)                                        | 1               |
| Руководство по эксплуатации (РЭ)                                      | 1 (на CD-диске) |
| Измерительный 4-х пр. кабель-адаптер (4-BNC х 2 «крокодила», Кельвин) | 1 (LCR-06B)     |
| Руководство по программированию                                       | по запросу**    |

\* - в зав. от модификации.

\*\*- перечень команд ДУ, описание и примеры программирования при удаленном управлении измерителем **LCR-7820X** высылается <u>по дополнительному запросу</u> пользователя.

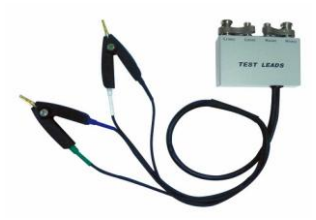

Внешний вид изм. кабеля LCR-06B (Кельвин)

#### Опции:

Доп. измерительные принадлежности поставляемые по отдельному заказу

| LCR-05A     | Test Fixture(DIP)                                   |  |
|-------------|-----------------------------------------------------|--|
| LCR-07      | Test Fixture(Clip)                                  |  |
| LCR-08      | Test Fixture(SMD)                                   |  |
| LCR-10A     | Test Fixture(SMD)                                   |  |
| LCR-15A     | Test Fixture(SMD)                                   |  |
| DC BIAS BOX | Площадка внешнего пост. смещения (Ext. DC Bias box) |  |
| GTL-232     | RS232C cable                                        |  |
| GTL-246     | USB cable                                           |  |
| GTL-248     | GPIB cable                                          |  |

- изм. адаптер для SMD компонентов /«щуп-пинцет» (tweezers -),

- изм. адаптер для SMD компонентов/ регулир. площадка (),

- изм. адаптер для компонентов с выводами / регулир. площадка (),

- ПО (Data Acquisition software -)

# 4 ТЕХНИЧЕСКИЕ ХАРАКТЕРИСТИКИ

# 4.1 Спецификации

Нормирование технических характеристик и спецификаций приведено для условий окружающей среды: температура: 23 °C±5 °C, относительная влажность (RH) <75%.

| Функции измерений:       | Cp-D, Cp-Q, Cp-G, C                                                | Cp-Rp, Cs-D, Cs-Q, Cs-F | Rs, Lp-D, Lp-Q, Lp-G, Lp- |
|--------------------------|--------------------------------------------------------------------|-------------------------|---------------------------|
| 4 параметра одновременно | Rp, Lp-RDC, Ls-D, Ls-Q, Ls-Rs, RDC, Ls-RDC, Z-θr, Z-θd, R-X, Rp-Q, |                         |                           |
|                          | Rs-Q, Y-θr, Y-θd, G-B                                              |                         |                           |
| Скорость измерений:*     | Fast (быстро)                                                      | <i>Medium</i> (средне)  | <i>Slow</i> (медленно)    |
| (F≥10кГц)                | 13 мс (75 изм.с)                                                   | 90 мс (11 изм.с)        | 370 мс (2,7изм.с)         |
| Индикация                | 6 разрядов, макс. отображение на ЖКИ «999999»                      |                         |                           |

\*- при частоте тест-сигнала <10 кГц значение скорости измерений «Быстро» и «Средне» будет снижаться (быстродействие будет замедляться).

Частота испытательного сигнала:

| LCR-78230         | DC, 10Гц~30 МГц |
|-------------------|-----------------|
| LCR-78220         | DC, 10Гц~20 МГц |
| LCR-78210         | DC, 10Гц~10 МГц |
| LCR-78205         | DC, 10Гц~5 МГц  |
| LCR-78201         | DC, 10Гц~1 МГц  |
| Погреш. установки | 0.0007% ±0.1Гц  |

| Диапазон установки *   | Макс. Разрешение |
|------------------------|------------------|
| 10.0000 ~ 99.9000 Гц   | 0.1Гц            |
| 100.000 ~ 999.900 Гц   | 0.1Гц            |
| 1.00000k ~ 9.99995 кГц | 0.05Гц           |
| 10.0000к ~ 99.9999 кГц | 0.1Гц            |
| 100.000к ~ 999.999 кГц | 1Гц              |
| 1.00000М ~ 9.99999 МГц | 10Гц             |
| 10.0000М ~ 30.0000 МГц | 100Гц            |

\*- в зав. от модификации измерителя.

#### Индикация параметров на ЖКИ (Display формат):

| Параметр                                     | Диапазон индикации                                     | Макс. разреш. индикации |
|----------------------------------------------|--------------------------------------------------------|-------------------------|
| R, X,  Z  сопротивление*                     | $0.001 \mathrm{m}\Omega \sim 9999.99 \mathrm{M}\Omega$ | 0,001мОм                |
| R <sub>dc</sub> сопротивление на пост. токе* | $0.00m\Omega \sim 99.9999M\Omega/$                     | 0,01 мОм                |
| G, B,  Y  проводимость*                      | 0.00001µS ~0 999.999kS                                 | 0.00001мкСм             |
| С (Сs, Ср) ёмкость*                          | 0.00001pF ~ 9999.99F                                   | 0.00001πΦ               |
| L (Ls, Lp) индуктивность*                    | 0.01nH ~ 9999.99kH                                     | 0,01нГ                  |
| D добротность                                | 0.00001 ~ 9999.99                                      | 0,01                    |
| Q тангенс угла потерь                        | 0.00 ~ 9999.99                                         | 0.00001                 |
| (Z-θd) фазовый сдвиг                         | -179.999° ~ +179.999°                                  | 0,001°                  |
| (Z-θr) фазовый сдвиг                         | -3.14159 ~ +3.14159                                    | 0.00001рад.             |
| $\Delta\%$                                   | $\pm 0.000\% \sim 999.999\%$                           | 0.001                   |

\* - на минимальном пределе измерений параметра

#### Уровень АС тест-сигнала:

| Напряжение    | 10 мВ - 2 Вскз (для f ≤ 1МГц);                               |
|---------------|--------------------------------------------------------------|
|               | 10мВ – 1Вскз (f>1МГц или f≦ 1 МГц и вых. импедансе RO =25Ω)  |
| Погреш. уст.  | 4-х пров. кабель (площадка): ± [(10+0.05×f)%+1mV];           |
|               | При длине кабеля $> 0_{M}$ : $\pm [(15+0.1 \times f)\%+1mV]$ |
| Разрешение    | 1 мВ                                                         |
| Вых. импеданс | 25 / 100 Ом (переключаемый)                                  |

| Ток           | 100µA~ 20mArms (RO=100Ω)                                                              |
|---------------|---------------------------------------------------------------------------------------|
| TOK           | $400\mu$ A~ $40m$ Arms (RO=25 $\Omega$ )                                              |
|               | <u>4-х пров. кабель</u> (площадка):                                                   |
|               | f≤10МГц, +[10%+50µА], -[(10+0.2×f²)%+50µА]; f>10МГц, ±[(10+0.3×f)%+50µА]              |
| Погреш. уст.  | <u>При длине</u> кабеля $> 0$ м:                                                      |
|               | f≤ 5MΓµ,+[10%+50µA], -[(15+1.5×f <sup>2</sup> )%+50µA]; $f$ >5MΓµ,±[(20+0.3×f)%+50µA] |
| Разрешение    | 10 мкА                                                                                |
| Вых. импеданс | 25 / 100 Ом (переключаемый)                                                           |

\*f: частота тест-сигнала [МГц]

# 4.2 Общие данные

| Дисплей               | Графический ЖК-индикатор (TFT), 800 х 480 точек                 |
|-----------------------|-----------------------------------------------------------------|
|                       | (диаг. 18 см), формат «16:9»                                    |
| Интерфейсы            | GPIB, LAN, USB (host/ device), RS-232, Handler (сортировщик)    |
| Питание               | ~ 100В -240В (автовыбор), частота 47-63 Гц                      |
| Предохранитель        | 250В/ ЗА (Slow-Blow); плавкий с задержкой срабатывания.         |
| Потребляемая мощность | $\leq 65 \text{ Br}$                                            |
| Venopug oken uvotounu | Температура: 5~40°С, Отн. влажность: <75% RH (только внутри по- |
| у словия эксплуатации | мещений), высота над уровнем моря - 2000 м.                     |
| Условия хранения      | Температура: -10~70°С, Отн. влажность: <80%RH                   |
| Габ. размеры (ШхВхГ)  | 346 × 145 × 335 мм                                              |
| Macca                 | ~3,3 кг                                                         |

#### Условия нормирования погрешности измерений:

| Температура        | 23 °C±5 °C                                                    |
|--------------------|---------------------------------------------------------------|
| Влажность          | <75% R.H.                                                     |
| Другие условия     | Калибровка XX/Open и K3/Short - выполнены. Прогрев t ≥60 мин. |
| Базов. погрешность | $\pm 0,08\%$                                                  |

# 4.3 Нормирование погрешности и поправочные коэффициенты

Этот раздел содержит описание в нормировании точностных характеристик (погрешности измерения) и комментарии для их оценки при тестировании. Он включает в себя блоки данных и таблицы:

✓ Погрешность измерения параметров

Факторы влияющие на погрешность (коэффициенты коррекции)

Погрешность измерений прибора зависит от доверительного интервала (стабильности показаний), флуктуаций окружающей температуры, линейности цепи (объекта) и допусков воспроизводимости результата измерений.

Верификация погрешности измерений должна выполняться при соблюдении следующих условий:

- Время прогрева: ~60 минут.
- Проведение успешной калибровки ХХ/ КЗ (после прогрева).
- Выбор режима Auto-ranging (автовыбор предела измерений).

#### 4.3.1 Погрешность измерений параметров

#### 4.3.1.1 Погрешность при измерении L, C, R |Z|

Погрешность измерения L, C, R, |Z| параметров определяется значением Ae, которое имеет следующую формулу вычисления:

$$Ae = \pm [A \times Ar + (Ka + Kb) \times 100] \times Kc [\%]$$

где:

A: базовая погрешность измерений прибора (Basic accuracy)

Ar: Коэффициент коррекции для значения базовой погрешности

**Ка**: Коэффициент коррекции импеданса (factor **a**)

**Кb**: Коэффициент коррекции импеданса (factor b)

Kc: Температурный коэффициент (T factor)

Метод для расчета погрешности измерения <u>L (индуктивности) и C (ёмкости)</u> зависит от величины Dx (измеренное значение D) – является ли оно ≤0.1 или нет.

Метод для расчета погрешности измерения <u>R (сопротивления</u>) зависит от величины Qx (измеренное значение Q) – является ли оно ≤0.1 или нет.

В случае если  $D_x \ge 0.1$ , то коэффициент коррекции погрешности Ae для L и C, необходимо умножить на значение:  $\sqrt{1+D_x^2}$ . (квадратный корень из суммы двух слагаемых).

В случае если  $Qx \ge 0.1$ , то коэффициент коррекции погрешности Ae для R, необходимо умножить на значение:  $\sqrt{1+Q_x^2}$ . (квадратный корень из суммы двух слагаемых).

#### 4.3.1.2 Погрешность измерения D

Значение погрешности измерения D (тангенс угла потерь) нормируется следующим выражением:

$$D_{e} = \pm \frac{A_{e}}{100} (\text{ когда} D_{x} \le 0.1)$$

При значении Dx > 0.1, De должно умножаться на величину (1+Dx)

#### 4.3.1.3 Погрешность измерения Q

Значение погрешности измерения Q (добротность) нормируется следующим выражением:

$$Q_e = \pm \frac{Q_x \times D_e}{1 \mp Q_x \times D_e}$$
 (когда  $Q_x \times D_e < 1$ )

где:

Qx –измеренное значение Q. De – значение погрешности параметра D.

#### 4.3.1.4 Погрешность измерения в

Значение погрешности измерения  $\theta$  (фазовый сдвиг) нормируется следующим выражением (град.):

$$\theta_e = \frac{180}{\pi} \times \frac{A_e}{100}$$
 [deg]

#### 4.3.1.5 Погрешность при измерении Rp

Когда величина **Dx** ≤0.1 (измеренное значение D), то погрешность измерения параметра Rp определяется следующим выражением:

$$R_{p} = \pm \frac{R_{px} \times D_{e}}{D_{x} \mp D_{e}} \qquad [\Omega]$$
  
rge:

**R**рх – измеренное значение Rp [ $\Omega$ ].

**D**x - измеренное значение D [F].

De – погрешность измерения параметра D (тангенс угла потерь).

#### 4.3.1.6 Погрешность при измерении Rs

Когда величина **Dx** ≤0.1 (измеренное значение D), то погрешность измерения параметра R<sub>s</sub> определяется следующим выражением:

Rse = Xx×De [
$$\Omega$$
],  
X<sub>x</sub> =  $2\pi fL_x = \frac{1}{2\pi fC_x}$ 

где:

 $\mathbf{X}\mathbf{x}$  - измеренное значение X [ $\Omega$ ].

**Сх** - измеренное значение С [F].

Lx - измеренное значение L [H].

**De** - погрешность измерения параметра D.

**F** – частота измерений (тест-сигнала).

#### 4.3.1.7 Погрешность измерения сопротивления на пост. токе / RDC A(1+Rx/5MΩ +16mΩ/Rx)[%] ±0.2mΩ

Когда в приборе выбрана скорость измерений «Средне» и «Медленно», A=0.25

В случае настройки скорости измерений «Быстро»/ Fast, **A=0.5** 

Где: **Rx** – измеренное значение активного сопротивления.

#### 4.3.2 Поправочные коэффициенты

Нижеследующие комментарии и рекомендации информируют о порядке определения базовой погрешности измерений, обозначенной «А» в настоящем РЭ.

- ▶ <u>Базовая. погрешность составит ±0,05%</u>: когда при тестировании используется испытательный сигнал с уровнем напряжения в диапазоне 0,4 Вскз  $\leq$ Vs  $\leq$ 1,2 Вскз и выбрана скорость измерения Медленно/ Slow или Средне / Mid.
- ▶ Базовая. погрешность составит ±0,1%: если при тестировании используется испытательный сигнал с уровнем 0,4 Вскз≤Vs≤1,2 Вскз и выбрана скорость измерения Быстро/ Fast.

При измерении тестовым сигналом с амплитудой напряжения Vs<0.4 Вскз или Vs >1.2 Вскз значения базовой погрешности (А) должны рассчитываться согласно нижеследующим рекомендациям:

Запишите базовую погрешность, А, для текущей скорости измерения и затем найдите на графике поправочный коэффициент Ar (согласно рис.4-2), определяющий корреляцию погрешности в зависимости от амплитуды измерительного сигнала используемого в настоящее время. Т.о. для вычисления фактического значения базовой погрешности A в данный момент реальных измерений следует значение A умножить на величину Ar. Vs представляет собой амплитуду измерительного сигнала.

Диаграммы погрешностей (на рисунках по тексту ниже) определяют <u>области эффективных</u> <u>измерений</u> параметров (доступные диапазоны измерений L/C/R компонентов) и нормированные при этих условиях <u>значения погрешностей</u> во всем диапазоне частот (в зав. <u>от модели</u>).

Все приведенные в данном РЭ кривые погрешностей (пределов допускаемой основной погрешности) предполагают, что при замерах используется скорость тестирования «Медленно» (Slow), а сам прибор откалиброван (КЗ/ ХХ) на всех частотах, используемых при измерениях.

Необходимо иметь на прибор действующее свидетельство о поверке/калибровке, измеритель должен пройти тест внутренней самодиагностики при включении питания (самопроверка работоспособности), а измеряемые компоненты иметь только <u>одну превалирующую составляющую</u> (R, L или C).

#### ???? доб. картинку Рис.4.1. Базовая погрешность измерений А (По вертикали – импеданс, по горизонтали – частота тест-сигнала)

**ВНИМАНИЕ**: Если в конкретной точке зоны поиска значение погрешности измерений падает непосредственно на толстую разграничительную линию, например, в наклонной полосе между значениями 0,25% и 0,65%, то в качестве базовой погрешности используется значение 0,25 (меньшее) для той области диаграммы в которой ведется поиск.

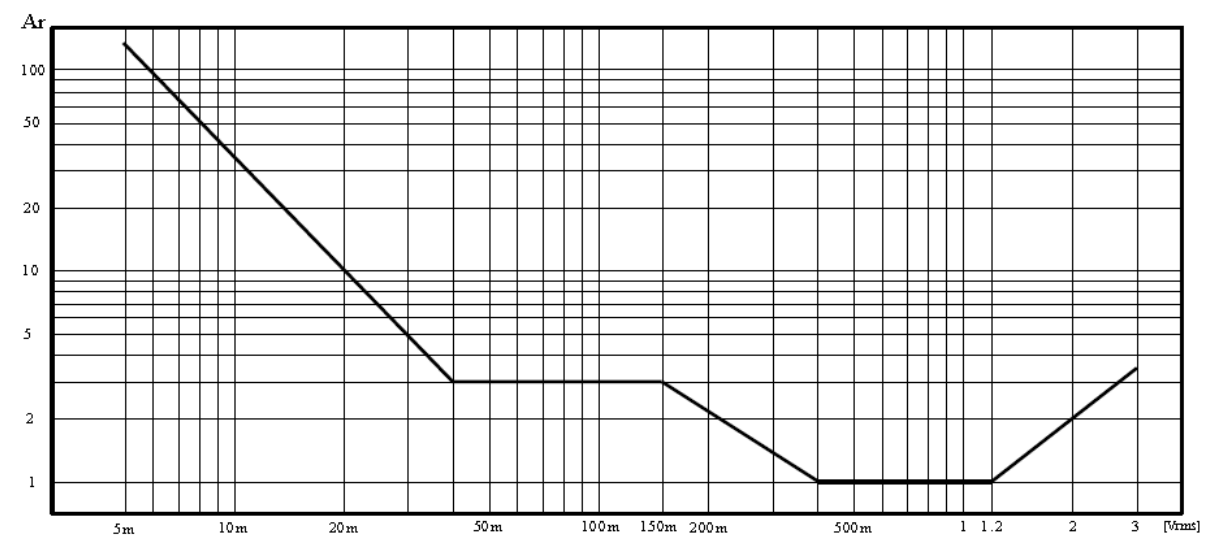

Рис.4.2. Коэффициент коррекции Ar для значения базовой погрешности(<u>basic accuracy</u>), обусловленный значением <u>амплитуды тест-сигнала</u>

| Speed          | Frequency                     | K <sub>a</sub>                                                                  | Kb                                                                    |
|----------------|-------------------------------|---------------------------------------------------------------------------------|-----------------------------------------------------------------------|
|                | f <sub>m</sub> <100Hz         | $(\frac{1\times10^{-3}}{ Z_m })(1+\frac{200}{V_s})(1+\sqrt{\frac{100}{f_m}})$   | $ Z_m (1\times 10^{-9})(1+\frac{70}{V_s})(1+\sqrt{\frac{100}{f_m}})$  |
| Medium<br>Slow | 100Hz⊴fm<br>≤100kHz           | $(\frac{1\times10^{-3}}{ Z_m })(1+\frac{200}{V_s})$                             | $ Z_m (1\times 10^{-9})(1+\frac{70}{V_s})$                            |
|                | 100kHz <fm<br>≤200kHz</fm<br> | $(\frac{1\times10^{-3}}{ Z_m })(2+\frac{200}{V_s})$                             | $ Z_m (3\times 10^{-9})(1+\frac{70}{V_s})$                            |
|                | f <sub>m</sub> <100Hz         | $(\frac{2.5\times10^{-3}}{ Z_m })(1+\frac{400}{V_5})(1+\sqrt{\frac{100}{f_m}})$ | $ Z_m (2\times 10^{-9})(1+\frac{100}{V_s})(1+\sqrt{\frac{100}{f_m}})$ |
| Fast           | 100Hz⊴fm<br>≤100kHz           | $(\frac{2.5\times10^{-3}}{ Z_m })(1+\frac{400}{V_s})$                           | $ Z_m (2\times 10^{-9})(1+\frac{100}{V_s})$                           |
|                | 100kHz <fm<br>≤200kHz</fm<br> | $(\frac{2.5\times10^{-3}}{ Z_m })(2+\frac{400}{V_s})$                           | $ Z_m (6 \times 10^{-9})(1 + \frac{100}{V_s})$                        |

Таблица 4.1 Коэффициент коррекции импеданса К а/b (Impedance correction factors)

Где: **fm**: Частота испытательного сигнала [Hz], **Zm**: Импеданс объекта тестирования [Ω], **Vs**: амплитуда испытательного сигнала [mVrms].

При импедансе ≤500Ω определяющим будет значение Ка, коэффициент Кb можно игнорировать. При импедансе >500Ω определяющим будет значение Кb, коэффициент Ка можно игнорировать.

#### Таблица 4.2. Коэффициент температурной коррекции/ Кс (Temperature correction factor)

| (Temperature correction factor) |     |     |      |       |       |  |
|---------------------------------|-----|-----|------|-------|-------|--|
| Температура (°С)                | 0-5 | 5-8 | 8-18 | 18-28 | 28-38 |  |
| Kc                              | 6   | 4   | 2    | 1     | 4     |  |

### Таблица 4.3.

Коэффициент коррекции, обусловленный длинной изм. проводов/ **Kd** (Correction factors for the cable length of test leads)

| Амплитуда    | Длина кабеля измерительных проводов |                                           |                      |  |  |  |
|--------------|-------------------------------------|-------------------------------------------|----------------------|--|--|--|
| тест-сигнала | 0м                                  | 1м                                        | 2м                   |  |  |  |
| ≤1.5 Вскз    | 0                                   | $2.5 \times 10^{-4} (1 + 50 * \text{fm})$ | $5x10^{-4}(1+50*fm)$ |  |  |  |
| >1.5 Вскз    | 0                                   | $2.5 \times 10^{-3} (1 + 16 * \text{fm})$ | $5x10^{-3}(1+50*fm)$ |  |  |  |

В вышеуказанной таблице **fm** является значением частоты тест-сигнала [в МГц]

#### Таблица 4.4.

Коэффициент коррекции **Кf** для интерполяции значений частоты компенсации XX/ K3 (Correction factor Kf for interpolated open/short trimming)

| Частота тестирования                                               | Kf     |
|--------------------------------------------------------------------|--------|
| Когда частота измерения совпадает с частотой для выполнения калиб- | 0      |
| ровки ХХ/ КЗ (компенсация нач. импеданса)                          |        |
| Когда частота измерения не равна фиксированной частоте для выпол-  | 0.0003 |
| нения калибровки XX/ КЗ (компенсация нач. импеданса)               |        |

Обратитесь к разделу №4. Спецификации и характеристики с целью подробного ознакомления с диапазоном и частотными точками выполнения компенсации остаточного импеданса при выполнении XX/ КЗ калибровки для каждого измерителя серии АКИП-6110.

# 5 НАЗНАЧЕНИЕ И ОПИСАНИЕ ОРГАНОВ УПРАВЛЕНИЯ

В этой главе РЭ описываются функции и назначение органов управления передней, задней панели и символы экранной информации, а также рассмотрены основные операции настройки при эксплуатации измерителя серии LCR-7820X.

Описание относится ко всем модификациям измерителей, если по тексту не указано иное (примечание о функциональности соответствующей модели).Информация содержится в 4-х самостоятельных подразделах РЭ:

- ➢ Описание передней панели
- ➢ Описание задней панели
- Вкл /Выкл питания прибора
- Порядок подключения к прибору измеряемого компонента (ИУ)

# 5.1 Описание передней панели

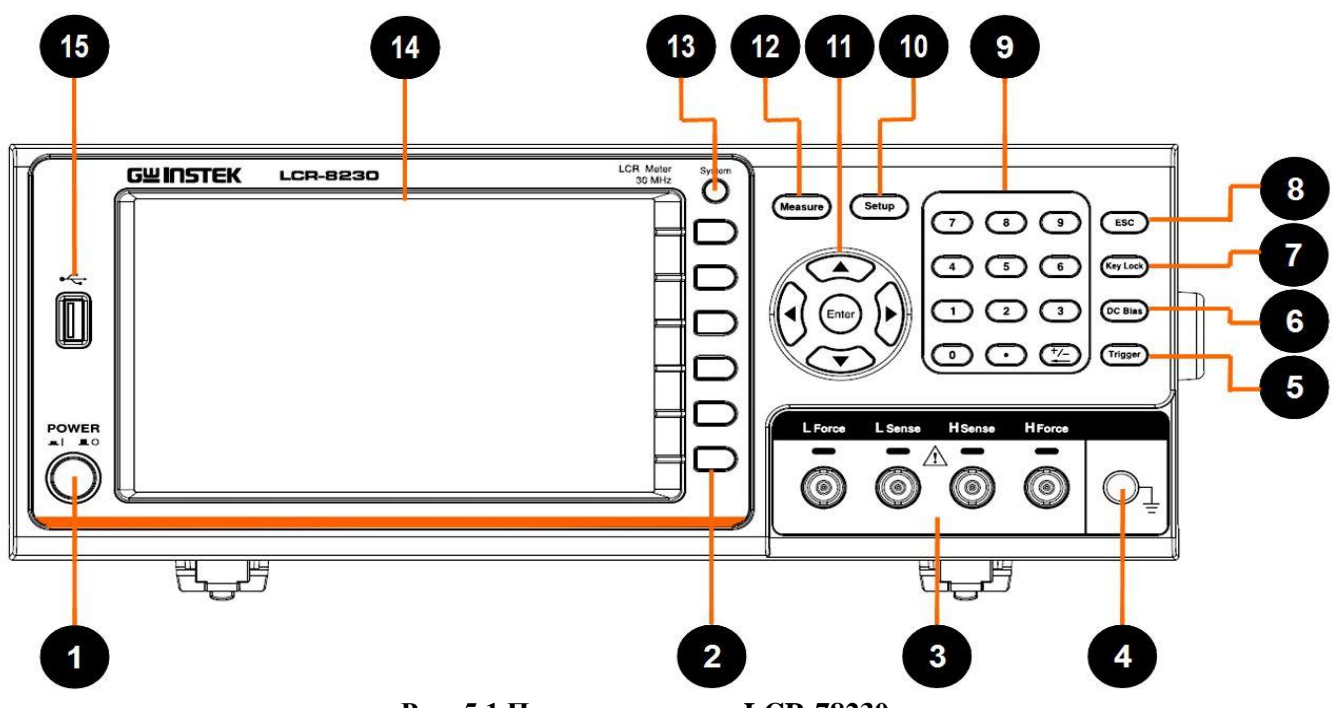

Рис. 5.1 Передняя панель LCR-78230

| 1. <b>Вкл/ Выкл</b> |            | Клавиша включения сетевого электропитания прибора. Нажать для вклю-       |  |  |  |  |  |  |
|---------------------|------------|---------------------------------------------------------------------------|--|--|--|--|--|--|
|                     | Ŷ          | чения (кнопка подсвечивается). Для выключения питания нажать повтор-      |  |  |  |  |  |  |
|                     |            | но, до погасания внутренней подсветки клавиши.                            |  |  |  |  |  |  |
| 2. Системные        | 6 шт       | Соответствуют разделам меню (функциям), которые расположены в вер-        |  |  |  |  |  |  |
| софт-клавиши        | (вертик.)  | тикальном столбце слева от каждой из клавиш (в правой части дисплея).     |  |  |  |  |  |  |
| 3. Измери-          | BNC        | Подключение 4 пр. изм. выхода к объекту тестирования при помощи           |  |  |  |  |  |  |
| тельные             |            | штатного соед. кабеля или опциональных 4-х пр. аксессуаров. Маркиров-     |  |  |  |  |  |  |
| гнезда              |            | кой обозначены 4 терминала: Lforce Lsens Hsens Hforce                     |  |  |  |  |  |  |
|                     |            | <sup>к</sup> Внимание: <u>Перед измерением емкости конденсатора</u> (С) – |  |  |  |  |  |  |
|                     |            | обязательно разрядите его!                                                |  |  |  |  |  |  |
| 4. Клемма «Зем      | иля»(Groui | nd): клемма имеет соединение с корпусом прибора, который может исполь-    |  |  |  |  |  |  |
| зоваться для эл     | ектрозащи  | ты или экранирования заземляемого соединения                              |  |  |  |  |  |  |
| 5. Клавиша          | [TRIG]     | Запуск измерений в соответствии с выбраним в меню типом запуска. Ко-      |  |  |  |  |  |  |
|                     |            | гда задан режим запуска <b>МА</b> (ручн.) - нажать клавишу для активация  |  |  |  |  |  |  |
|                     |            | цикла измерений прибора.                                                  |  |  |  |  |  |  |
| 6. Клавиша          | [DC        | Нажать клавишу для включения/ выключения режима смещения постоян-         |  |  |  |  |  |  |
|                     | BIAS]      | ного напряжения. Если DC BIAS включен (On), то доступен выход Unoct       |  |  |  |  |  |  |
|                     |            | смещения; снова нажать [DC BIAS] - режим [DC BIAS] выключается            |  |  |  |  |  |  |

|                 |             | (Off), при этом выход Uпост. смещения заблокирован. Клавиша не дос-                      |
|-----------------|-------------|------------------------------------------------------------------------------------------|
|                 |             | <u>тупна если в меню не активирован режим DC BIAS</u>                                    |
| 7. Клавиша      | [LOCK/      | Нажать клавишу (выдается звуковой сигнал) - органов управления панели                    |
|                 | LOCAL]      | заблокированы. Нажать еще раз для снятия состояния блокировки. Если                      |
|                 |             | включена функция пароля (password – ON), то для отключения блокиров-                     |
|                 |             | ки потребуется ввод пароля, иначе клавиша не сможет отключить блоки-                     |
|                 |             | ровку панели.                                                                            |
| 8. Клавиша      | ESC         | Press this button to return the cursor to the top left corner of the currently displayed |
|                 |             | page or cancel current setting.                                                          |
| 9. Цифровые     | [09]        | Прямой ввод численных значений. Клавиши включают: цифры от [0] до                        |
| клавиши, зна-   |             | [9], десятичную запятую [.], клавиши «больше/ меньше» [+/-] и возврат с                  |
| ков и ENTER     |             | удалением символа (←).                                                                   |
| 10. Клавиша     | [SETUP]     | Нажать для перехода на страницу настройки                                                |
| меню            |             |                                                                                          |
| 11. Клавиши     |             | Курсоры для выбора пунктов меню (параметров) или перемещения по экра-                    |
| навигации       |             | ну. Клавиши используются при настройке. При перемещении курсора в                        |
| (курсоры)       |             | зону дисплея соотв. иконка будет подсвечена (выделена цв. фоном). Кла-                   |
|                 |             | виша ENTER используется для подтверждения ввода значения/ выбора                         |
|                 |             | функции.                                                                                 |
| 12. Клавиша     | [MEAS]      | Активация функции измерения параметров                                                   |
| меню            |             |                                                                                          |
| 13. Клавиша     | [SYSTEM]    | Нажать для входа на страницу настройки системы                                           |
| 14. Дисплей:    | цветной гр  | афический ЖК-индикатор (ТFT), диагональ 18 см, 800 х 480 точек (ре-                      |
| зультаты изме   | рений, граф | ик, статусы измерителя, служебные сообщения, иконки режимов). Над эк-                    |
| раном на панел  | пи указывае | ется модификация, наименование прибора и границы диапазона частот                        |
| тест-сигнала (п | цильдик).   |                                                                                          |
| 15. USB         | Å           | Подключите USB флэш-диск для сохранения данных на внешний носи-                          |
| (порт HOST)*    | <u> 19</u>  | тель или с целью сохранения поддерживаемых прибором типов файлов.                        |
|                 |             | (отсчеты/CSV, картинки, профили).                                                        |

(отсчеты/CSV, картинки, профили). \*-*примечание:* USB disk type: Flash drive only. Format: FAT32/exFAT. Max memory size: 128 GB.

| Image: Constraint of the second second sec | Lforce | Слабый ток; выход сигнала для последовательных измерений/ генератор сигналов. (общая точка возврата тока) |
|----------------------------------------------------------------------------------------------------|--------|----------------------------------------------------------------------------------------------------|
|                                                                                                    | Lsens  | Низкое напряжение; вход сигнала для параллельных измерений (измерений напряжения)                         |
|                                                                                                    | Hsens  | Высокое напряжение; вход/выход сигнала для параллельных измерений (измерительный мост)                    |
|                                                                                                    | Hforce | Сильный ток; вход сигнала для последовательных измерений (измерений тока)                                 |

# 5.2 Описание задней панели

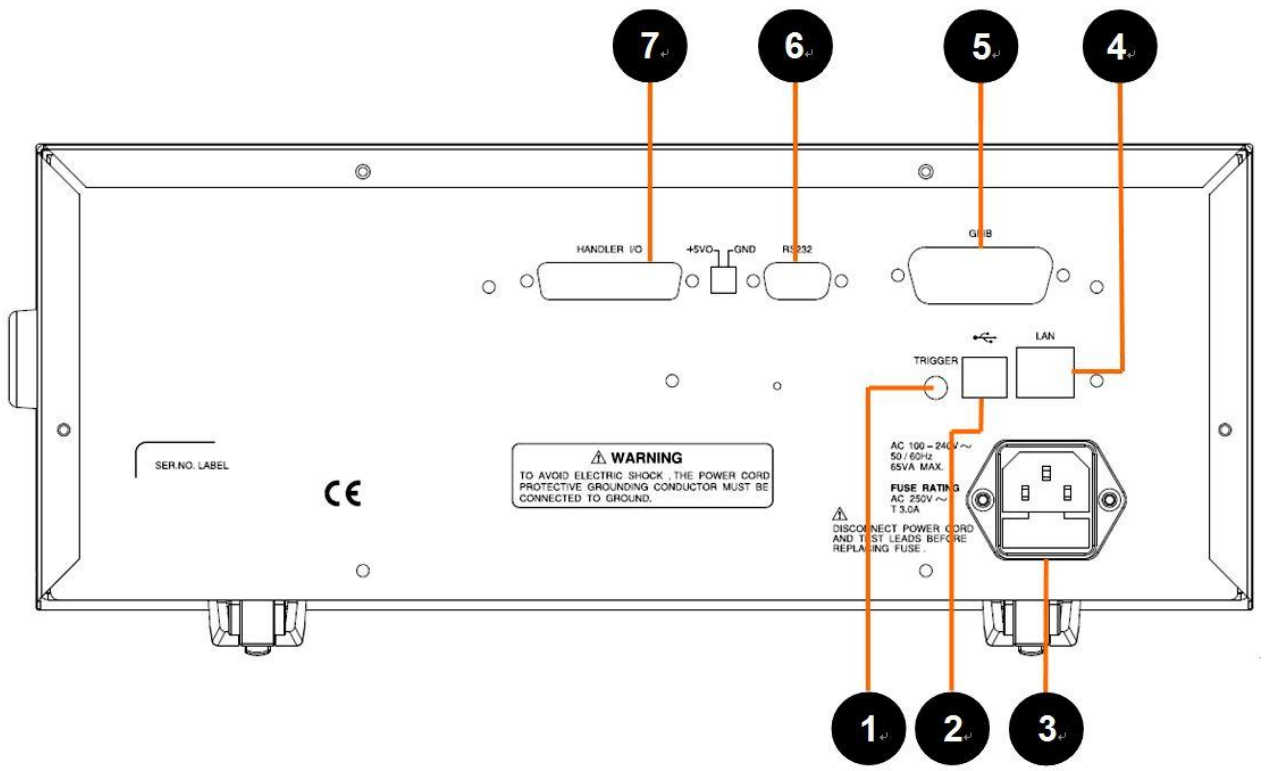

Рис.5.2 Задняя панель измерителя серии LCR-7820X

| 1. Синхровход                         | TRIGGER                          | Входной коннектор сигнала синхронизации (запуска), BNC-тип.<br>Может использоваться для старта измерений в режиме внешнего<br>запуска (EXT).                                                                                                    |
|---------------------------------------|----------------------------------|----------------------------------------------------------------------------------------------------|
| 2. Интерфейс USB<br>(тип В)           | -                                | Измеритель может взаимодействовать с внешним управляющим<br>ПК через данный порт интерфейса USB (программирование и<br>ДУ).                                                                                                    |
| 3. 3-х конт. колодка<br>питающей сети | AC 150-240V-<br>SOLGHIR, JOW MAX | Входное гнездо подключения сетевого шнура электропитания со<br>встроенным ниже отсеком для установки предохранителя в цепи<br>питания (3 А / под заглушкой).<br><i>Предупреждение:</i> Перед заменой убедитесь, что тип и номинал предохрани-<br>теля соответствует диапазону напряжения питания |
| 4. Интерфейс LAN                      | -                                | Порт управления и программирование по интерфейсу LAN (Ethernet)                                                                                                    |
| 5. Интерфейс <b>GPIB</b>              | -                                | Порт управления и программирования от внешнего ПК по интер-<br>фейсу GPIB/ IEEE-488                                                                                                    |
| 6. Интерфейс <b>RS-</b><br>232C       | RS-232C                          | Порт дистанционного управления и программирования от внеш-<br>него ПК по шине RS-232C ( DB-9 соединитель)                                                                                                    |
| 7. Коннектор<br>HANDLER I/O           | HANDLER                          | Интерфейс управления функции «Сортировка»/ Handler режима<br>допускового контроля и выдачи сигнализации об итогах теста при<br>отбраковке компонентов (порт Ввода/ Вывода).                                                                                                    |
| Serial number<br>(label)              | Зав. <b>№№</b>                   | Шильдик с зав. серийном номером прибора, информацией о про-<br>изводителе и др. (штрих-код).                                                                                                    |
| Контакт «Земля»                       | Ţ                                | Клемма гальванического подключения корпуса прибора к цепи<br>уравнивания потенциала (контру заземления) с целью безопасно-<br>сти и достоверности измерений (Ground Frame Terminal).                                                                                                    |

# 5.3 Описание дисплея и символов экранной информации

Измерители серии LCR-7820X используют графический ЖК-дисплей (ТFT, диагональ 18см). Экранная область дисплея (Measure display) разделена на следующие 4 тематические области – численные значения, функция/ режим, текущие настройки, статистика (на рис. ниже):

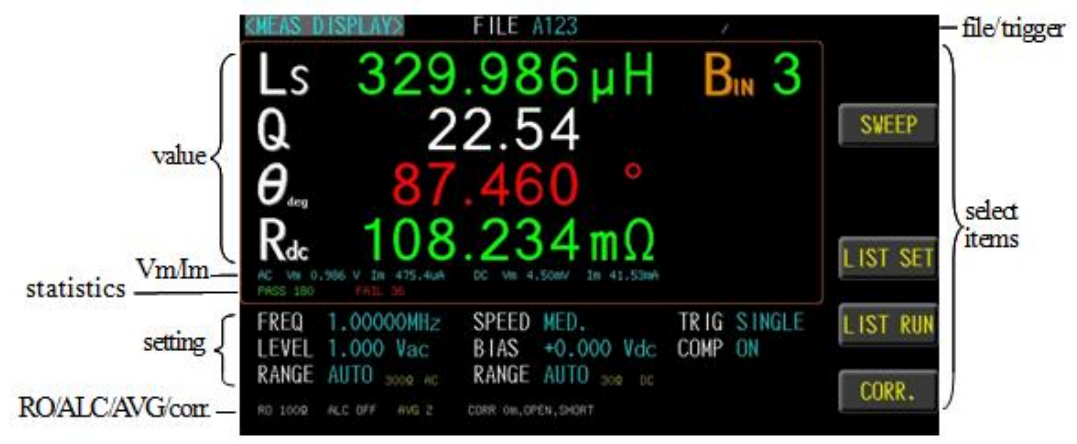

Рис.5.3 Зоны и символы индикации дисплея (режим измерений MEAS DISP)

Доступные настройки (функции):

| SWEEP    | Страница режима развертки (качания параметра). Предоставляет измеренные значе- |  |  |  |
|----------|--------------------------------------------------------------------------------|--|--|--|
|          | ния для функции отображения графической кривой на экране (график).             |  |  |  |
| LIST SET | Страница меню настройки табличных измерений/ List setting                      |  |  |  |
| LIST RUN | Страница меню настройки запуска табличных измерений / List run test            |  |  |  |
| CORR.    | Страница меню калибровки / Correction page.                                    |  |  |  |

# 5.4 Порядок работы и базовые операции настройки

Основные (базовые) операции настройки и управления измерителем серии LCR-7820X заключается в следующем:

- ✓ Используйте клавиши меню ([MEAS], [SET], [SYSTEM]) и программные клавиши для выбора нужной страницы.
- ✓ Используйте клавиши навигации ([←][→])для перемещения курсора в нужную зону экрана (параметр меню). При установке курсора в требуемую зону экрана, включается подсветка значения для настройки данного параметра (жёлтый фон).
- ✓ Назначение софт-клавиш, соответствующее активной области курсора, будет отображаться в строке функций данной программной клавиши. Пользователь может выбрать и использовать любую доступную клавишу для настройки. Для ввода значений данных используются цифровые кнопки 0-9, [BACKSPACE] или клавиши навигации (◄►/▲▼).

При нажатии цифровой клавиши – это значение (число) будет отображаться в зоне программной клавиши (**Input value:..**), которая расположена в верхней части экрана (блок **[i]**). Пользователь может выбрать соотв. клавишу ед. измерения (**unit**) или нажать клавишу [**ENTER**] для завершения ввода данных. При завершении ввода данных с помощью [ENTER] единица измерения будет установлена на единицу по умолчанию (Гц/Нz, B/V или A). Например, единицей измерения частоты по умолчанию является Гц (Hz).

# 5.4.1 Меню настройки параметров [Setting]

В режиме измерения значений RLC-параметров компонентов для входа на страницу отображения настроек нажать на передней панели клавишу [MEAS DISPLAY], при этом в зоне софт-клавиши на ЖК-дисплее будут отображаться соотв. программные клавиши.

| Операции | 1. | Нажать | Measu | re для | акти | ваци | и страницы [MEAS DISPLAY]. | Measure |
|----------|----|--------|-------|--------|------|------|----------------------------|---------|

| настройки | <ul> <li>2. Используйте клавиши-стрелки для перемещения курсора и выберите требуемый элемент в меню Параметр 1 ~4 на стр. [MEAS DISPLAY].</li> <li>MLAS DISPLAY: FILE MULEROI [S 58.0240 μ F]</li> <li>D 0.123639</li> <li>Rs 339.133 mΩ</li> <li>G<sub>8</sub></li> <li>G<sub>8</sub></li> <li>G<sub>9</sub></li> <li>Rs 2.952 °</li> <li>Cp</li> <li>FRED 1.0000kHz</li> <li>SPEED SLOW TRIG REPEAT</li> <li>RAME AUTO Vac</li> <li>BIAS +0.000 Vac</li> <li>COMP OFF</li> <li>MORE 1/4</li> </ul> |                                                                                   |  |  |  |  |  |  |  |
|-----------|----------------------------------------------------------------------------------------------------|-----------------------------------------------------------------------------------|--|--|--|--|--|--|--|
|           | 3. Испо                                                                                                    | ользуйте софт-клавиши справа на ЖК-экране для выбора соответствующего             |  |  |  |  |  |  |  |
|           | элеме                                                                                                    | ента меню в качестве параметра измерения.                                         |  |  |  |  |  |  |  |
| Параметр  | Ls                                                                                                    | Equivalent Series Inductance                                                      |  |  |  |  |  |  |  |
|           | Lp                                                                                                    | Equivalent Parallel Inductance                                                    |  |  |  |  |  |  |  |
|           | Cs                                                                                                    | Equivalent Series Capacitance                                                     |  |  |  |  |  |  |  |
|           | Ср                                                                                                    | Equivalent Parallel Capacitance                                                   |  |  |  |  |  |  |  |
|           | Rdc     DC Resistance                                                                                                    |                                                                                   |  |  |  |  |  |  |  |
|           | Rs   Equivalent Series Resistance (ESR)                                                                                                    |                                                                                   |  |  |  |  |  |  |  |
|           | Rp   Equivalent Parallel Resistance                                                                                                    |                                                                                   |  |  |  |  |  |  |  |
|           | Z Absolute value of impedance                                                                                                    |                                                                                   |  |  |  |  |  |  |  |
|           | $\theta_{deg}$ Phase angle of impedance(degree)                                                                                                    |                                                                                   |  |  |  |  |  |  |  |
|           | $\theta_{rad}$                                                                                                    | Phase angle of impedance(radian)                                                  |  |  |  |  |  |  |  |
|           | Q                                                                                                    | Quality Factor, $(Q = 1/D)$                                                       |  |  |  |  |  |  |  |
|           | D                                                                                                    | Dissipation Factor, Loss coefficient (tan $\delta$ )                              |  |  |  |  |  |  |  |
|           | R                                                                                                    | Resistance                                                                        |  |  |  |  |  |  |  |
|           | Χ                                                                                                    | Reactance                                                                         |  |  |  |  |  |  |  |
|           | Y                                                                                                    | Absolute value of admittance                                                      |  |  |  |  |  |  |  |
|           | G                                                                                                    | Conductivity                                                                      |  |  |  |  |  |  |  |
|           | В                                                                                                    | Susceptance                                                                       |  |  |  |  |  |  |  |
| Â         | В режи                                                                                                    | име измерения значений ( <i>meter mode</i> ) доступно выбрать до четырех парамет- |  |  |  |  |  |  |  |
| <u> </u>  | ров ком                                                                                                    | понента. Значения индуктивности и DCR могут быть измерены и отображены            |  |  |  |  |  |  |  |
|           | одновременно. При выборе Cs или Cp измеренные параметры, включая DCR, будут недоступны в настройке, т.е. Cs/Cp и DCR - <u>не могут быть измерены одновременно</u>                                                                                                    |                                                                                   |  |  |  |  |  |  |  |
|           |                                                                                                    |                                                                                   |  |  |  |  |  |  |  |

В функции измерений LCR-7820X обеспечивает возможность тестирования и отображения результата измерений двух параметров импедансных компонентов: 2 primary parameters (основных) + 2 secondary parameters (дополнительных).

Ниже приведены параметры, которые можно измерить (отобразить на экране):

# Первичные параметры

- $\blacktriangleright$  |Z| (Module of impedance)
- $\blacktriangleright$  |Y| (Module of admittance)
- ► L (Inductance)
- ➢ C (Capacitance)
- ► R (Resistance)
- ➢ G (Conductance)
- RDC (DC resistance)

# Вторичные параметры

- D (Dissipation factor)
- ➢ Q (Quality factor)
- Rs (Equivalent Series Resistance ESR/ ЭΠC)
- > Rp (Equivalent Parallel Resistance)
- $\blacktriangleright$  X (Reactance)
- ► B (Admittance)
- $\succ$   $\theta$  (Phase Angle)

# 5.4.2 Меню настройки частоты [Set. Frequency]

Диапазон настройки частоты тест-сигнала составляет (в зав. <u>от модификации</u>): 10 Гц ~ 1 МГц / 5 МГц / 10 МГц / 20 МГц / 30 МГц, разрешение индикации значения частоте при установке составляет 6 цифр (разрядов).

| Операции  | 1. Ha                                         | жать Measure для активации страницы [MEAS DISPLAY].                                                                                                    | Measure                        |
|-----------|-----------------------------------------------|----------------------------------------------------------------------------------------------------|--------------------------------|
| настройки | 2. Ис                                         | спользуйте клавиши-стрелки для перемещения курсора и выберите элент меню (FREQ) на странице [MEAS DISPLAY].<br>$\begin{bmatrix} C_{S} & 58.0115 \mu F \\ D & 0.123552 \\ R_{S} & 338.965 m \Omega \\ \theta_{Lev} & -882.957 \circ 1 \\ \hline T & 0 \\ RADE & BIAS & +0.000 Vac COMP OFF \\ EEVEL 1.000 Vac & SPEED SLOW EIG REPEAT III$ |                                |
|           | 3. Ис<br>го<br>лиј<br>( <b>0-</b>             | спользуйте софт-клавиши справа на ЖК-экране для активации соответст<br>режима установки значения частоты в качестве выбора требуемого разря<br>ровки ( <i>грубо/ точно</i> ) или с помощью цифровых клавиш прямого ввода з<br>9) установите частоту тест-сигнала.                                                                         | гвующе-<br>да регу-<br>начения |
| Функции   | 111                                           | Увеличение первой цифры значения частоты (1-ый разряд).                                                                                                    |                                |
| настройки | 11                                            | Увеличение второй цифры значения частоты (2-ой разряд)                                                                                                    |                                |
|           | 1                                             | Увеличение третьей цифры значения частоты (3-ой разряд).                                                                                                    |                                |
|           | Ļ                                             | Уменьшение первой цифры значения частоты (1-ый разряд).                                                                                                    |                                |
|           | $\downarrow\downarrow$                        | Уменьшение второй цифры значения частоты (2-ый разряд).                                                                                                    |                                |
|           | $\downarrow \downarrow \downarrow \downarrow$ | Уменьшение третьей цифры значения частоты (3-ый разряд).                                                                                                    |                                |

# 5.4.3 Настройка скорости измерений [Test speed]

Скорость измерений прибора зависит от следующих аппаратно- программных факторов:

- ▶ Время интеграции (отклик АЦП)
- > Число усреднений (в каждом из тестов)
- > Время обработки вывода на экран результата измерений (Display time)

В меню LCR-7820X серии может быть выбрано одно из 5-и значений скорости измерений: SLOW2, SLOW, MED., FAST и MAX (МЕДЛ.2, МЕДЛ, СРЕДНЕ, БЫСТРО и Макс.).

Рекомендован к использованию режим измерения с медленной скоростью (SLOW), что <u>позво-</u> ляет добиться наиболее стабильной индикации на ЖКИ и точных результатов измерений.

| Операции  | 1. Нажат           | ь Measure для активации страницы [MEAS DISPLAY].                                                                        | Measure |
|-----------|--------------------|----------------------------------------------------------------------------------------------------|---------|
| настройки | 2. Испол<br>элемен | Ib3yйте клавиши-стрелки для перемещения курсора и выберите<br>AT меню (SPEED) на странице [MEAS DISPLAY].               |         |
|           | 3. Испол           | ьзуйте софт-клавиши справа на ЖК-экране для выбора соответствук<br>ия в качестве скорости измерений при тесте параметра | ощего   |
|           | 5110 1011          |                                                                                                    |         |
| Доступные | MAX.               | 2.5ms (>10kHz)                                                                                                    |         |
| настройки | FAST               | 50ms (>20Hz)                                                                                                    |         |
|           | MED.               | 100ms                                                                                                    |         |
|           | SLOW               | 300ms                                                                                                    |         |
|           | SLOW2              | 600ms                                                                                                    |         |

# 5.4.4 Режимы запуска измерений [Trigger]

В измерителе LCR-7820X серии доступно выбрать один из способов запуска **REPEAT** или **SINGLE**. В режиме **SINGLE** при ручном нажатии клавиши [TRIGGER] на панели измеритель выполнит <u>однократное измерение</u>. В режиме **EXT**, как только интерфейс HANDLER получает положительный импульс, то прибор выполнит <u>однократное измерение</u>.

В режиме **Remote control**/ BUS, как только интерфейс GPIB/ RS-232/ USB получает команду запуска (TRIG), прибор выполнит тест как один цикл измерений. Режим BUS <u>не может быть выбран</u> на передней панели измерителя.

| Операции  | 1.  | Нажать                   | Setup для активации меню страницы [MEASURE MODE SETUP].                                                                                         | Setup   |
|-----------|-----|--------------------------|----------------------------------------------------------------------------------------------------|---------|
| настройки | 2.  | Исполь                   | зуйте клавиши-стрелки для перемещения курсора в поле <b>TRIGGER</b>                                                                             |         |
|           |     | на стран                 | нице [MEASURE MODE SETUP].                                                                                                    |         |
|           |     |                          | S DISPLAY> FILE METEROT                                                                                                    |         |
|           |     | D                        |                                                                                                    |         |
|           |     | R                        | s $339.102 m\Omega$                                                                                                    |         |
|           |     | $\boldsymbol{	heta}_{*}$ | -82.954 °                                                                                                    |         |
|           |     | AC VI                    | Q 1.00000kHz SPEED SLOW TRIG REPEAT                                                                                                    |         |
|           |     | LEVE                     | EL 1.000 Vac. BIAS +0.000 Vdc COMP OFF<br>GE AUTO 300                                                                                           |         |
|           | 2   | Исполи                   | а ис от на от сон он отклона                                                                                                    |         |
|           | 5.  | чения в                  | зуите софт-клавиши справа на ЖК-экране для выобра соответствующе качестве способа запуска измерений (источника)                                 | 10 зна- |
| Лоступные | RI  | EPEAT F                  | ка нетве способа запуска измерении (исто ника).<br>В режиме внутреннего запуска <b>REPEAT</b> (непрерывный тест) прибор бу                      | лет     |
| настройки |     | B                        | зыполнять автоматические непрерывные измерения согласно заланной                                                                                | скоро-  |
| 1         |     | с                        | сти измерений (sequential & repeated).                                                                                                    | 1       |
|           |     | ,                        | Для приостановки автоизмерений нажать TRIGGER, при этом отобраз                                                                                 | ится    |
|           |     |                          | TRIG HOLD                                                                                                    |         |
|           |     |                          | Повторное нажатие данной клавищи, возобновляет режим непрерывно                                                                                 | FO 39-  |
|           |     | ·<br>T                   | товторное нажатие данной клавный возобновляет режим непрерывно.                                                                                 | 10 50   |
|           | SI  | NGLE                     | Режим внешнего запуска измерений / ЕХТ включает выбор в качестве                                                                                | источ-  |
|           | ~ - | H                        | ника запуска – Manual (однократный пошаговый)/ Handler/ вход TRI                                                                                | GGER/   |
|           |     | ŀ                        | Remote control (BUS).                                                                                                    |         |
|           |     | F                        | <u>Ручной режим (Manual</u> ): прибор выполняет измерение после нажатия Т                                                                       | rigger. |
|           |     | F                        | <u>Режим Handler (сортировщик)</u> : Когда отрицательный импульс (спад) по                                                                      | лучен   |
|           |     | c                        | от интерфейса обработчика на задней панели, прибор выполняет цикл и                                                                             | ізмере- |
|           |     | H                        | ния.                                                                                                    |         |
|           |     | <u>I</u>                 | <u>Режим синхровхода TRIGGER</u> : Когда отрицательный импульс (спад) по                                                                        | ступает |
|           | 1   | H                        | на вход I КІССЕК панели, то приоор выполняет цикл измерения.                                                                                    |         |
|           |     | <u>1</u>                 | <u>сежим кенноге сонгог (Ду)</u> : когда команда измерения отправляется чер<br>интерфейса RS-232 USB или GPIB то прибор в инолидет ники измерен | ез порт |
|           | Ι   |                          | иптерфенса Ко-252, Обр или ОГПС, то приобр выполняет цикл измерен                                                                               | 1171.   |

Ручной запуск/ MAN обычно используется для выполнения измерений в виде качания по списку. При активации функции списка (LIST MEAS) по умолчанию запуск устанавливается в ручной режим (Manual). Примечание: когда в процессе измерений прибор получает сигнал запуска, он будет проигнорирован. Таким образом, сигнал запуска будет воспринят прибором после завершения текущего измерения. При установке работы дополнительного интерфейса HANDLER (Сортировщик) для запуска измерений в приборе должен быть выбран тип запуска - ЕХТ.

# 5.4.5 Настройка уровня тест-сигнала (level), АРУ (ALC), вых. импеданс (RO)

<u>Уровень тест-сигнала</u> в приборе задается как ср. кв. значение сигнала синусоидальной формы внутреннего источника (напряжение или ток). Оператор может установить требуемое измерительное напряжение или ток в рабочем диапазоне уровней. В функции измерений R<sub>dc</sub> в области параметра **FREQ** отображается "---".

Уровень тест-сигнала (LEVEL) может быть установлен в диапазоне значений:

- для напряжения/ V: 10 мВ ... 2,0 Вскз с разрешением 10 мВ (уст. пост. смещения V ±5В).

- для тока/ I: 100 мкА ... 20 мАскз с разрешением 100 мкА (уст. пост. смещения I ±50мА).

\*-уровень 2Вскз поддерживается в диапазоне частот ≤ 1МГц.

<u>Функция ALC</u> (автоматическая регулировка уровня) регулирует напряжение на ИУ или ток протекающий через ИУ в соответствии с настройкой уровня напряжения/ тока. Используя эту функцию оператор обеспечивает постоянный уровень сигнала на ИУ (напряжение или ток).

В ситуациях, когда фактически измерение Vac или Iac выходит за пределы регулировки, которую система APУ (ALC) может обеспечить, в нижней части экрана будет отображаться предупреждающее сообщение «ALC не может регулировать» (см. рис. ниже).

#### ALC unable to regulate

При выполнении измерений с поддержанием постоянного уровня **ALC-On** (режим стабилизации напряжения/CV или тока/ CC) – на дисплее отображается специальный символ (знак звездочки) сразу после значения амплитуды ([\*] - в окне **LEVEL V/A**).

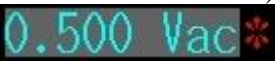

Выходное сопротивление источника тест-сигнала (**RO**) может быть выбрано из значений: **25** $\Omega$  и **100** $\Omega$ . Если прибор используется для тестирования малых индуктивностей (L), то рекомендуется использовать номинал сопротивления 25 $\Omega$ . При выборе RO «25 $\Omega$ » диапазон напряжения составляет **10** мВ ~ **1Вскз**, а диапазон тока составляет **400** мкА ~ **40** мАскз.

Если необходимо сравнить результаты теста компонентов полученных, например, с использованием Keysight E4980A, то следует выбрать значение **100** $\Omega$  (т.е. необходимо ввести такое же выходное сопротивление для корректного сравнения данных полученных другими приборами).

| Операции  | 1. Нажать І                                                                                                    | Measure для активации страницы [MEAS DISPLAY].                                                                                                    | Measure |
|-----------|----------------------------------------------------------------------------------------------------|----------------------------------------------------------------------------------------------------|---------|
| настройки | 2. Использу<br>меню (LH<br>«MEAS DISPLA<br>Сs 8<br>D 0.<br>Rs 4<br><i>Θ</i> <sub>arg</sub><br>FREQ 1.000<br>REVEL 0.500<br>RANGE AUTO<br>1000 «LC 07F | уйте клавиши-стрелки для перемещения курсора и выберите поле<br>EVEL) на странице [MEAS DISPLAY].<br>FILE METERO<br>026623<br>-88.777 mΩ<br>88.475 °<br>ALC OFF<br>ALC ON<br>BLAS +0.000 Vdc TRIG REPEAT<br>BLAS +0.000 Vdc TRIG REPEAT<br>RO 100?<br>RO 25? |         |
|           | 3. Использ                                                                                                    | уйте софт-клавиши на ЖК-экране для настройки соответствующего                                                                                                    | значе-  |
|           | ния парам                                                                                                    | летра (регулировка test level/ выбор ALC/ RO).                                                                                                    |         |
| Доступные | 1                                                                                                    | Увеличение уровня тест-сигнала U/I ( 🛦 шаг 0.1В/1 мА перем.)                                                                                                    |         |
| настройки | Ļ                                                                                                    | Уменьшение уровня тест-сигнала U/I (▼ шаг 0.1В/1 мА перем.)                                                                                                    |         |
|           | ALC OFF                                                                                                    | Функция ALC (АРУ) – выключена/off. Сообщение ALC OFF отоб ся в нижней части экрана.                                                                                                    | ражает- |
|           | ALC ON                                                                                                    | Функция ALC (АРУ) – включена/оп. Сообщение ALC ON отобра:                                                                                                    | жается  |
|           |                                                                                                    | в нижней части экрана.                                                                                                    |         |
|           | RO 100Ω                                                                                                    | Установлено выходное сопротивление 100Ω. Сообщение RD 1009                                                                                                    | ото-    |
|           |                                                                                                    | бражается в нижней части экрана.                                                                                                    |         |
|           | RO 25Ω                                                                                                    | Установлено выходное сопротивление $25\Omega$ . Сообщение RD $25\Omega$ жается в нижней части экрана.                                                                                                    | отобра- |

# 5.4.6 Постоянное смещение [DC bias]

Данный параметр позволяет подать постоянное смещения по напряжению/ **DC bias** на тестируемый объект (компонент) в момент выполнения измерителем тестирования на переменном токе.

Измеритель LCR-78200 серии имеет диапазон регулировки постоянного смещения (DC bias) напряжения ±12 Впост. (макс. разрешение 10 мВ). При выходе напряжения за пределы нормированного диапазона на экране прибора будет отображаться сообщение «Вне диапазона!». Out of range!

| Операции               | 1. | Нажать                                             | Measure для активации страницы [MEAS DISPLAY].                                                                                                    | Measure                     |
|------------------------|----|----------------------------------------------------|----------------------------------------------------------------------------------------------------|-----------------------------|
| настройки              |    |                                                    | зуйте клавиши-стрелки для перемещения курсора и выберите<br>[AS] на странице [MEAS DISPLAY].<br><sup>AS DISPLAY</sup> FILE METEROI<br>S 2.83822 μ F<br>0.020196<br>S 1.13252 Ω<br>- 88.843 °<br><sup>EEE</sup> 1.00000kHz SPEED SLOW TRIG REPEAT<br><sup>EEE</sup> 1.00000kHz SPEED SLOW TRIG REPEAT<br><sup>EEE</sup> 1.00000kHz SPEED SLOW TRIG REPEAT<br><sup>EEE</sup> 1.00000kHz SPEED SLOW TRIG REPEAT<br><sup>EEE</sup> 1.00000kHz SPEED SLOW TRIG REPEAT<br><sup>EEE</sup> 1.00000kHz SPEED SLOW TRIG REPEAT<br><sup>EEE</sup> 1.00000kHz SPEED SLOW TRIG REPEAT<br><sup>EEE</sup> 1.00000kHz SPEED SLOW TRIG REPEAT<br><sup>EEE</sup> 1.00000kHz SPEED SLOW TRIG REPEAT<br><sup>EEE</sup> 1.00000kHz SPEED SLOW TRIG REPEAT<br><sup>EEE</sup> 1.00000kHz SPEED SLOW TRIG REPEAT<br><sup>EEE</sup> 1.00000kHz SPEED SLOW TRIG REPEAT<br><sup>EEE</sup> 1.00000kHz SPEED SLOW TRIG REPEAT<br><sup>EE</sup> 1.00000kHz SPEED SLOW TRIG REPEAT<br><sup>EE</sup> 1.00000kHz SPEED SLOW TRIG REPEAT |                             |
|                        | 3. | Исполн<br>го разре<br>цифровн                      | ьзуйте софт-клавиши справа на ЖК-экране для активации соответс<br>шения установки значения пост. смещения ( <i>грубо/ точно</i> ) или с по<br>ых клавиш прямого ввода значения (0-9) установите напряжение D                                                                                                    | гвующе-<br>мощью<br>С Bias. |
|                        | 4. | Нажать<br>кнопка I<br>на выход<br>чением (<br>+10, | кнопку <b>DC Bias</b> для выдачи напряжения смещения, при этом DC Bias подсвечивается. При появлении постоянного напряжения де источника смещения - отображается звездочка (*) рядом со знаед. измерения смещения <b>BIAS V</b> (см. рис. ниже).                                                                                                    | OC Bias                     |
| Доступные<br>настройки |    | 11                                                 | Увеличение уровня U смещения (шаг +1В – «грубо»)                                                                                                    |                             |
|                        |    | Ť                                                  | Увеличение уровня U смещения (шаг +0,1В – «точно»)                                                                                                    |                             |
|                        |    | Ļ                                                  | Уменьшение уровня U смещения (шаг -0,1В – «точно»)                                                                                                    |                             |
|                        |    | $\downarrow\downarrow$                             | Уменьшение уровня U смещения (шаг +1В – «грубо»)                                                                                                    |                             |

# 5.4.7 Выбор диапазона измерений импеданса [Range]

Диапазон измерений выбирается в приборе в соответствии со значением ожидаемого импеданса/ **R** тестируемого компонента (ИУ), в том числе при измерении ёмкости (конденсатор)/ **C** или индуктивности (катушка)/ **L**.

Для повышения точности измерений рекомендуется установить значение [Auto] (автовыбор предела). Фактический диапазон измерений будет отображаться в левом нижнем углу экрана.

При выборе настройки [HOLD] (ручной фиксированный предел), можно достичь более высоких скоростей измерения. Однако, если диапазон был оператором выбран неправильно, это приведет к неточным или ошибочным значениям.

Измеритель имеет <u>4 предела</u> измерения, как на переменном токе (AC), так и для измерения на постоянном токе (**RDC**): **30** $\Omega$ , **300** $\Omega$ , **38** $\Omega$ , **30** $\Omega$ , **30** $\Omega$ 

| Режим        | Обзор настройки           | Преимущество           | Недостаток                              |
|--------------|---------------------------|------------------------|-----------------------------------------|
| Автовыбор    | Прибор автоматически ус-  | Отсутствует необходи-  | Длительность измерений увеличивается    |
| (Auto Range) | танавливает оптимальный   | мость выполнять руч-   | из-за временной задержки при переборе   |
|              | диапазон измерений (пре-  | ные операции выбора    | диапазонов до наиболее подходящего      |
|              | дел) с учетом импеданса   | диапазона (предела).   | значения (последовательная смена преде- |
|              | тестируемого объекта.     |                        | лов от Верх. к Нижн.)                   |
| Фиксиро-     | Измерение производится на | Не требуется доп. вре- | Оператор должен заранее знать и выбрать |
| ванный       | фиксированном диапазоне   | мя на переключение     | надлежащий диапазон в зависим. от им-   |
| (Hold Range) | импеданса (пределе).      | диапазонов.            | педанса компонента.                     |

#### Выбор предела измерений <u>на переменном токе</u> (R<sub>AC</sub>):

| zzioop npege |                                                          |         |
|--------------|----------------------------------------------------------|---------|
| Операции     | 1. Нажать Measure для активации страницы [MEAS DISPLAY]. | Measure |

| настройки                 | 2. Испол<br>[MEAS<br><u>Mehhon</u><br>Ся Ся<br>Ся<br>Ся<br>Ся<br>Ся<br>Ся<br>Ся<br>Ся<br>Ся<br>Ся<br>Ся<br>Ся<br>Ся<br>С | ьзуйте клавиши-стрелки для перемещения курсора на странице<br>S DISPLAY] в поле соответствующее режиму измерения на <u>пере-</u><br><u>м токе (AC range).</u><br>58.0113 μ F<br>.123601<br>339.100 mΩ<br>-82.954 °<br>2<br>высони<br>высони<br>высони выбора требуемого предела | а изме- |
|---------------------------|----------------------------------------------------------------------------------------------------|----------------------------------------------------------------------------------------------------|---------|
| Режим                     |                                                                                                    | Фулкция авторибора предела измерений (диапазона)                                                                                                    |         |
| 1 СЖИМ                    |                                                                                                    |                                                                                                    |         |
|                           | HOLD                                                                                                    | Приоор выполняет измерения на пределе, заданном пользователем                                                                                                    | М.      |
| Доступные                 | 1                                                                                                    | Установлено предел 30Ω                                                                                                    |         |
| настройки                 | 2                                                                                                    | Установлено предел 300Ω                                                                                                    |         |
| для <b>R<sub>AC</sub></b> | 3                                                                                                    | Установлено предел 3kΩ                                                                                                    |         |
|                           | 4                                                                                                    | Установлено предел 30kΩ                                                                                                    |         |

#### Выбор предела измерений на переменном токе (R<sub>AC</sub>):

| Операции                                              | 1. Нажа                      | ть Measure для активации страницы [MEAS DISPLAY].                                   | Measure |
|-------------------------------------------------------|------------------------------|-------------------------------------------------------------------------------------|---------|
| настроики                                             | 2. Испо                      | льзуйте клавиши-стрелки для перемещения курсора на странице                         |         |
|                                                       | [MEA                         | AS DISPLAY] в поле соответствующее режиму измерения на <u>посто-</u>                |         |
|                                                       | ЯННО                         | M TOKE (DC range).                                                                  |         |
|                                                       | Cs                           |                                                                                     |         |
|                                                       | D                            | 0 123637                                                                            |         |
|                                                       | Rs                           | 339.240 mO                                                                          |         |
|                                                       | Rdc                          | $390.414k\Omega$                                                                    |         |
|                                                       | AC VM a                      | 27.75m/ In 10.06m/ DC Vm 1.000 V In 3.55m/<br>1.000000kHz SPFED SLOW TR IG REPEAT 2 |         |
|                                                       | LEVEL                        | AUTO 300 AC RANGE AUTO 3018 C OVAP OFF                                              |         |
|                                                       | RO 1002                      | ALC OFF AVG OFF CURR (0, OFEN, SHORT                                                |         |
|                                                       | 3. Испо.                     | льзуйте софт-клавиши на ЖК-экране для выбора предела измерений.                     | •       |
| Режим                                                 | AUTO                         | Функция автовыбора предела измерений (диапазона).                                   |         |
|                                                       | HOLD                         | Прибор выполняет измерения на пределе, заданном пользователем.                      |         |
| Доступные                                             | ные 1 Установлено предел 30Ω |                                                                                     |         |
| настройки                                             | 2                            | Установлено предел 300Ω                                                             |         |
| для <b>R</b> <sub>DC</sub> <b>3</b> Установлено пред- |                              | Установлено предел 3kΩ                                                              |         |
|                                                       | 4                            | Установлено предел 30kΩ                                                             |         |

# 5.4.8 Задержка измерений [Delay timer]

Данная настройка измерителя (trigger delay timer) определяет, как долго прибор по времени будет находиться в ожидании момента запуска измерений после поступления сигала активации теста (стартового импульса). Диапазон интервалов задержки: 0 мс ... 5.000 мс с шагом 1 мс.

Задержка запуска необходима, когда прибор применяется в системе автоматического тестирования. Когда прибор запускается по сигналу интерфейса *HANDLER*, то определенная настройка времени задержки запуска измерений может гарантировать, что ИУ и измерительный терминал (кабель/ адаптер) будут иметь завершенное подключение компонента и надежный контакт в измерительной цепи.

| Операции | 1. Нажать <b>Setup</b> для акти | вации меню страницы [MEASURE MODE SETUP]. | Setup |
|----------|---------------------------------|-------------------------------------------|-------|
|----------|---------------------------------|-------------------------------------------|-------|

| настройки | 2. Используйте клавиши-стрелки для перемещения курсора в поле         TRIGGER DELAY на странице [MEASURE MODE SETUP].         Istantic action of the meterol         Istantic action of the meterol         Istantic action |  |
|-----------|----------------------------------------------------------------------------------------------------|--|
|           | 3. С помощью числовых клавиш «0-9» и [ENTER] введите цифровое значение <b>TRIGGER DELAY</b> блокировки схемы запуска измерений (в мс).                                                                                                    |  |

# 5.4.9 Задержка измерений при смене режима AC/ DC [AC/ DC Delay timer]

Серия LCR-78200 обеспечивает установку времени задержки AC/DC при включении режима измерения параметра Rdc. Значения индуктивности (L) и Rdc могут быть измерены и отображены одновременно. Когда индуктивность измеряется на постоянном токе (режим Rdc), ток протекает через наводимое магнитное поле. Когда протекание постоянного тока прекращается, то индуктивность будет генерировать обратную электродвижущую силу (ЭДС самоиндукции/ импульс обратного тока). Если впоследствии выдается для теста сигнал переменного тока, то значение L будет измерено с ошибкой. Чтобы избежать этой проблемы оператор может установить таймер задержки AC/ DC, чтобы уменьшить влияние обратной ЭДС на выполняемое измерение. Этот таймер за-держки будет применяться как для перехода AC—DC, так и при смене DC—AC.

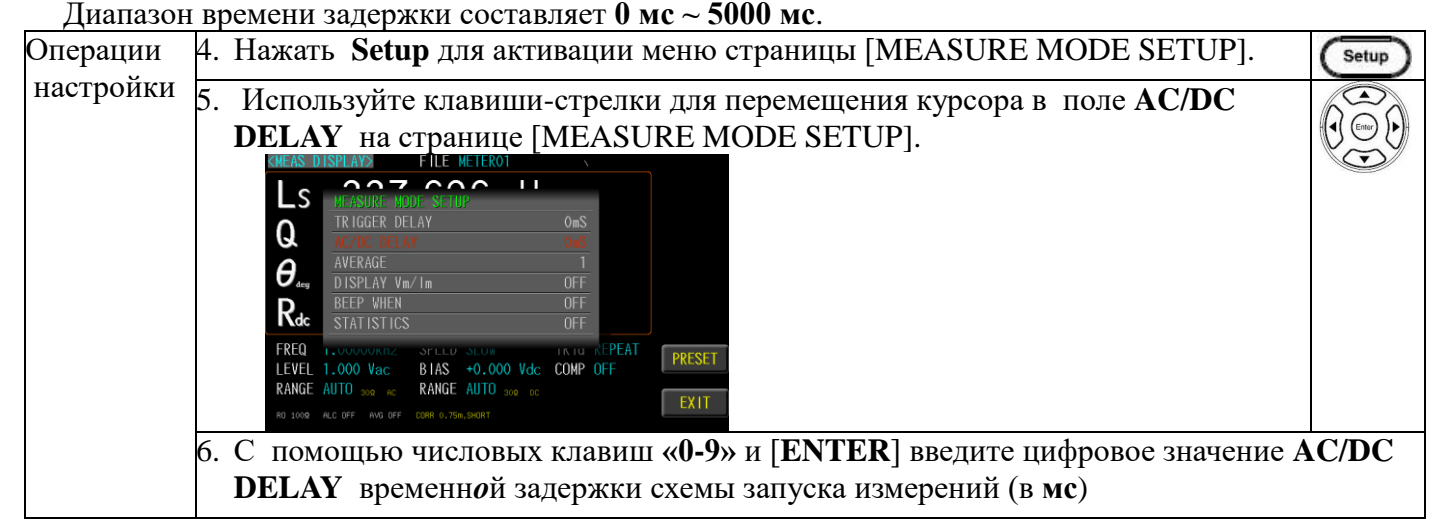

# 5.4.10 Функция усреднения [Average]

Функция Усреднение/ AVERAGE позволяет вычислить среднее значение параметра из последовательной выборки нескольких результатов измерений и отобразить его на экране как финальный итоговый результат. Доступно задать коэффициент усреднения в диапазоне значений 1 ... 64 с настройки шагом ±1.

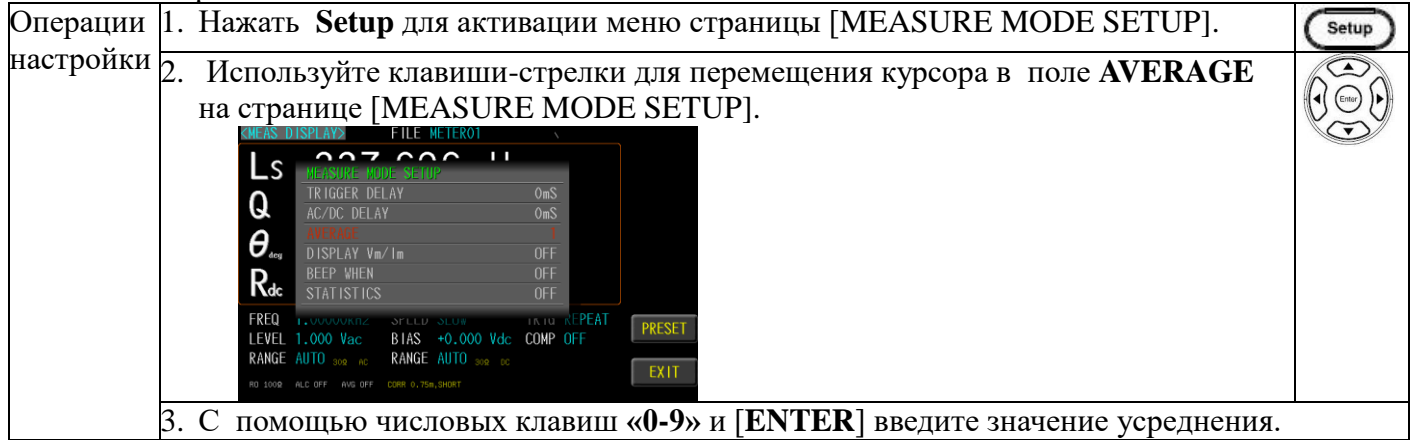

| 1 | Функция среднего значения поддерживается только для измерения параметров на пере- |
|---|-----------------------------------------------------------------------------------|
| • | менном токе (AC), в режиме DCR функция усреднения недоступна.                     |

#### 5.4.11 Мониторинг уровня тест-сигнала [Monitor function- Vm/Im mode]

Мониторинг уровня при измерении представляет собой возможность визуального контроля на экране измерителя LCR-7820X серии значений 2-х уровней тестирования – Напряжение / Ток (Vm/ Im) в дополнение к измеряемым параметрам (базовым).

Контролируемое значение напряжения отображается на странице < MEASURE MODE SETUP > в зоне Vm, а контролируемое значение тока в зоне Im. Функция мониторинга также может контролировать эти условия теста или быть выключенной (OFF).

Рекомендуется включите дисплей Vm/ Im (мониторинг реальных уровней тест-сигнала), чтобы понять состояние цикла измерений при заданных настройках ALC и RO (выходной импеданс).

| Операции<br>настройки | 1. Наж             | ать Setup для активации меню страницы [MEASURE MODE SETUP].                                                                                                    | (Setup) |
|-----------------------|--------------------|----------------------------------------------------------------------------------------------------|---------|
|                       | 2. Исп<br>Vm/<br>Ц | ользуйте клавиши-стрелки для перемещения курсора в поле <b>DISPLAY</b><br>Im на странице [MEASURE MODE SETUP].                                                                                                    |         |
|                       | Би<br>В<br>3. Исп  | Adc       STATISTICS       0FF         PEQ       1.000004R12       SFLUD SLOB       IN 13 REPEAT         VEL       1.000 Vac       BIAS       +0.000 Vdc       COMP OFF         INGE       AUTO 300 Nc       RANGE AUTO 300 CC       EXIT       EXIT         1000       Act 07F       NG 07F       COMP 0.750,000T       EXIT         0.0053YЙTE       COOPT-КЛАВИШИ НА ЖК-экране для выбора требуемой настройки.                                                                                                    |         |
| Лоступци је           | OFF                | $\mathbf{V}_{1} = \mathbf{V}_{1} + \mathbf{V}_{1} + $ |         |
| доступные             | OFF                | Быключение индикации <b>V ш/пш</b> (монитор уровня <u>неактивен)</u>                                                                                                    |         |
| настройки             | ON                 | Включение индикации Vm/Im (монитор уровня <u>активен</u> )                                                                                                    |         |

*Примечание*: Функция коррекции (калибровки) может влиять на функцию мониторинга уровня (level monitor), поэтому при изменении данных коррекции значение контролируемого уровня тоже изменится. Изменение типа калибровки между **OPEN** (XX), **SHORT** (K3) или **LOAD** (CH) также будет влиять на значение уровня мониторинга.

# 5.4.12 Настройки звукового сигнала [ВЕЕР]

Когда включен режим сравнения компонентов (*COMPARATOR*), то результат оценки значений с допуском (итога теста) будет <u>обозначен цветом</u>. Функция звукового сигнала (**BEEP** /зуммер) может быть настроена на требуемый статус акустической сигнализации по итогам результата измерения.

| Операции  | 1. Нажать Setup для активации меню страницы [MEASURE MODE SETUP].                       |                                                                                                    |      |  |  |
|-----------|-----------------------------------------------------------------------------------------|----------------------------------------------------------------------------------------------------|------|--|--|
| настройки | 2. Испо<br>WHI<br>KNEAS DIS<br>LS<br>Q<br>$\Theta_{469}$<br>Rdc<br>FREQ<br>I<br>RANGE A | DILB SYЙTE КЛАВИШИ-СТРЕЛКИ ДЛЯ ПЕРЕМЕЩЕНИЯ КУРСОРА В ПОЛЕ BEEP<br>EN на странице [MEASURE MODE SETUP]. |      |  |  |
|           | 3. Испо                                                                                 | ользуйте софт-клавиши на ЖК-экране справа для выбора требуемой настро                                  | йки. |  |  |
| Доступные | OFF                                                                                     | Функция звукового сигнала отключена (Выкл)                                                             |      |  |  |
| настройки | PASS                                                                                    | ASS Зв. сигнал звучит при прохождении теста (Годен)                                                    |      |  |  |
|           | FAIL                                                                                    | Зв. сигнал звучит в случае провала теста (Негоден)                                                     |      |  |  |

# 5.4.13 Функция статистики [STATISTICS]

Когда функция сравнения включена, то метод статистической обработки результатов тестирования может быть использован для расчета количества измерений для принятия решения – Годен/ Негоден (статус **PASS** и **FAIL**).

| Операции<br>настройки | 1. | Нажать S                                                                                                    | etup для активации меню страницы [MEASURE MODE SETUP].                                                                                                    | Setup |
|-----------------------|----|----------------------------------------------------------------------------------------------------|----------------------------------------------------------------------------------------------------|-------|
|                       | 2. | UCHODIDASYI       STATIST       STATIST       Construction       Construction <tr< th=""><th>Ите клавиши-стрелки для перемещения курсора в поле<br/>ICS на странице [MEASURE MODE SETUP].       FILE METEROI       OFF       ON       OFF       ON       OFF       OFF<!--</th--><th></th></th></tr<> | Ите клавиши-стрелки для перемещения курсора в поле<br>ICS на странице [MEASURE MODE SETUP].       FILE METEROI       OFF       ON       OFF       ON       OFF       OFF </th <th></th> |       |
|                       | 3. | Используй                                                                                                    | іте софт-клавиши на ЖК-экране для выбора требуемой настройки.                                                                                                    |       |
| Доступные             |    | OFF                                                                                                    | Функция статистики на экране отключена (Выкл)                                                                                                    |       |
| настройки             |    | ON                                                                                                    | Функция статистики на экране включена (Вкл)                                                                                                    |       |
|                       |    | CLEAR                                                                                                    | Очистка счетчика статистики (обнуление данных)                                                                                                    |       |

# 5.5 Функция допускового сравнения [Comparator]

В этом разделе РЭ изложены операции настройки функции компаратора (*COMPARATOR*) и режима сортировки компонентов (*BIN SORTING* параметрическая допусковая выборка). Прибор может выполнять функцию компаратора по <u>четырём параметрам одновременно</u> («№1~4») или по отдельности. Выберите, чтобы установить условие bin-выборки для каждого параметра, которые можно разделить на группы №№ 2~9.

Методы параметрической bin-выборки включают алгоритмы выравнивания, последовательности отсчетов, % допуска и проявление случайности. Режимы задания предельного значения (limit value) включают использование абс. измеренных значений, значения допуска (tolerance) и % допуска (tolerance %).

Функция прямого сравнения измеренного значения с эталонной величиной/ Comparator (компарирование по заданному лимиту) может быть включена для сортировки по выборкам (BIN2 ...BIN9). При выборе в меню ячейки «1» (как значения допусковой выборки BIN1), активируется функция прямого сравнения для режима индикации с выдачей полной экранной информации о тесте.

Пользователям и могут установить <u>9 пар</u> значений допуска первичных параметров HIGH/ LOW (BIN1 ...BIN9).

При наличии интерфейса **HANDLER** (сортировщик) результат сравнения будет выдан в автоматическую систему механической отбраковки и далее реализуется в виде исполнительной команды ABTOсортировки (auto-sorting).

Эти лимиты (допуски выборок) могут быть установлены только на странице *<LIMIT TABLE* SETUP *>*. Оператор может установить для функции сравнения статус - ВКЛ / ВЫКЛ (ON/ OFF) в зоне строки настройки режима (BIN CMP).

| Операции  | 1. Нажать Measure для активации страницы [MEAS DISPLAY]. |                                                                                                    |   |
|-----------|----------------------------------------------------------|----------------------------------------------------------------------------------------------------|---|
| настройки | 2.                                                       | Используйте клавиши-стрелки для перемещения курсора в меню СОМР.<br>Св. 58.0113µF<br>D 0.123595<br>Rs 339.085mΩ<br>082.954 °<br>С ме 22.500 № 100.000 Vac COMP 0000<br>FRED 1.0000 Vac COMP 0000 Vac COMP 0000<br>FRED 1.0000 Vac COMP 0000 Vac COMP 0000<br>0 100 Vac COV 000 Vac COMP 0000 |   |
|           | 3.                                                       | Используя софт-клавишу на ЖК-экране выбрать для настройки - СОМР/ ВІ                                                                                                    | N |

| Настройки | 4. Используй                          | те клавиши-стрелки навигации для выбора СОМР МОДЕ.                                                                                                    |              |
|-----------|---------------------------------------|----------------------------------------------------------------------------------------------------|--------------|
| реж. COMP | <meas display=""></meas>              | FILE METERO1 VALUE                                                                                                    |              |
|           | PARAMETER LS                          | Q Od Rdc                                                                                                    |              |
|           | NOMINAL                               |                                                                                                    |              |
|           | LOWER                                 | Δχ                                                                                                    |              |
|           | DISP MODE VALUE<br>BIN OFF            | VALUE VALUE OFF OFF                                                                                                    |              |
|           |                                       |                                                                                                    |              |
|           | RANGE AUTO 30R AC                     | RANGE AUTO soe oc<br>CORP 0.75m, skilt                                                                                                    |              |
| Доступные | VALUE (                               | Сравниваются измеренные значения. Выбрать режим <i>СОМР</i> , в по                                                                                                    | ле           |
| настройки | N                                     | JOMINAL не нужно вводить данные, достаточно установить UPPI                                                                                                    | ER и         |
|           | L                                     | OWER пределы области допустимых значений (верхний и нижни                                                                                                    | й ли-        |
|           | Ν                                     | иит – см. <b>рис. ниже</b> ).                                                                                                    |              |
|           |                                       | upper limit value <u>FAIL</u>                                                                                                    |              |
|           |                                       | PASS                                                                                                    |              |
|           |                                       | lower limit value <u>FAIL</u>                                                                                                    |              |
|           | Δ                                     | Сравнивается разница между измеренным и номинальным значени                                                                                                    | ем/          |
|           | N                                     | NOMINAL. Абсолютное значение ( $\Delta$ ) = Изм. значение – номин. значение – номин. знач | ачение.      |
|           | E                                     | Зыберите этот режим, необходимо задать значение NOMINAL, а т                                                                                                    | акже         |
|           | П                                     | араметры UPPER и LOWER (верх. и ниж. пределы - см. рис. ниж                                                                                                    | e).          |
|           |                                       | upper limit value(△ABS) <u>FAIL</u>                                                                                                    |              |
|           |                                       | reference value(Ω)                                                                                                    |              |
|           |                                       | lower limit value(△ABS) <u>FAIL</u>                                                                                                    |              |
|           | <b>Δ%</b> Ρ                           | азница между изм. и НОМИНАЛЬНЫМ значением сравнивается                                                                                                    | в % от-      |
|           | H                                     | юшении с номинальным значением/ NOMINAL. Процент отклоне                                                                                                    | ния          |
|           | (.                                    | $\Delta\%$ ) = Абс. значение ( $\Delta$ )/ ном. значение × 100%. Выберите этот ре                                                                                                    | жим,         |
|           | H                                     | еобходимо задать НОМИНАЛ а также параметры UPPER и LOW                                                                                                    | ER           |
|           |                                       | верхний и нижний пределы - см. рис. ниже).                                                                                                    |              |
|           |                                       | upper limit value(△%) <u>FAIL</u>                                                                                                    |              |
|           |                                       | reference value( $\Omega$ ) $\square$ PASS                                                                                                    |              |
|           |                                       | lower limit value(△%) <u>FAIL</u>                                                                                                    |              |
|           | OFF d                                 | Функция компаратора отключена.                                                                                                    |              |
| Настройка | 1. Используйт                         | е клавиши-стрелки для перемещения курсора и выбора поля                                                                                                    |              |
| параметра | NOMINAL                               | или UPPER и LOWER.                                                                                                    |              |
| Номинал/  | COMPARATOR/BIN SETL                   |                                                                                                    |              |
| В.предел/ | COMP MODE AX                          | OFF OFF OFF                                                                                                    |              |
| Н.предел  | NOMINAL 380.000H<br>UPPER +10.000 %   |                                                                                                    |              |
| nominal/  | D ISP MODE ABS                        | ABS ABS ABS                                                                                                    |              |
| unner/    | BIN UFF                               | OFF OFF OFF                                                                                                    |              |
| lower     | LEVEL 1.000 Vac<br>RANGE AUTO TOPE AC | BIAS +0.000 Vdc COMP DE                                                                                                    |              |
|           | RO 1000 ALC OFF AVG OFF               | EXII EXII                                                                                                    |              |
|           | 2. Используйт                         | е цифр. клавиатуру для ввода значения и единицы измерения.                                                                                                    |              |
| Доступные | NOMINAL                               | Номинал для сравнения (значение). Вводится только в реж. $\Delta$ и                                                                                                    | $\Delta\%$ . |
| настройки | UPPER                                 | Верхний предел в режиме сравнения (upper limit)                                                                                                    |              |
|           | LOWER                                 | Нижний предел в режиме сравнения (lower limit)                                                                                                    |              |
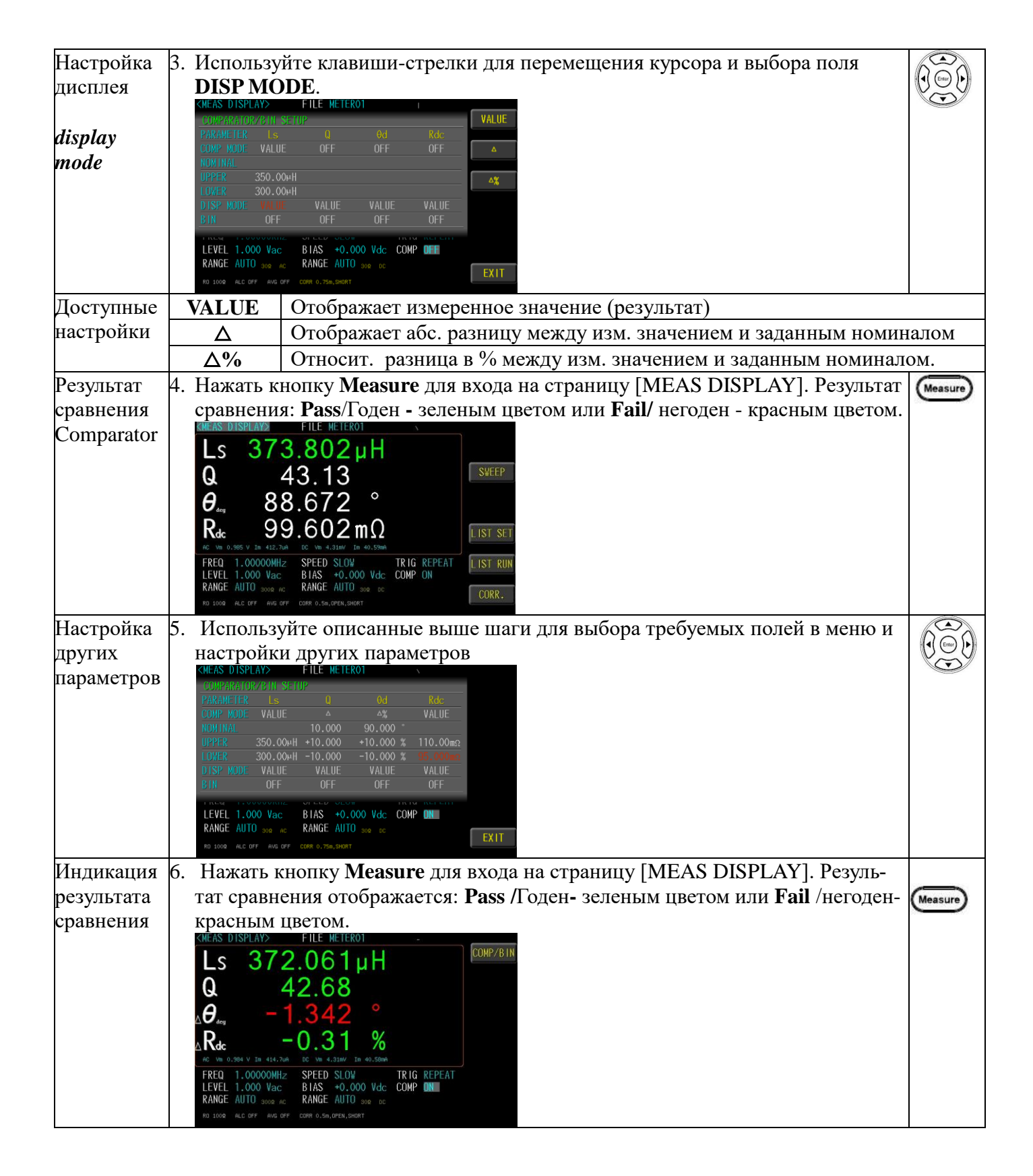

## 5.6 Функция допускового сравнения [bin Sorting]

Измеритель LCR-7820X обеспечивает функцию настройки корзины сортировки <u>по девяти</u> Bin-выборкам. Компоненты по основным параметрам могут быть отсортированы с использованием выборок сравнения BIN2-BIN9 и статуса HI/ LO (limit value) для каждого измеряемого параметра заданного как первичный. Параметры сравнения – equal, Отклонение (tolerance) или Последовательно (sequential), Random могут быть выбраны в качестве прикладных методов для допусковой сортировки. Встроенный компаратор и режим Compare с использованием **Bin**-выборок позволяет реализовать автоматическое сравнение компонентов с последующей отбраковкой по заданному лимиту.

| лимиту.    |                                                                                                    |                                                               |          |
|------------|----------------------------------------------------------------------------------------------------|---------------------------------------------------------------|----------|
| Операции   | 1. Используйте                                                                                                    | е клавиши-стрелки для перемещения курсора и выбора меню       |          |
| настройки  | BIN.                                                                                                    |                                                               |          |
| _          | <pre><meas display=""> F COMPARATOR/RIN_SETUR</meas></pre>                                                                                                    | ILE WETERO1                                                   |          |
|            | PARAMETER Ls                                                                                                    | Q Od Rdc                                                      |          |
|            | COMP MODE VALUE<br>NOM INAL                                                                                                    | △ △¾ VALUE <b>ON</b><br>10.000 90.000 °                       |          |
|            | UPPER 350.00µH +                                                                                                    | 10.000 +10.000 % 110.00m2                                     |          |
|            | DISP MODE VALUE                                                                                                    | VALUE VALUE VALUE                                             |          |
|            | B IN ON                                                                                                    | OFF OFF OFF                                                   |          |
|            | LEVEL 1.000 Vac B                                                                                                    | IAS +0.000 Vdc COMP DN                                        |          |
|            | RO 1000 ALC OFF AVG OFF COR                                                                                                    | R 0.750.3007                                                  |          |
|            | 2 Используйте                                                                                                    | софт-кларици справа на ЖК-экране иля выбора требуемой нас     | тройки   |
|            |                                                                                                    | софт клавный справа на жи экране для высора тресуемой на      | проики.  |
| Доступные  | <b>OFF</b> Φy                                                                                                    | нкция bin-выборки отключена.                                  |          |
| настройки  | <b>ΟΝ</b> Φy                                                                                                    | нкция bin-выборки включена. На ЖКИ отображается меню SET      | Γ BIN.   |
|            | SET BIN Me                                                                                                    | ню настройки параметров bin-выборки для сортировки.           |          |
| Настройка  | 3. Использоват                                                                                                    | ъ клавиши навигации (стрелки) для выбора <b>PARAMETER</b> .   |          |
| параметров | BIN SETUP                                                                                                    | OFF                                                           |          |
| (выбор)    | BIN NUMBER 2<br>BIN METHOD Equal                                                                                                    | AK6 I                                                         |          |
| (          | LIMIT MODE ABS                                                                                                    | Ls                                                            |          |
|            | BIN 1 0.000                                                                                                    | O H                                                           |          |
|            | BIN 2 0.000                                                                                                    | 0 H                                                           |          |
|            |                                                                                                    |                                                               |          |
|            |                                                                                                    | KOC                                                           |          |
|            |                                                                                                    | EXIT                                                          |          |
|            | 4. Используйте                                                                                                    | е софт-клавиши справа на ЖК-экране лля выбора требуемой нас   | тройки.  |
|            | В меню МЕ                                                                                                    | AS DISPLAY отображаются параметры лоступные лля настрой       | ки.      |
| Лоступные  | Off                                                                                                    | Функция bin-сортировки выключена.                             |          |
| настройки  | PARA1(Ls)                                                                                                    | Выбор <b>1-го</b> параметра для измерения (first -I s)        |          |
| naerponkii | $\frac{PARA2(0)}{PARA2(0)}$                                                                                                    | Buldon 2-ro hapametra una hamepenna (net Es).                 |          |
|            | $\frac{1}{2} \frac{1}{2} \frac{1}$ | Discop 2-10 hapamerpa and wiskepenna (second - Q).            |          |
|            | $\frac{1}{2} \frac{1}{2} \frac{1}$ | Выоор 3-го параметра для измерения (unit - 60).               |          |
|            | PARA4(Rdc)                                                                                                    | Выоор 4-го параметра для измерения (fourth - Кас).            |          |
| Настр. №   | 5. Использоват                                                                                                    | ъ клавиши навигации (стрелки) для выбора <b>BIN NUMBER</b> .  |          |
| выборки    | PARAMETER Ls F                                                                                                    | ARA 1                                                         |          |
| (bin       | BIN METHOD Equal                                                                                                    |                                                               |          |
| number)    |                                                                                                    |                                                               |          |
|            | BIN 1 0.000                                                                                                    | ю н                                                           |          |
|            | BIN 3<br>BIN 4                                                                                                    |                                                               |          |
|            | BIN 5<br>BIN 6                                                                                                    |                                                               |          |
|            | BIN 9                                                                                                    | FXIT                                                          |          |
|            | 0.000                                                                                                    |                                                               |          |
|            | 6. Используйте                                                                                                    | е цифр. клавиатуру для ввода номера выборки (№ 2~9)           |          |
| Метод      | 7. Использоват                                                                                                    | ть клавиши навигации (стрелки) для выбора <b>BIN METHOD</b> . |          |
| сортировки | BIN SETUP<br>PARAMETER L                                                                                                    | s PARA 1 Equal                                                | Center D |
| (bin       | BIN NUMBER                                                                                                    |                                                               |          |
| method)    | LIMIT MODE /                                                                                                    |                                                               |          |
| -          | BIN 1                                                                                                    | 0.0000 H                                                      |          |
|            | BIN 2<br>BIN 3                                                                                                    | Random                                                        |          |
|            | BIN 5<br>BIN 6                                                                                                    |                                                               |          |
|            | BIN 7<br>BIN 0                                                                                                    | <b>EVIT</b>                                                   |          |
|            | BIN 9                                                                                                    | 0.0000 H                                                      |          |
|            | 8. Используйте                                                                                                    | е софт-клавиши справа на ЖК-экране для выбора настройки.      |          |

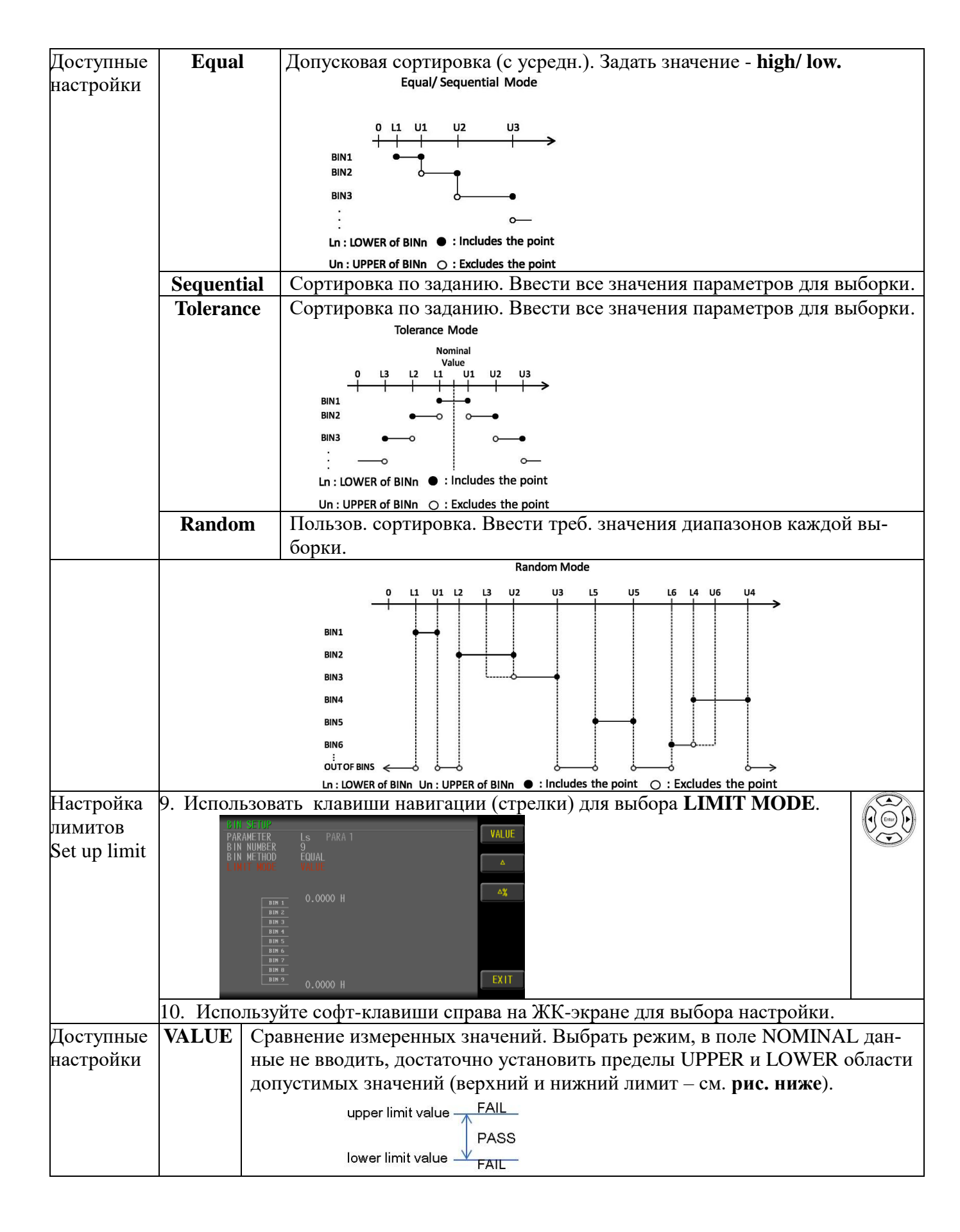

| Δ          | Сравнивается разница измеренного и номинального / NOMINAL значений.<br>$\Delta 5c$ велицина ( $\Delta$ ) = Изм значение номин значение Вибрать этот режим |
|------------|----------------------------------------------------------------------------------------------------|
|            | Асс. всличина $(\Delta) = 13M$ . значение – номин. значение. Быорать этог режим,                                                                          |
|            | задать значение NOMINAL, а также параметры UPPER и LOWER (верх. и                                                                                         |
|            | ниж. пределы - см. рис. ниже)                                                                                                    |
|            | upper limit value(△ABS) <u>FAIL</u><br>↓ PASS                                                                                                    |
|            |                                                                                                    |
|            | lower limit value(△ABS) <u>FAIL</u>                                                                                                    |
| $\Delta\%$ | Разница между ИЗМ. и НОМИНАЛЬНЫМ значением сравнивается в % от                                                                                            |
|            | номинального значения/ NOMINAL. Относительное отклонение ( $\Delta$ %) =                                                                                  |
|            | Абс. значение ( $\Delta$ )/ ном. значение × 100%. Выбрать этот режим, задать                                                                              |
|            | НОМИНАЛ а также параметры UPPER и LOWER (верх. и ниж. пределы -                                                                                           |
|            | см. рис. ниже).                                                                                                    |
|            | upper limit value(△%) <u>FAIL</u>                                                                                                    |
|            | reference value( $\Omega$ ) $\rightarrow$ PASS                                                                                                    |
|            | Levres Visit velue (+ 91)                                                                                                    |
|            |                                                                                                    |

### 5.7 Файлы настроек (профили)

Измеритель серии LCR-7820X обеспечивает сохранение заданных пользователем параметров настроек в энергонезависимую память в виде файлов (функция Setting FILE). При необходимости использовании той же настройки в следующий раз оператор может загрузить из памяти соответствующий файл для воспроизведения заданного профиля, использованного ранее. Это позволяет сэкономить время настройки прибора, повысить производительность и эффективность выполняемых измерений.

До **99 групп** файлов с набором компонентов можно сохранить в приборе. При этом, файлы с порядковым номером ≥**100** подлежат сохранению уже только <u>на внешний носитель</u> (USB- flash/ *примеч*.: <u>U-диск является опциональным аксессуаром</u>).

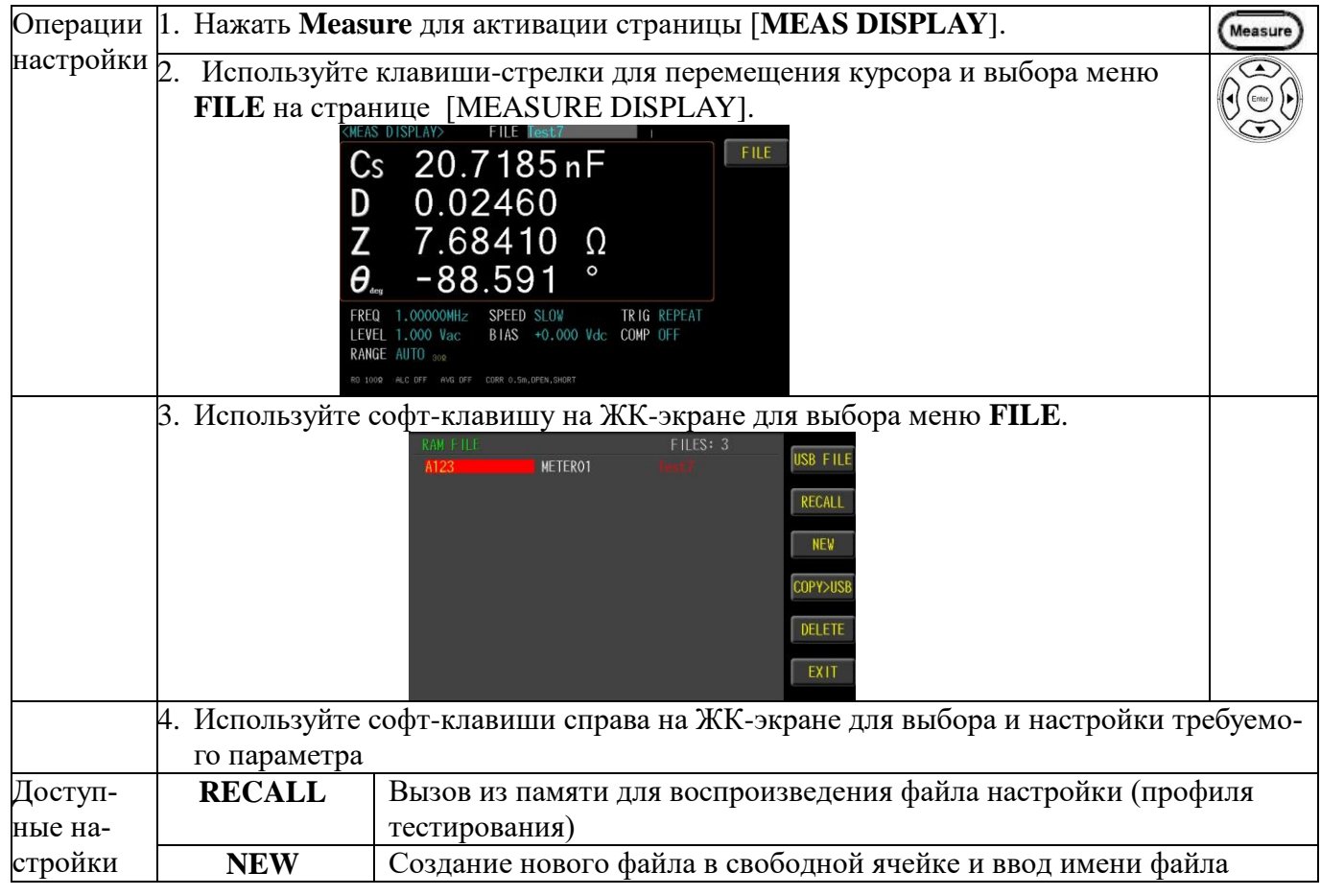

|         | SAVE AS                                                                        | Запись созданного файла (профиля) в память с новым именем             |  |  |  |
|---------|--------------------------------------------------------------------------------|-----------------------------------------------------------------------|--|--|--|
|         | DELETE                                                                         | Удалить файл. <u>Примеч</u> : текущий используемый файл (красный фон) |  |  |  |
|         |                                                                                | <u>не может быть удален.</u>                                          |  |  |  |
| Â       | Измеритель LCR                                                                 | R-78200 поддерживает использование файлов из памяти для тестов.       |  |  |  |
| примеч. | Используйте " <b>RI</b>                                                        | ECALL" для загрузки файлов из памяти как профиль настройки прибо-     |  |  |  |
| 1       | pa.                                                                            |                                                                       |  |  |  |
|         | Если шрифт файла имеет красный цвет, то такой файл не может быть удален. Любые |                                                                       |  |  |  |
|         | настройки измен                                                                | ения параметров будут мгновенно сохранены в исходном файле.           |  |  |  |
|         | Ha USB-диск сох                                                                | краняются только копии файлов тестов (профилей). Если необходимо      |  |  |  |
|         | использовать тан                                                               | кой файл, следует скопировать файл в память измерителя с помощью      |  |  |  |
|         | операции «СОР                                                                  | <i>V &gt; RAM</i> », а затем загрузить его для воспроизведения.       |  |  |  |

### 5.8 Настройки USB-flash диска

Измеритель имеет стандартную конфигурацию интерфейса USB HOST, поэтому в качестве носителя памяти можно использовать USB-флешку в случае превышения аппаратного предела объема памяти в формате **\*. STA** файлов (профилей). Эти файлы могут быть скопированы на ПК или совместимый компьютер/ ноутбук с интерфейсом USB, чтобы обеспечить неограниченное расширение объема данных.

Внешний съемный USB-диск может хранить файлы настроек тестирования (профили setup files), изображения ЖК-экрана (screen images), кривые измерений в режиме качания/SWEEP (графики/ curves), а также данные об амплитуде отсчетов (magnitud).

<u>Доступные типы и форматы файлов (USB disk):</u>

Тип USB-диска: только флэш-диск.

Формат: FAT32 / exFAT.

Максимальный объем памяти: 128 ГБ.

| Операции  | 1. Вставьте | USB-диск для использования в качестве записи данных. Прибо  | р автома- |
|-----------|-------------|-------------------------------------------------------------|-----------|
| настройки | тически с   | определит формат USB-диска. Когда флешка будет распознана в | в системе |
| -         | на экране   | появится соотв. всплывающее USB меню:                       |           |
|           |             | Detecting USB                                               |           |
|           | 2. Использу | йте софт-клавиши справа на ЖК-экране для выбора меню. По-   |           |
|           | сле подкл   | ючения USB-диска - нажать ENTER для входа в настройки       |           |
|           | USB.        |                                                             |           |
|           |             | EASIDISPLAYS FILE NETEROI                                   |           |
|           |             | Ls 372.543µH                                                |           |
|           |             | Q 43.66                                                     |           |
|           |             |                                                             |           |
|           | 4           | Kdc U.30 % File management                                  |           |
|           |             | FREQ 1.00000WHz SPEED SLOW T Format USB drive               |           |
|           |             | RANGE AUTO 3008 AC RANGE AUTO 308 CC RUIS AUTO 308 CC QUIT  |           |
| Доступные | Запись      | Сохранение изображений ЖК-экрана на USB-диск (запись скр    | иншо-     |
| настройки | экрана      | тов).                                                       |           |
| 1         | Save screen | Путь > USB:\LCR8200\SCREEN\SCNxxxx.BMP                      |           |
|           |             | Writing 100%<br>USB:LCHC200-SCHEDH-SCH0088.BMP              |           |

| Управление | Управление файлами USB носителя. Путь > USB:\LCR8200\METER |
|------------|------------------------------------------------------------|
| файлами    | USB FILE USB:\LCR8200\METER FILES: 3                       |
| File       | niza nelekvi iestr                                         |
| management |                                                            |
|            |                                                            |
|            | COPY>RAM                                                   |
|            |                                                            |
|            | EXIT                                                       |
|            | Ф                                                          |
| Форматиро- | Форматирование ОЗВ-диска (ГАТ32).                          |
| вание USB  | SB Drives (E:)                                             |
|            | \mu LCR8200                                                |
|            | 🔒 BIN                                                      |
|            | LIST                                                       |
|            | METER .                                                    |
|            | SCREEN                                                     |
|            | SWEEP                                                      |

# 6 ФУНКЦИЯ РАЗВЕРТКИ ИЗМЕРЕНИЙ

В этой главе РЭ изложены вопросы выполнения различных настроек, связанных с функцией качания /**SWEEP**- **GRAPH MODE** (график развертки параметра). Все элементы меню развертки можно найти в меню интерфейса [*SWEEP DISPLAY*] на странице [*SWEEP MODE SETUP*].

### 6.1 Область параметров развертки

Дисплей развертки (*Sweep area*) это режим отображения на ЖКИ графика измеренного компонента в режиме качания (3 типа развертки), который обеспечивает условия графической визуализации для отображения на экране графика параметра.

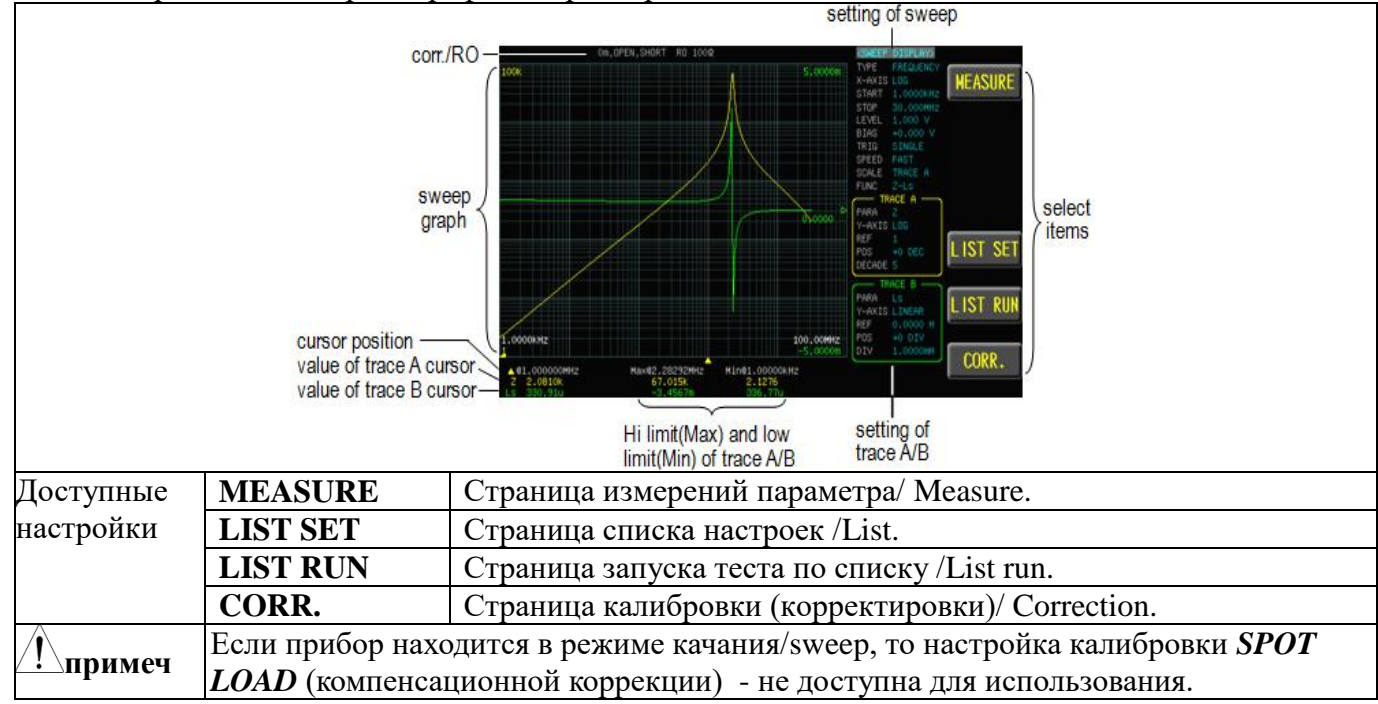

# 6.2 Типы настроек качания [Туре]

Предусмотрено **3 типа развертки** (вида): качание по частоте/*frequency*, развертка по уровню напряжения тест-сигнала/**Vac** и развертка по току тест-сигнала/**Iac** соответственно.

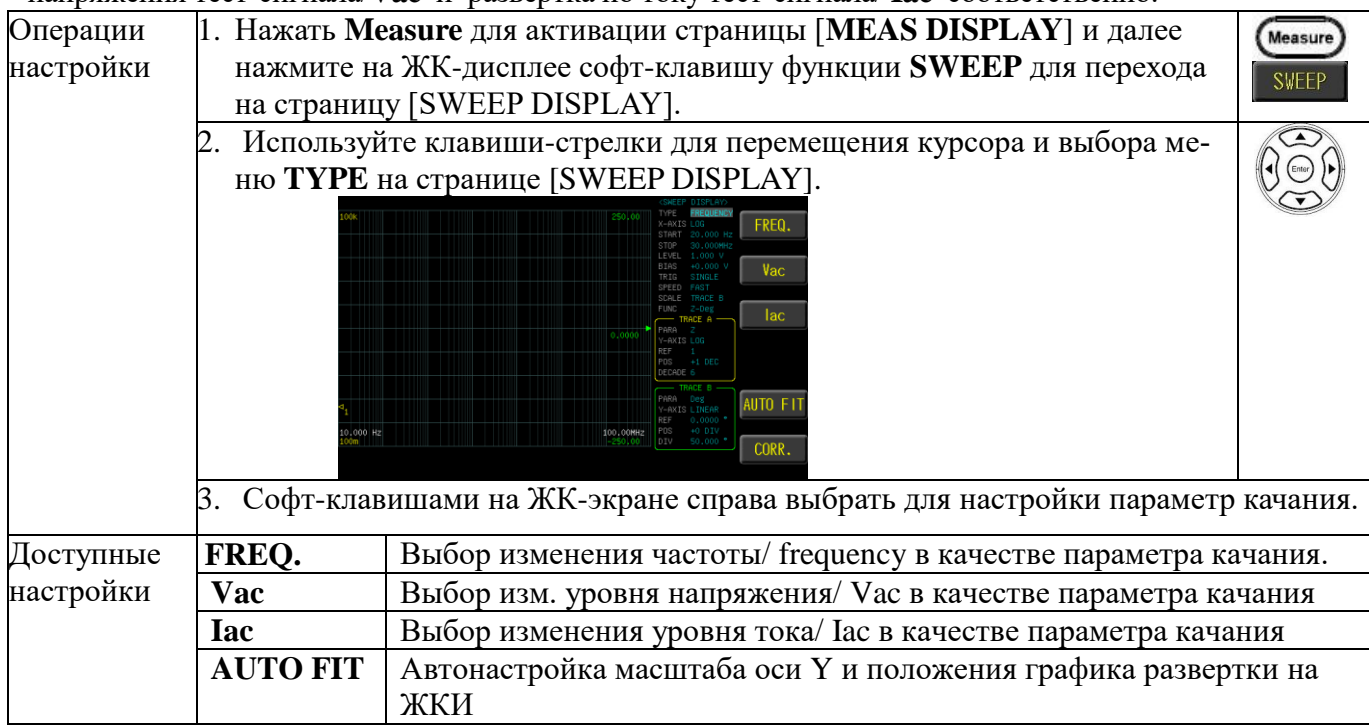

## 6.3 Настройка горизонтальной оси индикации [X-axis]

Шкала по оси X (горизонтально) предусматривает **2 режима** отображения графика LINEAR/ линейный и LOG/ логарифмический тип шкалы.

| 1 1         |                                                                                                    |                                                                                                    |
|-------------|----------------------------------------------------------------------------------------------------|----------------------------------------------------------------------------------------------------|
| 1. Нажать М | Ieasure для активации страницы [MEAS DISPLAY] и далее на-                                                                                                    | (Measure)                                                                                                    |
| жмите со    | фт-клавишу <b>SWEEP</b> для перехода на страницу [SWEEP                                                                                                    | SWEEP                                                                                                    |
| DISPLAY     | ].                                                                                                    | <b>SWEER</b>                                                                                                    |
| 2. Использу | ите клавиши-стрелки для перемещения курсора и выбора меню                                                                                                    |                                                                                                    |
| X-AXIS H    | на странице [SWEEP DISPLAY].                                                                                                    |                                                                                                    |
| 1008.<br>   | 1990.000<br>1990.000<br>1990.0000<br>1990.0000<br>1990.00000<br>1990.0000<br>1990.0000<br>1990.000 |                                                                                                    |
| 3. Софт-кла | вишами на ЖК-экране справа выбрать тип отображения графика.                                                                                                    |                                                                                                    |
| LINEAR      | <u>Линейный закон</u> графика от начальной до конечной точки разве                                                                                                    | ертки                                                                                                    |
|             | (251 точка качания)                                                                                                    |                                                                                                    |
| LOG         | <u>Логарифм. закон</u> графика от нач. до конечной точки развертки,                                                                                                    | исполь-                                                                                                    |
|             | зующий для построения 267 точек (макс.). Различные точки в за                                                                                                    | ависимо-                                                                                                    |
|             | сти от состояния настройки диапазона качания.                                                                                                    |                                                                                                    |
| AUTO FIT    | Автонастройка масштаба оси Ү и положения графика развертки                                                                                                    | и на ЖКИ                                                                                                    |
|             | 1. Нажать М         жмите со         DISPLAY         2. Использу         X-AXIS F         3. Софт-кла         LINEAR         LOG                                                                                                    | <ul> <li>1. Нажать Measure для активации страницы [MEAS DISPLAY] и далее на-<br/>жмите софт-клавишу SWEEP для перехода на страницу [SWEEP<br/>DISPLAY].</li> <li>2. Используйте клавиши-стрелки для перемещения курсора и выбора меню<br/>X-AXIS на странице [SWEEP DISPLAY].</li> <li>3. Софт-клавишами на ЖК-экране справа выбрать тип отображения графика.</li> <li>LINEAR <u>Линейный закон</u> графика от начальной до конечной точки развертки,<br/>зующий для построения 267 точек (макс.). Различные точки в за<br/>сти от состояния настройки диапазона качания.</li> <li>AUTO FIT Автонастройка масштаба оси Y и положения графика развертки</li> </ul> |

## 6.4 Запуск развертки (настройка точки Start)

В данном разделе меню выполняется настройка начального значения (*Start*), выбранного в качестве параметра теста развертки (частота, Vac, Iac).

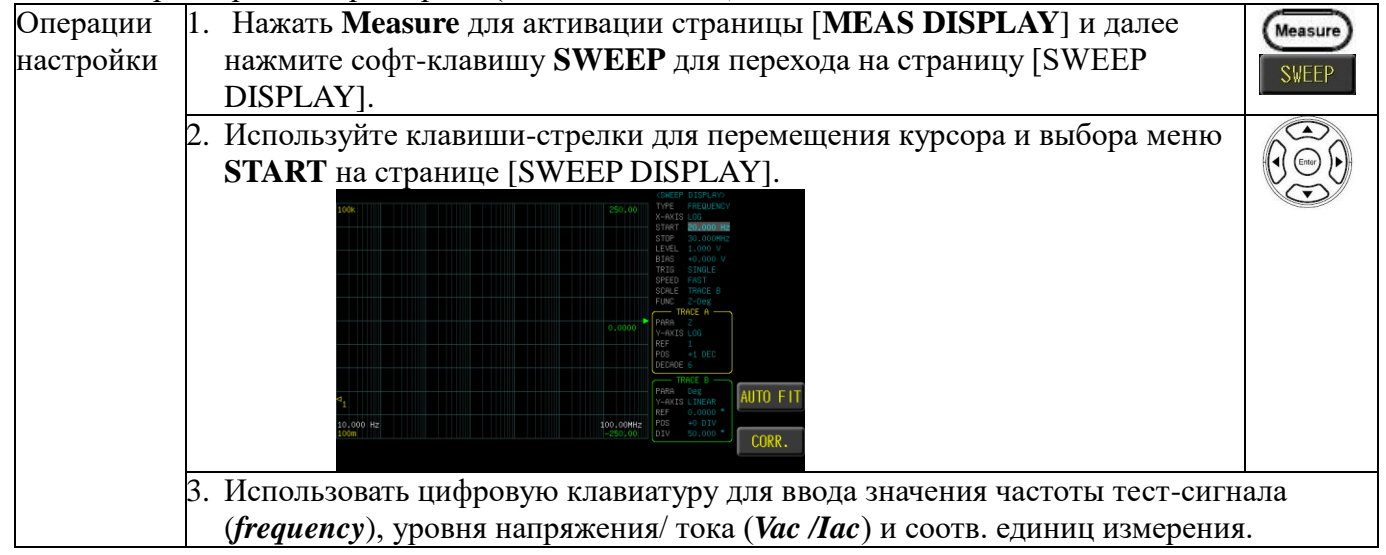

## 6.5 Остановка развертки (настройка точки Stop)

В данном разделе меню выполняется настройка конечного значения параметра (*Stop*), выбранного в качестве функции развертки при измерении (частота, уровень Vac, Iac).

| Операции  | 1. Нажать <b>Measure</b> для активации страницы [MEAS DISPLAY] и далее | (M       |
|-----------|------------------------------------------------------------------------|----------|
| настройки | нажмите софт-клавишу <b>SWEEP</b> для перехода на страницу [SWEEP      | 2        |
|           | DISPLAY].                                                              | <b>`</b> |

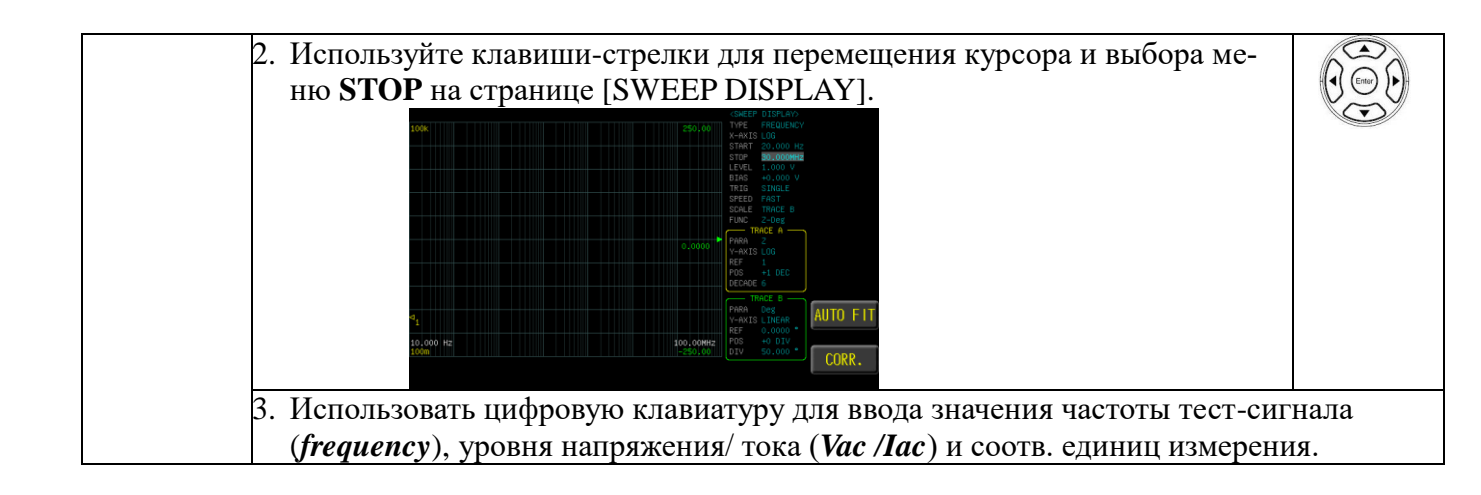

# 6.6 Настройка уровня и частоты тест-сигнала [level/ freq]

При выполнении измерений в функции частотной развертки/ *sweep test* необходимо установить испытательное напряжение/ток (Vac/ Iac). При выполнении измерений качания по уровню напряжения/ тока необходимо задать частоту тест-сигнала. В функции качания (развертки) диапазон напряжения составляет 10 мВ - 2Вскз, диапазон качания по току составляет 0,1 мА -20 мАскз.

Максимальный уровень 2Вскз доступен для установки на частотах тест-сигнала f ≤ 1 МГц.

| Операции<br>настройки | 1 | . Нажать <b>Measure</b> для активации страницы [ <b>MEAS DISPLAY</b> ] и далее нажмите софт-клавишу <b>SWEEP</b> для перехода на страницу [SWEEP DISPLAY].     | Measure)<br>SWEEP |
|-----------------------|---|----------------------------------------------------------------------------------------------------|-------------------|
|                       | 2 | <ul> <li>Используйте клавиши-стрелки для перемещения курсора и выбора меню LEVEL/FREQ на странице [SWEEP DISPLAY].</li> </ul>                                  |                   |
|                       | 3 | . Использовать цифровую клавиатуру для ввода значения уровня напряжен ( <i>Vac /Iac</i> ) тест-сигнала (частоты/ <i>frequency</i> ) и соотв. единиц измерения. | ния/ тока         |

# 6.7 Настройка пост. смещения [bias]

Серия измерителей LCR-78200 поддерживает в тест-сигнале функцию подачи постоянного напряжения смещения (*DC BIAS* ±12B). Уровень смещения /BIAS имеет заданное оператором значение. При активации измерений схема запуска автоматически включит на выходе смещение DC BIAS и загорится соотв. индикатор кнопки DC BIAS. В конце теста измерений напряжение DC BIAS автоматически выключится и подсветка будет выключена.

При превышении диапазона отображаться сообщение «Out of range!» (Вне диапазона).

Out of range!

| Операции | 1. Нажать Measure для активации страницы [MEAS DISPLAY] и далее     | Mea |
|----------|---------------------------------------------------------------------|-----|
| настройк | и нажмите софт-клавишу <b>SWEEP</b> для перехода на страницу [SWEEP | SW  |
|          | DISPLAY].                                                           | 0"  |

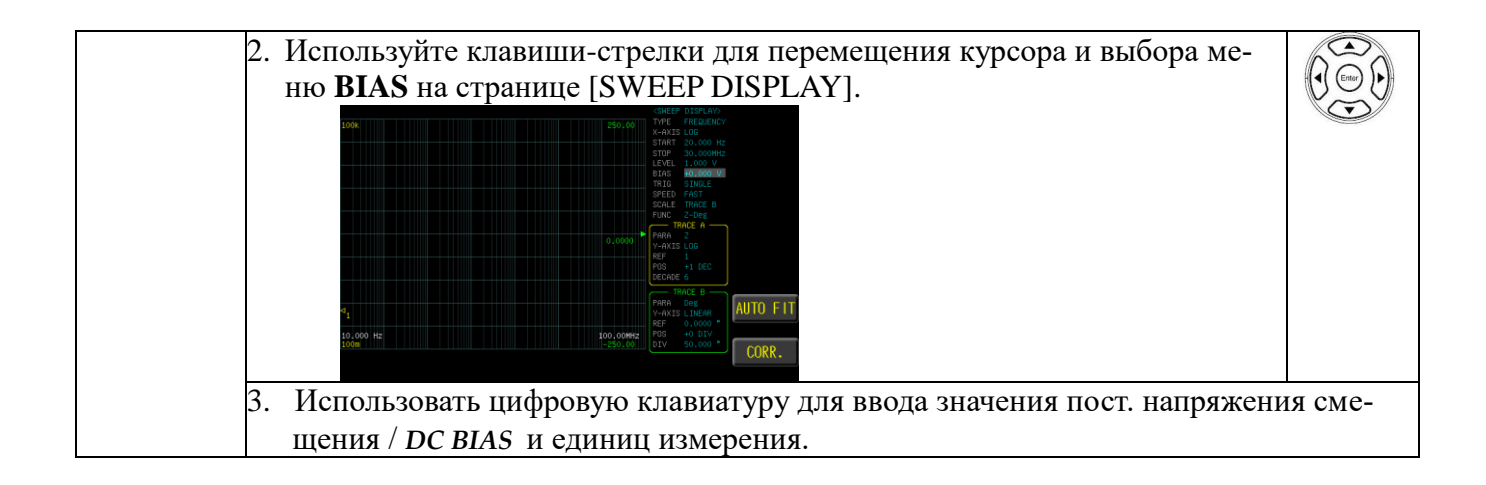

## 6.8 Настройка запуска измерений [trig]

Режим запуска измерений / Trig имеет режим **REPEAT**/ непрерывно и **SINGLE**/ однократно. Нажать клавишу **Trigger** для однократного запуска измерений (тест из одного цикла развертки).

| Операции<br>настройки  | 1. Нажать<br>нажмит | Measure для активации страницы [MEAS DISPLAY] и далее<br>е софт-клавишу SWEEP для перехода на страницу [SWEEP                                                                                                    | Measure<br>SWEEP                                                                                       |
|------------------------|---------------------|----------------------------------------------------------------------------------------------------|----------------------------------------------------------------------------------------------------|
|                        | 2. Клавиш<br>меню Т | ами-стрелками навигации переместить курсор для выбора в RIG на странице [SWEEP DISPLAY].                                                                                                    |                                                                                                    |
|                        | 3. Выбрат           | гь софт-клавишей справа на ЖК-экране требуемый тип запуска.                                                                                                    |                                                                                                    |
| Доступные<br>настройки | REPEAT              | Измерение в режиме непрерывной развертки (автоколебатель-<br>ный тип). Для остановки измерений в функции постоянной<br>развертки нажать софт-клавишу <b>STOP</b> в правой части ЖК-<br>дисплея.                                                                                                    | STOP                                                                                                   |
|                        | SINGLE              | <ul> <li>Режим внешнего запуска/ЕХТ включающий типы: ручной / сорщик / Синхровход / шина ДУ (Manual/ Handler/ TRIG Input/<br/><u>Ручной режим/</u> Manual: прибор выполняет измерение однократнажатия кнопки Trigger.</li> <li><u>Режим Сортировщик/ Handler</u>: Когда импульс с отрицательным (спад) получен от интерфейса Сортировщик на задней панели, выполняет цикл измерений (развертку).</li> <li><u>Режим Синхроимпульса/ trig Input</u>: Когда импульс с отрицательны фронтом (спад) получен с входа TRIGGER на задней панели, выполняет цикл измерений (однократная развертка).</li> <li><u>Режим по шине ДУ/ Remote</u>: при поступлении команды на измерения интерфейса ДУ от внешнего ПК по шине RS-232, USB или GP бор выполняет цикл измерения.</li> </ul> | тиров-<br><b>Remote</b> ).<br>гно после<br>фронтом<br>прибор<br>оным<br>прибор<br>срение с<br>IB, при- |

## 6.9 Выбор скорости измерений [speed]

Доступно для выбора **3 значения** скорости измерений МЕДЛЕНО,СРЕДНЕ, БЫСТРО (*SLOW, MED., FAST*). Чем медленнее выполняются измерения в процессе теста, тем точнее и стабильнее отображается результат теста.

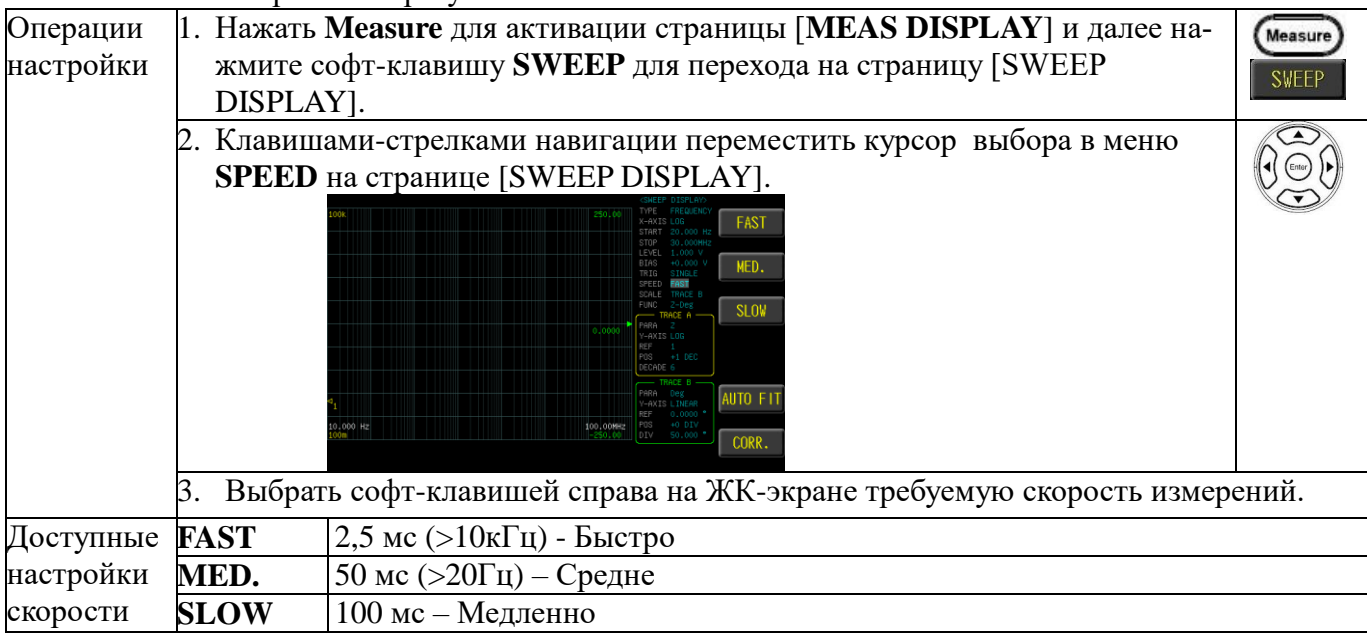

### 6.10 Настройка шкалы [scale]

Раздел настроек масштаба по оси Y отображается в меню установки параметров <u>графика A</u> или <u>графика B</u> (кривые измерений на экране/ trace).

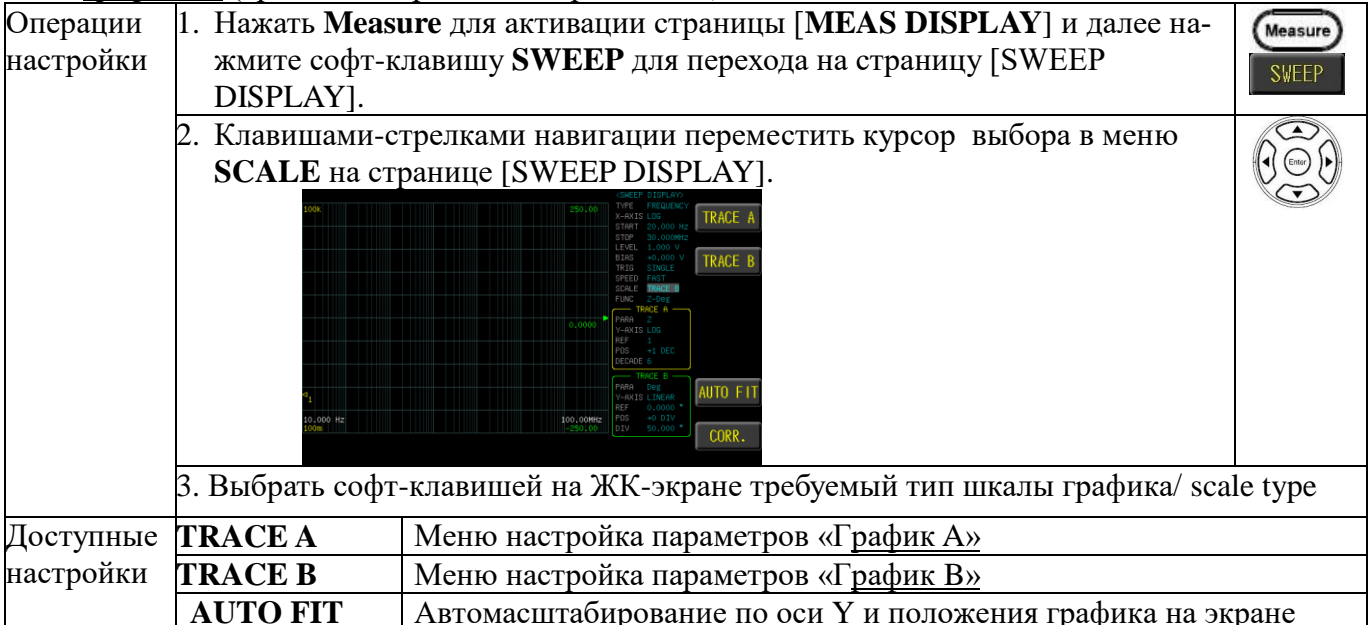

Примеч. Функции режима **GRAPH SWEEP** (режим графика) применяются для обнаружения резонанса и для определения максимальной и минимальной величины в пределах выбранного диапазона частот качания. На дисплей выводится график 2-х параметров - измеренных величин A/ частота и B/ значение (основной и второстепенный).

## 6.11 Выбор функции: параметры для измерений [func]

Выберите комбинацию параметров для выполнения измерений в функции качания/ sweep test. Доступны для выбора оператором следующие пары (Func 1-16): Z-Deg, Y-Deg, R-X, G-B, Z-Cs, Z-Cp, Z-Ls, Z-Lp, Cs-Rs, Cp-Rp, Cp-G, Cs-D, Ls-Rs, Lp-Rp, Lp-G, Ls-Q.

Если в меню выбора **FUNC** нет необходимости в задании параметров теста, то оператор может перейти в пункт **PARA TRACE A/ B** и уже в нем выбрать требуемые параметры для измерений.

| Операции<br>настройки | 1.     | Нажать <b>Measure</b> для активации страницы [ <b>MEAS DISPLAY</b> ] и далее на-<br>жмите софт-клавишу <b>SWEEP</b> для перехода на страницу [SWEEP<br>DISPLAY]. | Measure)<br>SWEEP |
|-----------------------|--------|----------------------------------------------------------------------------------------------------|-------------------|
|                       | 2.     | Клавишами-стрелками навигации переместить курсор выбора в меню<br>FUNC на странице [SWEEP DISPLAY].                                                              |                   |
|                       | 3.     | Выбрать софт-клавишей справа на ЖК-экране требуемый набор параметро                                                                                              | в для из-         |
|                       | 1<br>2 | мерений (комбинацию). <u>При необходимости использовать</u> клавишу « <b>MORE</b> 1<br>для перехода в следующие разделы меню настройки <b>FUNC</b> / Функция.    | [/ <b>44</b> /4»  |

## 6.12 Настройка параметров –график А/ график В [Para]

В данном меню выбираются настройки параметров измерений графика А или графика В.

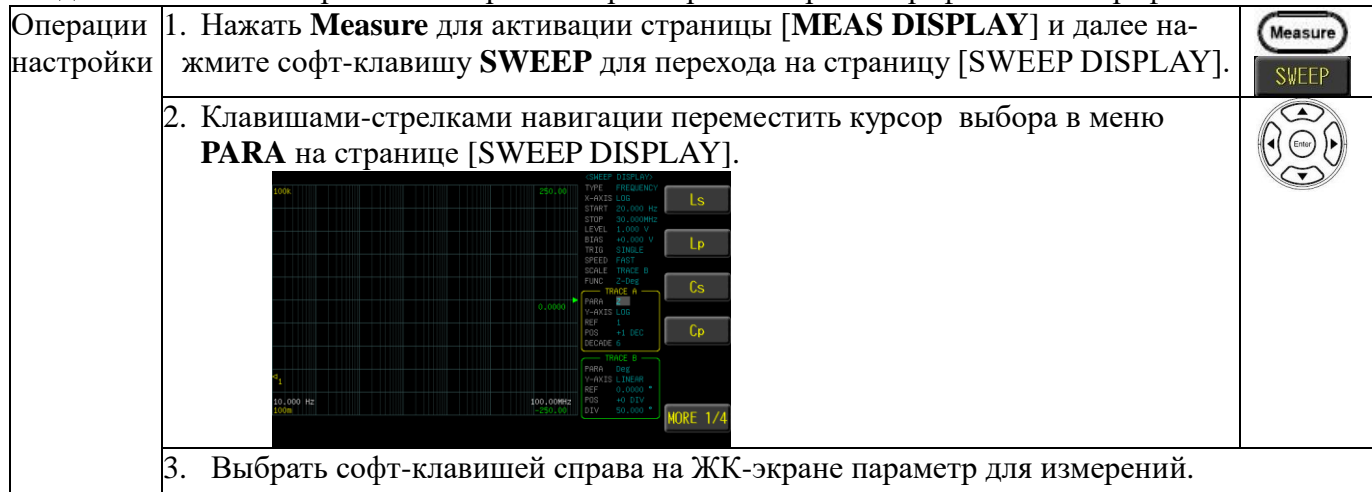

## 6.13 Настройка вертикальной оси графика [Y-axis]

В данном разделе выбираются настройки вертикальной шкалы (ось ординат -Y). В меню предусмотрено 2 режима отображения кривой параметра: LINEAR/ линейный или LOG/ логарифм. закон построения на экране <u>графика A</u> или <u>графика B</u>.

| <u>i upinpin sun</u> |                                                                     |           |
|----------------------|---------------------------------------------------------------------|-----------|
| Операции             | 1. Нажать Measure для активации страницы [MEAS DISPLAY] и далее на- | (Measure) |
| настройки            | жмите софт-клавишу <b>SWEEP</b> для перехода на страницу [SWEEP     | SWEEP     |
|                      | DISPLAY].                                                           |           |

|           | 2. Клавишам                                                         | ми-стрелками навигации переместить курсор выбора в меню У-                                                                                                    |          |
|-----------|---------------------------------------------------------------------|----------------------------------------------------------------------------------------------------|----------|
|           | AXIS на                                                             | странице [SWEEP DISPLAY].                                                                                                    |          |
|           | 100k<br>100k<br>100<br>100<br>100<br>100<br>100<br>100<br>100<br>10 | LINEAR<br>2401-00<br>2401-00<br>2401-00<br>2401-00<br>2401-00<br>2401-00<br>2401-00<br>2401-00<br>2401-00<br>2401-00<br>2400-00<br>2400 |          |
|           | 3. Выбрать                                                          | софт-клавишей справа на ЖК-экране требуемый тип графика.                                                                                                    |          |
| Доступные | LINEAR                                                              | Лин. закон построения графика от начальной к конечной точке                                                                                                    | (400 то- |
| настройки |                                                                     | чек)                                                                                                    |          |
|           | LOG                                                                 | Логарифм. закон графика от нач. до конечной точки развертки,                                                                                                    | исполь-  |
|           |                                                                     | зующий для построения 400 точек (макс.). Конкретные точки за                                                                                                    | висят от |
|           |                                                                     | заданных настроек и диапазона качания.                                                                                                    |          |
|           | AUTO FIT                                                            | Автомасштабирование по оси Y и положения графика на экран                                                                                                    | e.       |

## 6.14 Настройка опорного значения [Ref]

В данном меню производится регулировка опорной точки/ ref point для графика A или графика B. Настройка выполняется выбором параметра LINEAR для оси Y (вертик. шкала).

| T                     | a pointe pointe                                           |                                                                                                    |                  |
|-----------------------|-----------------------------------------------------------|----------------------------------------------------------------------------------------------------|------------------|
| Операции<br>настройки | <ol> <li>Нажать Ме<br/>жмите соф<br/>DISPLAY].</li> </ol> | easure для активации страницы [MEAS DISPLAY] и далее на-<br>т-клавишу SWEEP для перехода на страницу [SWEEP | Measure<br>SWEEP |
|                       | 2. Клавишамі<br>[SWEEP D                                  | и навигации переместить курсор в меню <b>REF</b> на странице<br>ISPLAY].                                    |                  |
|                       | 3. Выбрать с                                              | офт-клавишей справа на ЖК-экране требуемый тип шкалы для гр                                                 | рафика.          |
| Доступные             | MOVE↑                                                     | Шкала опорной точки/ Ref регулируется в сторону уменьшения                                                  | я (▼)            |
| настройки             | MOVE↓                                                     | Шкала опорной точки/ Ref регулируется в сторону увеличения                                                  | (▲)              |
|                       | AUTO FIT                                                  | Автомасштабирование по оси Y и положения графика на экрано                                                  | e.               |

# 6.15 Настройки положения графика [Pos]

В данном меню выполняется настройка положения <u>графика A</u> или <u>графика B</u> на экране (перемещение по вертикали).

| Операции  | 1. Нажать Measure для активации страницы [MEAS DISPLAY] и далее на- | (Measure) |
|-----------|---------------------------------------------------------------------|-----------|
| настройки | жмите софт-клавишу <b>SWEEP</b> для перехода на страницу [SWEEP     | SWEEP     |
|           | DISPLAY].                                                           | OWEEN     |

|           | <ol> <li>Клавишами<br/>странице [3</li> <li>Выбрать с</li> </ol> | и навигации переместить курсор в меню <b>POS</b> / положение на SWEEP DISPLAY]. | ране. |
|-----------|------------------------------------------------------------------|---------------------------------------------------------------------------------|-------|
| Лоступные | MOVE↑                                                            | Перемещение графика вверх/ ир                                                   |       |
| настройки | MOVE                                                             | Перемещение графика вниз/ down                                                  |       |
| F 011111  | AUTO FIT                                                         | Автомасштабирование положения графика на экране.                                |       |

### 6.16 Настройка деления шкалы [div/decade]

Меню выбора масштаба оси Y, которое отображается в формате значений деления шкалы для настройки <u>графика A</u> или <u>графика B</u>.

| Операции<br>настройки  | <ol> <li>Нажать Меа<br/>жмите софт-<br/>DISPLAY].</li> </ol>                                 | sure для активации страницы [MEAS DISPLAY] и далее на-<br>клавишу SWEEP для перехода на страницу [SWEEP | Measure<br>SWEEP |
|------------------------|----------------------------------------------------------------------------------------------|----------------------------------------------------------------------------------------------------|------------------|
|                        | 2. Клавишами<br><b>DECADE (I</b><br><sup>ток</sup><br><sup>1</sup> 1<br><sup>10,000 не</sup> | навигации переместить курсор в меню <b>DIV</b> (LINEAR) или<br>LOG) на странице [SWEEP DISPLAY].        |                  |
|                        | 3. Выбрать со                                                                                | фт-клавишами справа на ЖК-экране требуемую настройку.                                                   |                  |
| Доступные<br>настройки | ZOOM -                                                                                       | Увеличение интервала масштабирования (растяжка графика)                                                 |                  |
|                        | ZOOM +                                                                                       | Уменьшение интервала масштабирования (сжатие графика)                                                   |                  |
|                        | AUTO FIT                                                                                     | Автомасштабирование графика на экране.                                                                  |                  |

### 6.17 Настройка задержки измерений [delay]

В данном меню изложены операции установки требуемого времени задержки для цикла измерений (развертки теста) между каждой из точек в тестовой последовательности качания.

Параметр **DELAY** (*Trigger Delay Time*) определяет время задержки запуска, и означает интервал времени с момента включения прибора (готовности к измерению) до момента начала измерения. С помощью функции **DELAY** можно задать требуемую задержку запуска. При использовании функции LIST SWEEP (список свипирования) измерение в каждой точке будет сдвинуто на величину заданного времени задержки.

В системе автоматического измерения функция задержки времени срабатывания является очень полезной. Благодаря задержке при включении прибора через порт интерфейса HANDLER, обеспечивается надежная и устойчивая связь между тестируемым устройством и портом тестирования.

Диапазон времени задержки составляет: 0 мс ~ 5000 мс.

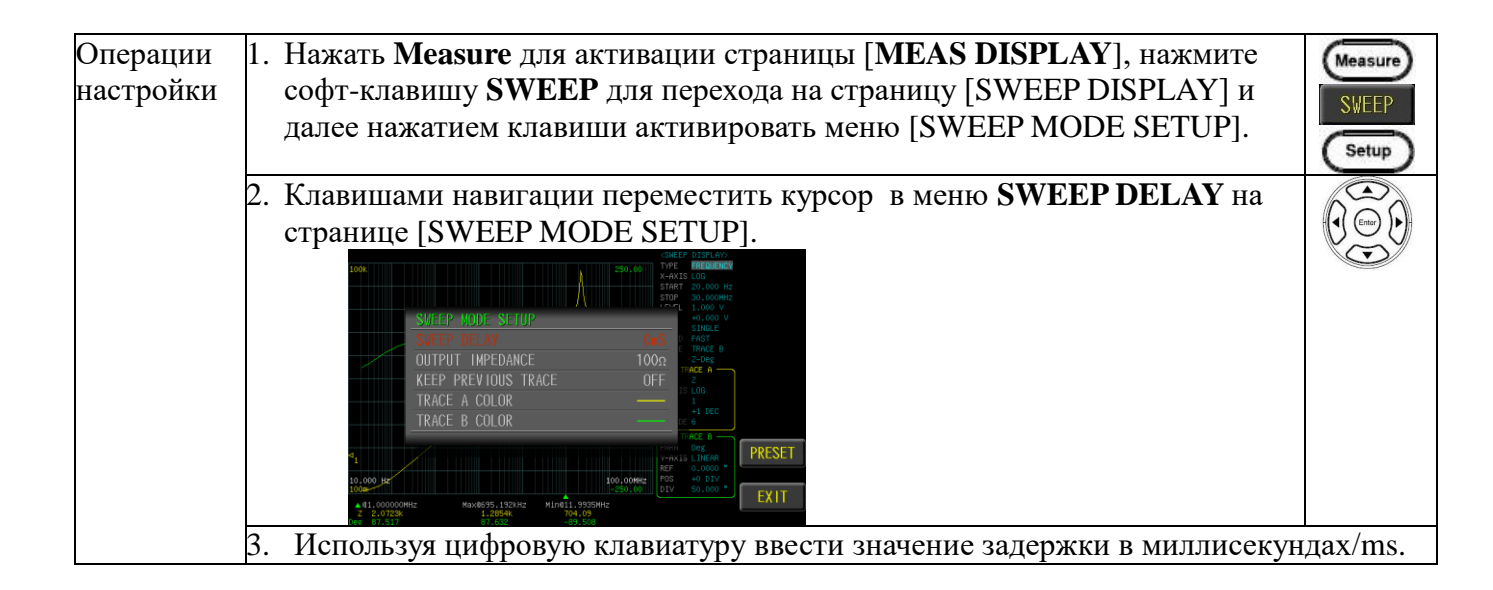

## 6.18 Настройка выходного импеданса [output impedance]

Выходное сопротивление выбирается из значений **25Ом**/ **100Ом**. Изменение Rвых источника сигнала приведет к изменению уровня тест-сигнала (изменению значения измеряемого параметра/компонента). При выборе номинала Rвых < **25**Ω >, диапазон напряжений составляет 10 мВ ~ 1Вскз, а диапазон тока 400µA ~ 40mAскз.

Для сравнения данных полученных с помощью LCR-78200-серии со значениями от приборов других производителей, показатели выходных сопротивлений должны быть одинаковыми (соразмерное сопоставление). Т.о., при необходимости сравнить результаты полученные с помощью измерителя LCR Keysight следует выбрать сопротивление Rвых= 100Ω.

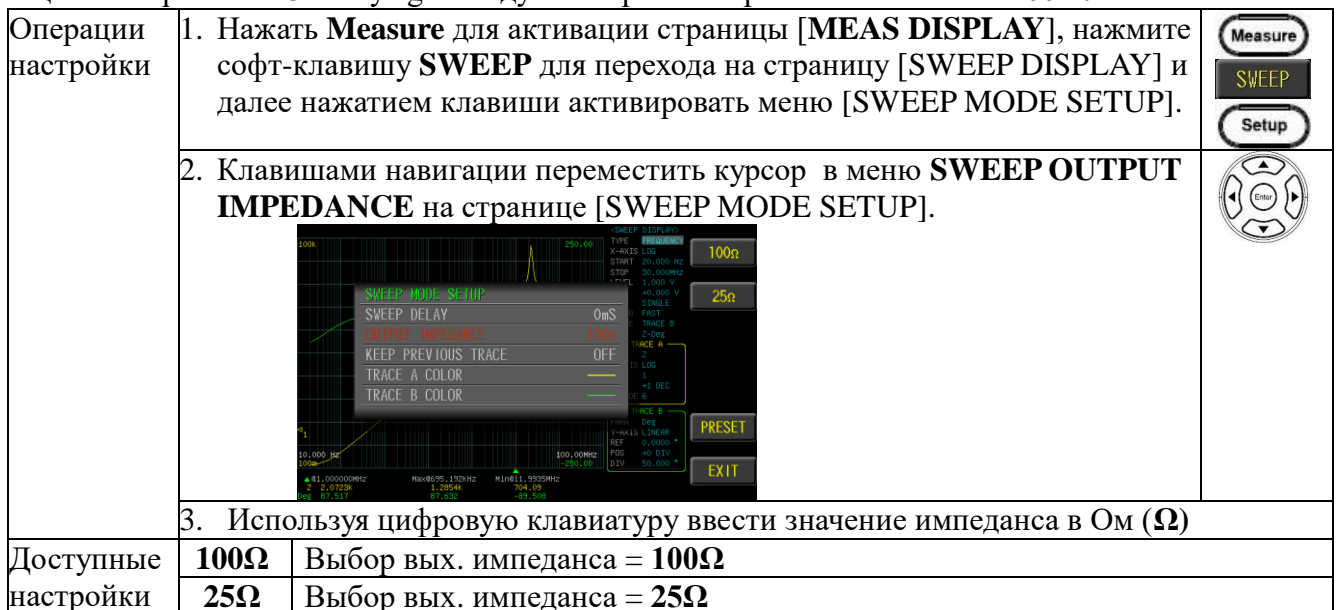

# 6.19 Сохранение маски для сравнения графиков [previous trace]

Настройка функции автосохранения графика развертки для выравнивания характеристик ИУ при последующей подстройке или регулировке деталей (образцов) с целью оценочного сравнения с ранее записанным шаблоном (профилем качания).

| Операции | 1. Нажать Measure для активации страницы [MEAS DISPLAY], нажмите |
|----------|------------------------------------------------------------------|
| астройки | софт-клавишу SWEEP для перехода на страницу [SWEEP DISPLAY] и    |
|          | далее нажатием клавиши активировать меню [SWEEP MODE SETUP].     |
| [        | Операции<br>астройки                                             |

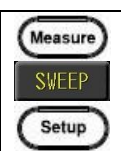

|           | 2. Клавишами навигации переместить курсор в меню КЕЕР PREVIOUS         |                                                                                                    |  |  |  |  |
|-----------|------------------------------------------------------------------------|----------------------------------------------------------------------------------------------------|--|--|--|--|
|           | TRAC                                                                   | СЕ на странице [SWEEP MODE SETUP].                                                                                                    |  |  |  |  |
|           | 3 BI                                                                   | SVEEP HOLE SETUP<br>SVEEP DELAY<br>OUTPUT INPEDANCE<br>TRACE A COLOR<br>TRACE B COLOR<br>TRACE B COLOR<br>TRACE A COLOR<br>TRACE B COLOR<br>TRACE B COLOR<br>TR |  |  |  |  |
| Поступные | OFF                                                                    | Сохранение графика канания - Выки (ОЕЕ)                                                                                                    |  |  |  |  |
| цастройки |                                                                        | Сохранение графика качания - Быкл. (ОП)                                                                                                    |  |  |  |  |
| Пастроики | UN                                                                     | Сохранение графика качания - Бкл. (ОК)                                                                                                    |  |  |  |  |
| Описание  | неско                                                                  | лько разверток сравниваются с кривои измерения (функция может оыть                                                                                                    |  |  |  |  |
| функции   | включ                                                                  | иена), при этом компоненты измеряются с целью выявить их отличия. Один                                                                                                    |  |  |  |  |
|           | компс                                                                  | нент или схема могут быть измерены перед регулировкой. Включите эту                                                                                                    |  |  |  |  |
|           | функт                                                                  | ию и настройте ее после регулировки значения компонента чтобы понять                                                                                                    |  |  |  |  |
|           | разницу графиков. Используйте функциональную клавишу CLEAR для очистки |                                                                                                    |  |  |  |  |
|           | всего                                                                  | графика (удаление прохода развертки).                                                                                                    |  |  |  |  |
|           |                                                                        | CONCERNENCE APPROX AND AND AND AND AND AND AND AND AND AND                                                                                                    |  |  |  |  |

## 6.20 Настройка цвета графика параметра А/В [trace A/B color]

В данном разделе меню выполняется настройка цвета отображения <u>графика A</u> или <u>графи-ка B</u> (кривой параметра).

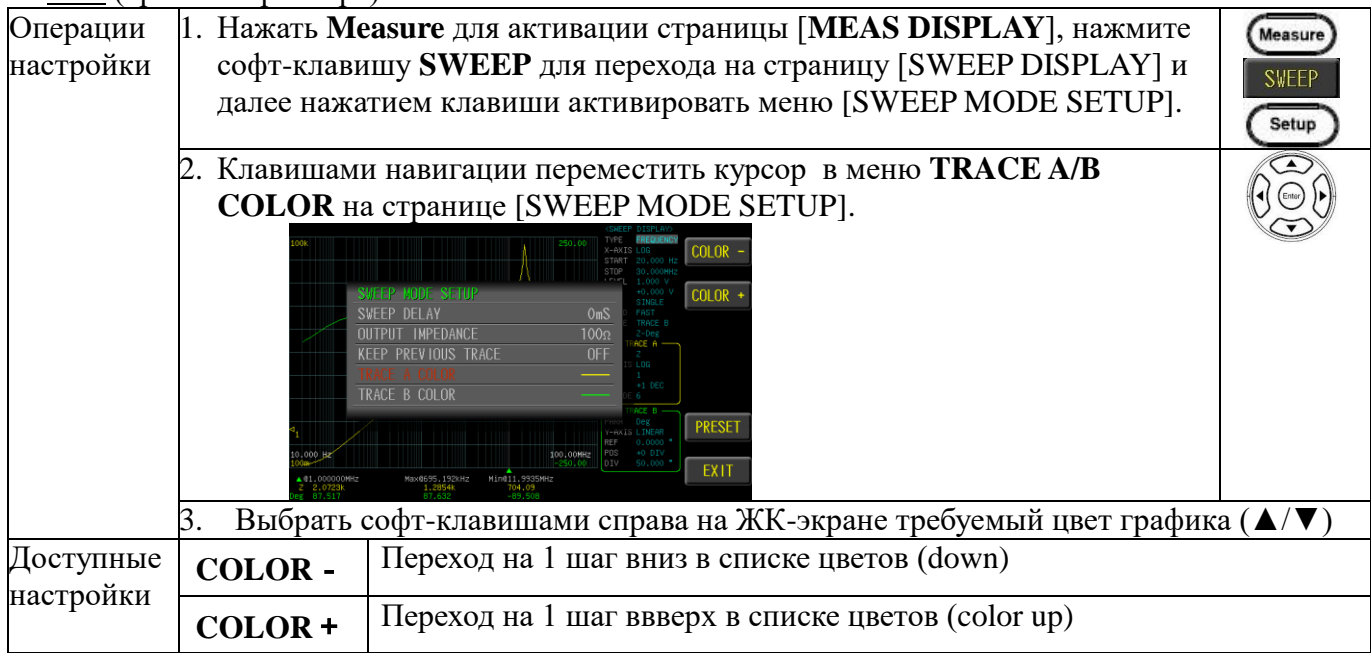

### 6.21 Настройки USB- диска в режиме качания

Внешний съемный USB-диск обеспечивает запись файлов изображений ЖК-экрана (screen *images*), графиков в режиме качания/SWEEP (curves), данных об отсчетах измерений (*magnitud*), а также файлы настроек прибора (setup files/ профили).

Доступные типы и форматы файлов (USB disk):

Тип USB-диска: только **флэш-диск**. Формат: **FAT32** / exFAT. Максимальный объем памяти: **128 ГБ.** 

| Операции  | 3. Вставьте US                  | В-диск для использования в качестве записи данных. Прибор автомати-                                                                                                    |
|-----------|---------------------------------|----------------------------------------------------------------------------------------------------|
| настройки | чески опред                     | елит формат USB-диска. Когда флешка будет распознана в системе на                                                                                                    |
|           | экране появи                    | ится соотв. всплывающее USB меню:                                                                                                    |
|           |                                 | Detecting USB                                                                                                    |
|           | 4. Используйт                   | е софт-клавиши справа на ЖК-экране для выбора меню. После                                                                                                    |
|           | подключени<br>настройки U       | я и распознавания USB-диска - нажать ENTER для входа в USB.                                                                                                    |
|           |                                 | Save screen<br>Save sweep graphic<br>Save sweep data<br>Format USB drive<br>Ouit                                                                                                    |
| Доступные | Запись                          | Сохранение изображений ЖК-экрана на USB-диск (запись скриншо-                                                                                                    |
| операции  | экрана                          | TOB). $USD \downarrow USD \downarrow USD 200   SCREEN   SCHEEN   SCHEEN   $ |
|           | Save screen                     | IIYTE > USB:\LCR82UU\SCREEN\SCNXXXX.BMP                                                                                                    |
|           | Запись                          | Управление файлами– запись на USB графиков качания ( sweep                                                                                                    |
|           | графика<br><i>sweep graphic</i> | graph). Путь > <i>US<mark>B:\LCR8200\SWEEP\SWPxxxx.BMP</mark></i>                                                                                                    |
|           |                                 | Writing 60%                                                                                                    |
|           | Запись дан-                     | Save sweep measure data to USB disk. Путь >                                                                                                    |
|           | ных (отсчеты)                   | USB:\LCR8200\SWEEP\SWPxxxx.CSV                                                                                                    |
|           | sweep data                      | USB: LICRO200-SMIZE-SMI2010 CSU                                                                                                    |
|           | Форматир.                       | Форматирование USB-диска (FAT32).                                                                                                    |
|           | USB                             | SB Drives (E:)                                                                                                    |
|           |                                 | 退 LCR8200                                                                                                    |
|           |                                 | BIN BIN                                                                                                    |
|           |                                 | LIST                                                                                                    |
|           |                                 | METER                                                                                                    |
|           |                                 | SCREEN                                                                                                    |
|           |                                 | SWEEP                                                                                                    |
|           |                                 |                                                                                                    |

# 7 НАСТРОЙКА ТАБЛИЧНЫХ ИЗМЕРЕНИЙ/ LIST [MULTI STEP MODE]

В этой главе РЭ изложено описание операций ннастроек, связанных со качанием по списку условий и параметров. Функция табличного измерения по списку/ LIST SWEEP позволяет выполнить пошаговое, последовательное тестирование по <u>15 параметрам</u> (табличное качание) с поддержкой возможности допусковых измерений (тест с заданием предельных лимитов- HIGH/ LOW).

При настройке каждая точка списка автоматического качания включает значение: частота/freq, уровень сигнала/ level или пост. смещение U/I (bias), изм. значение, результат сравнения. Каждая из точек списка может быть включена для воспроизведения (задан соотв. измер. параметр) или выключена с целью её игнорирования при воспроизведении списка шагов (OFF). При этом результаты измерений будут сравниваться с их пределами/ LIM LOW/ HIGH.

Все элементы и разделы настройки списка доступны на страницах меню [LIST SET] [LIST MODE SETUP] [LIST RUN].

### 7.1 Описание меню LIST SET/ LIST RUN

Меню экранной информации в функции измерения по списку/ LIST представляет собой многоступенчатый режим, который обеспечивает одновременное измерение нескольких условий для тестируемого компонента (детали).

| 2         |                                           |                                                                                                    |
|-----------|-------------------------------------------|----------------------------------------------------------------------------------------------------|
|           | list step<br>setting                      | KLIST SET>         FILE A123         BIN         OFF           STEP         1         2         3           PARAMETER         Ls         Ls         Ls           LEVEL         1.00000kHz         100.000kHz         1.00000kHz           LEVEL         1.000 V         1.000 V         1.000 V           DC BIAS         +0.000 V         +0.000 V         +0.000 V           SPEED         MED.         MED.         MED.           DELAY         OmS         OmS         OmS           NONINAL         UPPER         340.000-H         300.000-H         320.000-H           LOWER         320.000-H         260.000-H         320.000-H         320.000-H                                                                                                    |
| Доступные | MEASURE                                   | Страница меню параметров измерений /Meter mode                                                                                                    |
| настройки | SWEEP                                     | Страница меню качания /Sweep mode.                                                                                                    |
|           | LIST RUN                                  | Страница меню запуска качания по списку /List run test                                                                                                    |
|           | CORR.                                     | Меню калибровки /Correction                                                                                                    |
|           | list ster<br>measur<br>value<br>test rest | CLIST KUR>       FILE LIST-L       MEAS. VAL       RESULT       FILE         1       1.00000k       1.000       V       LS       325: 33ult       OK         2       1.00000k       1.000       V       LS       325: 34ult       OK         3       10.00000k       1.000       V       LS       325: 34ult       OK         4       1.00000k       1.000       V       LS       -13: 62: 44ult       41         4       1.00000k       1.000       V       RS       24: 40mr       K         5       1.00000k       1.000       V       RS       24: 40mr       K         6       1.00000k       1.000       V       RS       24: 40mr       K         7       1.00000k       1.000       V       RS       34: 192       K         9       10.00000k       1.000       V       2: 1093kn       K       K         111       1.000000k       1.000       V       Rdc       108: 80mr       K       S         12       10.00000k       1.000       V       Rdc       108: 80mr       K       S       CORR.         Utt       PASS       BIN       Fills |
| Доступные | FILE                                      | Меню управления файлом списка - List file                                                                                                    |
| параметры | LIST SET                                  | Меню настройки шагов списка -List setting                                                                                                    |
|           | CORR.                                     | Меню калибровки -Correction                                                                                                    |

## 7.2 Настройки шага [Set step]

Меню LIST SET имеет 15 шагов для настройки параметров.

| Операции  | 1. Нажать Measure для активации страницы [MEAS DISPLAY], далее     | (Measure) |
|-----------|--------------------------------------------------------------------|-----------|
| настройки | нажмите софт-клавишу LIST SET для перехода на страницу [LIST SET]. | LIST SET  |

|           | 2. Клавишами навигации переместить курсор в меню на стр. [LIST SET]. |                                                                                                    |  |  |
|-----------|----------------------------------------------------------------------|----------------------------------------------------------------------------------------------------|--|--|
| Доступные | COPY                                                                 | Скопируйте курсор в шаге, который будет добавлен в следующий шаг.                                                                                                    |  |  |
| параметры |                                                                      | CKOTIUPYÜTE SEtp1 B Setp2.<br>SETP LE LISI BIN OFF<br>PARAMETER LS LS OFF<br>FREQUENCY 1.00000kHz 1.00000kHz INSERT<br>LEVEL 1.000 V 1.000 V<br>DC BIAS +0.000 V +0.000 V<br>DELETE<br>SPEED MED. MED.<br>DELAY OBS OBS<br>COMP MODE VALUE VALUE<br>NOMINAL<br>UPPER 350.000H 350.000H<br>LOVER 300.000H 300.000H                                                                                             |  |  |
|           | INSERT                                                               | Добавить пустои шаг (бланк) в поле выделенное курсором, которыи бу-<br>дет добавлен в следующий шаг. Вставьте <u>пустой шаг (как след. блок) в</u><br><u>шаг1.</u><br><u> </u>                                                                                                    |  |  |
|           | DELETE                                                               | VДаление шага курсором.       VДалить шаг3 <list set="">       FILE LIST       BIN_OFF         STEP       1       2       COPY         PARAMETER       LS       Off       Off         FREQUENCY       1.00000 kHz       INSERT         LEVEL       1.0000 V       DELETE         SPEED       MED.       DELETE         NOM INAL       LIST RUN       LIST RUN         UPPER       350.00+H       CORR.</list> |  |  |

# 7.3 Выбор параметров [Set parameter]

| Операции  | 1. Нажать Measure для активации [MEAS DISPLAY], далее нажмите на | (Measure) |
|-----------|------------------------------------------------------------------|-----------|
| настройки | ЖКИ справа софт-клавишу LIST SET для перехода на страницу [LIST  | LIST SET  |
|           | SET].                                                            |           |

|           | 2. Кла<br>стра   | ВИШАМИ НАВИГАЦИИ ПЕРЕМЕСТИТЬ КУРСОР В МЕНЮ <b>PARAMETER</b> на<br>анице [LIST SET]. |  |
|-----------|------------------|-------------------------------------------------------------------------------------|--|
|           | 3. Исп           | юльзуйте софт-клавиши справа на ЖК-экране для выбора требуемого парамет-            |  |
|           | pa.              | Equivalent Series Inductores                                                        |  |
| доступные |                  | Equivalent Series Inductance                                                        |  |
| параметры | Lp               | Equivalent Parallel Inductance                                                      |  |
|           | Cs               | Equivalent Series Capacitance                                                       |  |
|           | Ср               | Equivalent Parallel Capacitance                                                     |  |
|           | Rdc              | DC Resistance                                                                       |  |
|           | Rs               | Equivalent Series Resistance (ESR)                                                  |  |
|           | Rp               | Equivalent Parallel Resistance                                                      |  |
|           | Z                | Absolute value of impedance                                                         |  |
|           | θ <sub>deg</sub> | Phase angle of impedance(degree)                                                    |  |
|           | $\theta_{rad}$   | Phase angle of impedance(radian)                                                    |  |
|           | Q                | Quality Factor, $(Q = 1/D)$                                                         |  |
|           | D                | Dissipation Factor, Loss coefficient (tanδ)                                         |  |
|           | R                | Resistance                                                                          |  |
|           | Χ                | Reactance                                                                           |  |
|           | Y                | Absolute value of admittance                                                        |  |
|           | G                | Conductivity                                                                        |  |
|           | B                | Susceptance                                                                         |  |

## 7.4 Настройка частоты тест-сигнала [frequency]

Диапазон частот тест-сигнала составляет 10 Гц ~ 1 МГц / 5 МГц / 10 МГц / 20 МГц / 30 МГц (в зависимости от модификации измерителя), а формат индикации значения <u>6 цифр</u> (разрешение).

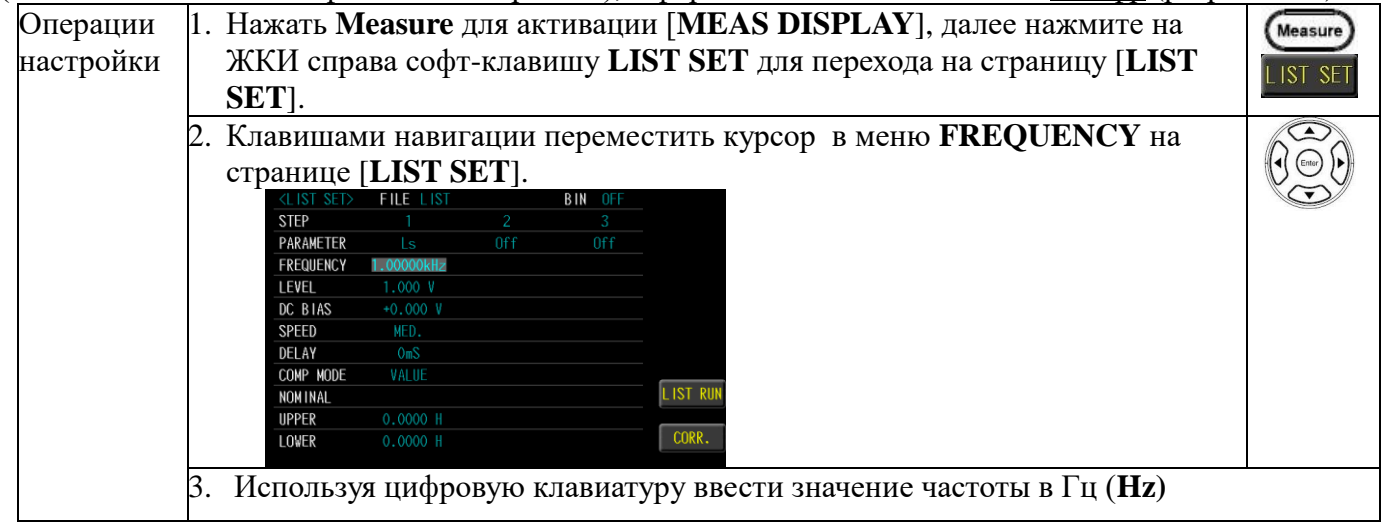

## 7.5 Настройка уровня тест-сигнала [level]

Прибор обеспечивает установку уровня напряжения/тока тестового сигнала (с.к.з./rms). Диапазон напряжения составляет 10 мВ - 2Вскз, а диапазон тока составляет 0,1 мА-20 мАскз.

Напряжение 2Вскз доступно только при частотах ≤ 1 МГц.

| Операции  | 1. | Нажать Measure для активации [MEAS DISPLAY], далее нажмите на   | (Measure) |
|-----------|----|-----------------------------------------------------------------|-----------|
| настройки |    | ЖКИ справа софт-клавишу LIST SET для перехода на страницу [LIST | LIST SET  |
| _         |    | SET].                                                           |           |
|           | 2. | Клавишами навигации переместить курсор в меню LEVEL на странице |           |
|           |    | [LIST SET].                                                     |           |
|           |    | CLIST SET>     FILE     LIST     BIN     OFF                    |           |
|           |    | PARAMETER Ls Off Off                                            |           |
|           |    | FREQUENCY 1.00000kHz                                            |           |
|           |    | LEVEL 1.000 W                                                   |           |
|           |    | DC BIAS +0.000 V                                                |           |
|           |    | SPEED MED.                                                      |           |
|           |    | DELAY OmS                                                       |           |
|           |    |                                                                 |           |
|           |    |                                                                 |           |
|           |    |                                                                 |           |
|           |    |                                                                 |           |
|           | 3. | Используя цифровую клавиатуру ввести значение напряжения /тока  |           |
|           |    | (voltage/current).                                              |           |

## 7.6 Настройка пост. смещения [DC bias]

Измеритель позволяет при выполнении тестов задать <u>уровень смещения по пост. напряжению</u> (*DC BIAS*). Диапазон составляет **-12 В ...+ 12 В**. Смещение DC BIAS доступно для любого этапа или шага тестирования. При превышении диапазона смещения прибор будет отображать сообщение «**Out of range**!/ Вне диапазона!».

В ходе выполнения такого шага (измерение с приложением смещения) прибор автоматически подает заданное пост. смещение/ DC BIAS на выход. При этом клавиша [DC Bias] подсвечивается, а в конце шага измерений подсветка автоматически выключится.

| Операции<br>настройки | 1. | Нажать <b>М</b><br>ЖКИ спр | <b>Лeasure</b><br>рава соф | для а<br>т-кла | ктиваци<br>вишу <b>L</b> | и [ <b>M</b> ]<br>IST S] | EAS DISPLAY], далее нажмите на<br>ЕТ для перехода на страницу [LIST | Measure |
|-----------------------|----|----------------------------|----------------------------|----------------|--------------------------|--------------------------|---------------------------------------------------------------------|---------|
|                       |    | SET].                      |                            |                |                          |                          |                                                                     |         |
|                       | 2. | Клавиша                    | ми нави                    | гации          | переме                   | стить                    | ь курсор в меню <b>DC BIAS</b> на странице                          |         |
|                       |    | [LIST SE                   | <b>[T</b> ].               |                | -                        |                          |                                                                     |         |
|                       |    | <list set=""></list>       | FILE LIST                  |                | BIN OFF                  |                          |                                                                     |         |
|                       |    | STEP                       |                            |                |                          |                          |                                                                     |         |
|                       |    | PARAMETER                  |                            | Off            | Off                      |                          |                                                                     |         |
|                       |    | FREQUENCY                  | 1.00000kHz                 |                |                          |                          |                                                                     |         |
|                       |    | LEVEL                      | 1.000 V                    |                |                          |                          |                                                                     |         |
|                       |    | DC BIAS                    | +0.000 V                   |                |                          |                          |                                                                     |         |
|                       |    | SPEED                      | MED.                       |                |                          |                          |                                                                     |         |
|                       |    | DELAY                      | OmS                        |                |                          |                          |                                                                     |         |
|                       |    | COMP MODE                  | VALUE                      |                |                          |                          |                                                                     |         |
|                       |    | NOMINAL                    |                            |                |                          | LIST RU                  | (                                                                   |         |
|                       |    | UPPER                      | 0.0000 H                   |                |                          |                          |                                                                     |         |
|                       |    | LOWER                      |                            |                |                          | CORR.                    |                                                                     |         |
|                       |    |                            | 1                          |                |                          |                          |                                                                     | ````    |

# 7.7 Выбор скорости измерений [speed]

Прибор поддерживает <u>5 значений</u> тестовых скоростей (*SLOW2, SLOW, MED., FAST и MAX.*). Чем медленнее выполняется измерение, тем точнее и стабильнее результат теста.

| Операции  | 1. Нажать Measure для активации [MEAS DISPLAY], далее нажмите на | ( |
|-----------|------------------------------------------------------------------|---|
| настройки | ЖКИ справа софт-клавишу LIST SET для перехода на страницу [LIST  |   |
| _         | SET].                                                            |   |

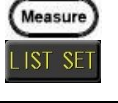

|           | <ol> <li>Клави</li> <li><b>LIST</b></li> </ol> | шами навигации переместить курсор в меню <b>SPEED</b> на странице <b>SET</b> 1                                                                                                    |          |
|-----------|------------------------------------------------|----------------------------------------------------------------------------------------------------|----------|
|           | LET LET LET LET LET LET LET LET LET LET        | CDE VIEW     FILE LIST     BIN OFF       D1     2     3       AMETER     Ls     Off       DIF     Off     Off       AMETER     Ls     Off       Ls     Off     Off       BIAS     *0.000 V     HED.       AV     OmS     SLOW       P MODE     VALUE     SLOW2       ER     0.0000 H     SLOW2 |          |
|           | 3. Испол                                       | ьзуйте софт-клавиши справа на ЖК-экране для выбора требуемой с                                                                                                    | корости. |
| Доступные | MAX.                                           | 2.5ms(>10kHz)                                                                                                    |          |
| настройки | FAST                                           | 50ms(>20Hz)                                                                                                    |          |
|           | MED.                                           | 100ms                                                                                                    |          |
|           | SLOW                                           | 300ms                                                                                                    |          |
|           | SLOW2                                          | 600ms                                                                                                    |          |

# 7.8 Настройка задержки [delay]

При необходимости установите время задержки перед каждым шагом теста/ *delay time*. Диапазон времени задержки составляет 0 мс ~ 5000 мс

| Операции<br>настройки | 1. | Нажать <b>Measure</b> для активации [ <b>MEAS DISPLAY</b> ], далее нажмите на ЖКИ справа софт-клавишу <b>LIST SET</b> для перехода на страницу [ <b>LIST SET</b> ]                                                                                                    | Measure<br>LIST SET |
|-----------------------|----|----------------------------------------------------------------------------------------------------|---------------------|
|                       | 2. | Клавишами навигации переместить курсор в меню <b>DELAY</b> на странице [LIST SET].                                                                                                    |                     |
|                       |    | <list sed="">     FILE LIST     BIN OFF       STEP     1     2     3       PARAMETER     Ls     Off     Off       FREQUENCY     1.0000kHz     I       LEVEL     1.000 V     I       DC BIAS     +0.000 V     I       SPEED     MED.     I       DELAY     Oms     I       NOM INAL     LIST RUN       UPPER     0.0000 H       LOWER     0.0000 H</list> |                     |

## 7.9 Режим компарирования [comp mode]

Настройки функции сравнения в режиме компарирования/ comparison в шагах с 1 до 15 могут выполняться отдельно. Режим сравнения имеет параметры: измеренные значения, абс. значения допуска ( $\Delta$ ) и относит. допуск ( $\Delta$ %).

| Операции<br>настройки | <ol> <li>Нажать Measure для активации [MEAS DISPLAY], далее нажмите на<br/>ЖКИ справа софт-клавишу LIST SET для перехода на страницу [LIST<br/>SET].</li> </ol>                                                                                                    | Measure)<br>LIST SET |
|-----------------------|----------------------------------------------------------------------------------------------------|----------------------|
|                       | 2. Клавишами навигации переместить курсор в меню COMP MODE на странице [LIST SET].         СТРАНИЦЕ [LIST SET].         СТРАНИЦЕ [LIST SET].         СПЯТ SET> FILE LIST         РАКАМЕТЕК       Ls         ОГГ         РАКАМЕТЕК         LEVEL       1.000 V         DC BIAS       +0.000 V         DE LAY       Ons         COMP MODE       MALUE         NONINAL       LIST RUN         UPPER       0.0000 H         LOWER       0.0000 H |                      |

|                                              | 3. Софт-н                                                                                                    | славишами на ЖК-экране выбрать требуемый тип функции сравнения.                                                                                                    |
|----------------------------------------------|----------------------------------------------------------------------------------------------------|----------------------------------------------------------------------------------------------------|
| Доступные<br>настройки                       | VALUE                                                                                                    | Сравниваются измеренные значения. Выбрать режим <i>COMP</i> , в поле<br>NOMINAL <u>не нужно вводить данные</u> , достаточно установить UPPER и<br>LOWER пределы области допустимых значений (верхний и нижний лимит<br>– см. <b>рис. ниже</b> ).                                                                                                    |
|                                              | Δ                                                                                                    | Сравнивается разница между измеренным и номинальным значением/<br>NOMINAL. Абсолютное значение ( $\Delta$ ) = Изм. значение – ном. значение.<br>Выберите режим и задайте значение NOMINAL, а также параметры<br>UPPER и LOWER (верх. и ниж. пределы - см. <b>рис. ниже</b> ).<br>upper limit value( $\triangle ABS$ )<br>FAIL<br>lower limit value( $\triangle ABS$ )<br>FAIL                        |
|                                              | Δ%                                                                                                    | Разница между изм. и НОМИНАЛЬНЫМ значением сравнивается в % от-<br>ношении с номинальным значением/ NOMINAL. Процент отклонения<br>$(\Delta\%) = Aбс. значение (\Delta)/ ном. значение × 100%. Выберите этот режим изадайте НОМИНАЛ а также параметры UPPER и LOWER (верхний инижний пределы - см. рис. ниже).upper limit value(^{\Delta}%)reference value(\Omega)lower limit value(^{\Delta}%)FAIL$ |
|                                              | OFF                                                                                                    | Функция компаратора отключена.                                                                                                    |
| Настройка<br>Номинал/<br>Верх.П./<br>Нижн.П. | Использу<br>стройте зн<br>пределов ,<br>step<br>ракамет<br>геецие<br>Level<br>Dc BIAS<br>SPEED<br>DELAY<br>COMP MC<br>NOM INAL<br>UPPER<br>LOVER<br>C помощи | йте клавиши навигации для перемещения курсора и далее на-<br>начения в меню - NOMINAL или введите требуемые значения<br>допуска UPPER / LOWER.                                                                                                    |
| Доступные                                    | NOMINAI                                                                                                    | . Номинал для сравнения (значение). Вводится только в реж. $\triangle$ и $\triangle$ %.                                                                                                    |
| параметры                                    | UPPER                                                                                                    | Верхний предел в режиме сравнения (upper limit)                                                                                                    |
| Инпикания                                    | LOWER<br>Hawari du                                                                                                    | Нижний предел в режиме сравнения (lower limit)                                                                                                    |
| результата                                   |                                                                                                    | цу [LIST RUN], и далее нажать <b>Trigger</b> для запуска теста. Резуль-<br>эния: <b>Pass</b> /Годен - зеленым цветом или <b>Fail</b> / негоден - красным                                                                                                    |

## 7.10 Выбор типа запуска измерений - LIST [trigger mode]

В измерителе LCR-7820X серии в режиме измерений по списку/ LIST доступно выбрать для каждого из шагов таблицы теста один из 3-х способов запуска - REPEAT, SINGLE или AUTO.

Когда компонент тестируется вручную, то традиционно необходимо подключить тестируемый объект (ИУ) и далее нажать клавишу **TRIGGER** (или использовать внешний ножной переключатель) для активации измерений.

Иногда полученный результат не совпадает с допуском/ номиналом, что является затратным по времени и трудоемким «холостым» процессом при тестировании компонентов. Переключите прибор в режим **AUTO** и используйте автоматический запуск измерений для экономии времени и повышения достоверности и точности результатов.

| Операции<br>настройки       I. Нажать Меакиге для активации страницы [MEAS DISPLAY], налемите<br>софт-клавищи SET для активировать мещо [LIST MODE SETUP].         2. Клавищами навигации переместить курсор в мещо TRIGGER MODE на<br>странице [LIST MODE SETUP].         3. Софт-клавищами наристации переместить курсор в мещо TRIGGER MODE на<br>странице [LIST MODE SETUP].         3. Софт-клавищами на жК-экране выбрать требуемый тип запуска измерений.         Доступные<br>параметры         Посториющеся измерения согласно заданой скорости (sequenial & repeat<br>- непрерывный тест).         После отображения табличного списка/ LIST RUN все активные тесовые<br>процессы маркируются занаком «стрелка» (шпдикация текущей позиции).         Нажатие клавини STOP рядом с ЖК-дисплеем приостановит непрерывное тестир<br>вание.         SINGLE       Режим внешнего запуска измерений/ EXT включает выбор в качестве и<br>гочника запуска – Мациа]: прибор выполняет измерение после нажатия<br>подережим (Manua]): прибор выполняет измерение после нажатия<br>тrigger.         Pexими Handler (coprupoвщик): Когда отрицательный импульс (спад) полу<br>ченой режим (Manua]): прибор выполняет измерения отправляет цикл измерения.         NCLE       Режим Нанение соврасти (RISS).<br>Ручной режим (Manua]): прибор выполняет измерения отправляется через<br>порт интерфейса обработчика на задней панели, прибор выполняет цикл<br>измерения.         Режим Канинансто (ILIS).       Ручной режим (Manua]): прибор выполняет цикл измерения с<br>горя тикска измерения.         Perkum Renote control (LIS).       Ручной режим (Manua]): прибор выполняет цикл измерения.         Perkum Renote control (ILIS).                                                                                                    | ппорршени | лдостовер      |                                                                                                    |           |
|----------------------------------------------------------------------------------------------------|-----------|----------------|----------------------------------------------------------------------------------------------------|-----------|
| <ul> <li>настронки</li> <li>софт-клавищу LIST SET Для перемода на страницу [LIST MODE SETUP].</li> <li>Клавищами навигации переместить курсор в меню TRIGGER MODE на странице [LIST MODE SETUP].</li> <li>Клавищами навигации переместить курсор в меню TRIGGER MODE на странице [LIST MODE SETUP].</li> <li>Софт-клавищими на ЖК-экране выбрать требуемый тип запуска измерений.</li> <li>Доступные параметры в режиме внутреннего запуска REPEAT последовательно выполняются повторяющиеся измерения согласно задашой скорости (sequential &amp; repeate - исперерывный тест). После отображения табличного списка/ LIST RUN все активные тесовые процессы маркируются знаком «стрелка» (индикация технущей позиция). Нажатие клавиши STOP радом сКК-дисплеем приостановит испытание (<i>TRIG HOLD</i>). Нажатие клавиши STOP радом сКК-дисплеем приостановит испытание (<i>TRIG HOLD</i>). Нажатие клавиши STOP радом сКК-дисплеем простановит испытание (<i>TRIG HOLD</i>). Нажатие клавиши STOP радом сКК-дисплеем простановит испытание (<i>TRIG HOLD</i>). Нажатие клавиши Stop во отридет измерений полиция). Нажатие клавиши STOP радом сКК-дисплеем приостановит испытание (<i>TRIG HOLD</i>). Нажатие клавиши STOP водом сКК-дисплеем приостановит испытание (<i>TRIG HOLD</i>). Нажатие клавиши Stop выполняет цикл измерение после нажатия тгigger.</li> <li>SINGLE Режим (Manual): прибор выполняет измерение после нажатия Trigger.</li> <li>Режим Напdler (сортировщик): Когда отрицательный импулье (спад) получене от интерфейса обработчика на задней панели, прибор выполняет цикл измерения.</li> <li>Режим Remote control (ДУ): когда команда измерения отправляется через порт интерфейса обработчика на задней панели, прибор выполняет цикл измерения.</li> <li>Режим Remote control (ДУ): когда команда измерения отправляется через порт интерфейса обработчика на задней панели, прибор выполняет цикл измерения.</li> <li>Режим Remote control (ДУ): когда команда измерения отправляется через порт интерфейса воработчика на задней панели. Полее размыкания цеп на колуст вилоличе</li></ul>    | Операции  | 1. Нажа        | гь Measure для активации страницы [MEAS DISPLAY], нажмите                                                                                                    | Measure   |
| <ul> <li>2. Клавнипами навигации переместить курсор в меню TRIGGER MODE на странице [LIST MODE SETUP].</li> <li> <b>ПР ПР ПР</b></li></ul>                                                                                                    | настроики | нажаті         | лавишу <b>LIST SET</b> для перехода на страницу [LIST SET] и далее<br>ием клавиши <b>Setup</b> активировать меню [LIST MODE SETUP].                                                    | LIST SET  |
| <ul> <li>странице [LIST MODE SĒTUP].</li> <li>вида селона селон</li></ul> |           | 2. Клави       | шами навигации переместить курсор в меню <b>TRIGGER MODE</b> на                                                                                                    |           |
| <ul> <li>Софт-клавишами на ЖК-экране выбрать требуемый тип запуска измерений.</li> <li>Софт-клавищами на ЖК-экране выбрать требуемый тип запуска измерений.</li> <li>Доступные прерыды в режиме внутреннего запуска REPEAT последовательно выполняются повторяющиеся измерения согласно заданной скорости (sequential &amp; repeate - непрерывный тест).</li> <li>После отображения табличного списка/ LIST RUN все активные тесовые процессы маркируются знаком «стрелка» (нидикация текущей позиция). Нажатие клавиши STOP рядом с ЖК-лисплеем приостановит испытание (<i>TRIG HOLD</i>). Нажатие клавиши Trigger возобновит непрерывное тестик вание.</li> <li>SINGLE Режим внешнего запуска измерений/ EXT включает выбор в качестве ис точника запуска – Малиа! (однократный пошаговый)/ Handler/ вход TRIGGER/ Remote control (BUS). Ручной режим (Manual): прибор выполняет цикл измерения. Режим Handler (сортировщик): Когда отрицательный импульс (спад) полу чен от интерфейса обработчика на задней панели, прибор выполняет цикл измерения. Режим Remote control (ДУ): когда команда измерения отправляется через порт интерфейса RS-232, USB или GPIB, то прибор выполняет цикл измерения. Режим Remote control (ДУ): когда команда измерения отправляется через порт интерфейса бработчика на задней панели, тамерения измерения. Режим Remote control (ДУ): когда команда измерения отправляется через порт интерфейса бработчика ста брибор выполняет цикл измерения.</li> <li>AUTO Автоматический режим срабатывания (автолуск). После размыкания цеп измерения с полученнем (Wait Ofb)/ Mait Off.</li> </ul>                                                                                                    |           | страни         | ице [LIST MODE SETUP].                                                                                                    |           |
| Видания         Видания         Видания           3. Софт-клавишами на ЖК-экранс выбрать требуемый тип запуска измерений.           З. Софт-клавишами на ЖК-экранс выбрать требуемый тип запуска измерений.           Доступные           парамстры           Повония           Повония           А. Софт-клавишами на ЖК-экранс выбрать требуемый тип запуска измерений.           Доступные           парамстры           После отображения табличного списка/ LIST RUN все активные тесовые процессы маркируются знаком «стрелка» (индикация текущей позиции).           Нажатие клавиии STOP рядом с ЖК-экрансем приостановити испытание ( <i>TRIG HOLD</i> ). Нажатие клавипи Trigger возобновит испытание ( <i>TRIG HOLD</i> ). Нажатие клавипи Trigger возобновит испытание ( <i>TRIG HOLD</i> ). Нажатие клавипи STOP рядом с ЖК-экрансем приостановити испытание ( <i>TRIG HOLD</i> ). Нажатие клавипи STOP рядом с ЖК-экрансем приостановит испытание ( <i>TRIG HOLD</i> ). Нажатие клавипи STOP рядом с ЖК-экрансем приостановит испытание ( <i>TRIG HOLD</i> ). Нажатие клавипи Trigger возобновит испытание ( <i>TRIG HOLD</i> ). Нажатие клавипи STOP рядом с ЖК-экрансем приостановит испытание ( <i>TRIG HOLD</i> ). Нажатие клавипи STOP рядом с ЖК-экрансем приостановит испытание ( <i>TRIG HOLD</i> ). Нажатие клавипи STOP рядом с ЖК-экрансем приостановит испытание ( <i>TRIG GER</i> ). Колда отрицательный импульс (спад) получен от интерфейса обработчика на задней панели, прибор выполняет цикл измерения. Режим Handler (сортировщик): Когда отрицательный импульс (спад) получен от интерфейса S232, USB или GPIB, то прибор выполняет цикл измерения. Режим Remote control ( <i>Д</i> У): когда комаща измерения отравляется через порт интерфейса RS-232, USB или GPIB, то прибор выполняет цикл измерения. Режим срабатывания (ав                                                                                                    |           | KL IS<br>STEP  | I SET FILE LIST BIN OFF                                                                                                    |           |
| Софт-клавишами на ЖК-экране выбрать требуемый тип запуска измерений.           З. Софт-клавишами на ЖК-экране выбрать требуемый тип запуска измерений.           Доступные пареды и измерения согласно задапной скорости (sequential & repeate - непрерывный тест).           После отображения табличного списка/ LIST RUN все активные тесовые процессы маркируются знаком «стрелка» (индикация текущей позиции).           Нажатие клавиш STOP радом с ЖК-дисплеем приостановит испытание (TRIG HOLD). Нажатие клавиши STOP радом с ЖК-дисплеем приостановит испытание (TRIG HOLD).           SINGLE         Режим внешнего запуска измерений/ EXT включает выбор в качестве ис точника запуска – Manual (однократный пошаговый)/ Handler/ вход TRIGGER/ Remote control (BUS).           Ручной режим даподет (сортировщик): Когда отрицательный импульс (спад) полу чен от интерфейса обработчика на задней панели, прибор выполняет цикл измерения.           Режим внешнего (ДУ): когда комара измерения отривательный импульс (спад) полу чен от интерфейса коработчика на задней панели, прибор выполняет цикл измерения.           Режим синхровкода TRIGGER: Когда отрицательный импульс (спад) поот пает на вход TRIGGER панели, то прибор выполняет цикл измерения.           Режим синхровкода TRIGGER: Когда отрицательный импульс (спад) поет пает на вход trice (ДУ).           Потеле отрический режим срабатывания (автопуск). После размыкания цен измерения.           Режим синхровкода TRIGGER панели, то прибор выполняет цикл измерения.           Режим срабатывания (автопуск). После размыкания цен измерения.           Режим срабатывания (автопуск). После размыкания цен измерения.                                                                                                    |           | PARA           | ME IRIGGER WOOF SINGLE S<br>UE TRIGGER DELAY OFS DOUMHZ SINGLE                                                                                                    |           |
| Энн или или или или или или или или или и                                                                                                    |           | LEVEL<br>DC B  | L AUTO TRIG THRESHOLD 100 V AUTO                                                                                                    |           |
| Общенность по состать по соста                           |           | SPEEL<br>DELA  | D ALC OFF ED.                                                                                                    |           |
| Визнача         Сод то сод то сод то сод то сод           3. Софт-клавишами на ЖК-экране выбрать требуемый тип запуска измерений.           Доступные параметры           параметры           REPEAT           В режиме внутреннего запуска REPEAT последовательно выполняются повторяющиеся измерения согласно заданной скорости (sequential & repeate - непрерывный тест).           После отображения табличного списка/ LIST RUN все активные тесовые процессы маркируются знаком «стрелка» (индикация текущей позиция). Нажатие клавиши STOP рядом с ЖК-дисплеем приостановит испытание ( <i>TRIG HOLD</i> ). Нажатие клавиши Trigger возобновит непрерывное тестир ванне.           SINGLE         Режим внешнего запуска измерений/ EXT включает выбор в качестве ис точника запуска – Manual (однократный пошаговый)/ Handler/ вход TRIGGER/ Remote control (BUS).           Ручной режим (Manual): прибор выполняет измерение после нажатия Trigger.           Режим Напdler (сортировщик): Когда отрицательный импульс (спад) полу чен от интерфейса обработчика на задней панели, прибор выполняет цикл измерения.           Режим синкровхода TRIGGER: Когда отрицательный импульс (спад) пост пает на вход TRIGGER панели, то прибор выполняет цикл измерения.           Режим Remote control (ДУ): когда команда измерения отправляется через порт интерфейса RS-232, USB или GPIB, то прибор выполняет цикл измерения.           Режим метот сотот сриина.         АUTO           Автоматический режим срабатывания ( <u>автопуск</u> ). После размыкания цепп измерительного терминала (компонент отключен/ XX), прибор перейдет в режим ожидания «Wait On»/ Mait Offf.           Усоловие т                                                                                                    |           | COMP<br>NOM II | RANGE HOLD OFF                                                                                                    |           |
| <ul> <li>З. Софт-клавишами на ЖК-экране выбрать требуемый тип запуска измерений.</li> <li>Доступные параметры</li> <li>REPEAT В режиме <u>внутреннего запуска</u> REPEAT последовательно выполняются повторяющиеся измерения согласно заданной скорости (sequential &amp; repeate - непрерывный тест). После отображения табличного списка/ LIST RUN все активные тесовые процессы маркируются знаком «стрелка» (индикация текущей позиции). Нажатие клавиши STOP рядом с ЖК-дисплеем приостановит испытание (<i>TRIG HOLD</i>). Нажатие клавиши Trigger возобновит непрерывное тестир вание.</li> <li>SINGLE Режим внешнего запуска измерений/ EXT включает выбор в качестве ис точника запуска – Manual (однократный пошаговый)/ Handler/ вход TRIGGER/ Remote control (BUS). Ручной режим (Manual): прибор выполняет измерение после нажатия Trigger.</li> <li>Режим Handler (сортировщик): Когда отрицательный импульс (спад) полу чен от интерфейса обработчика на задней панели, прибор выполняет цикл измерения. Режим Remote control (ДУ): когда команда измерения отправляется через порт интерфейса RS-232, USB или GPIB, то прибор выполняет цикл измерения.</li> <li>AUTO Автоматический режим срабатывания (автопуск). После размыкания цепт измерительного терминала (компенент отключен/ XX), прибор перейдет в режим ожидания «Wait On»/ Mait Off.</li> </ul>                                                                                                    |           | UPPE           |                                                                                                    |           |
| <ul> <li>3. Сорт-клавишами на ЖК-экране выорать греоуемый тип запуска измерения.</li> <li>Доступные параметры</li> <li>REPEAT В режиме <u>внутреннего запуска</u> REPEAT последовательно выполняются повторяющиеся измерения согласно заданной скорости (sequential &amp; repeate - непрерывный тест). После отображения табличного списка/ LIST RUN все активные тесовые процессы маркирулотся знаком «стрелка» (индикация текущей позиции). Нажатие клавиши STOP рядом с ЖК-дисплеем приостановит испытание (<i>TRIG HOLD</i>). Нажатие клавиши Trigger возобновит непрерывное тестиг вание.</li> <li>SINGLE Режим внешнего запуска измерений/ EXT включает выбор в качестве ис точника запуска – Manual (однократный пошаговый)/ Handler/ вход TRIGGER/ Remote control (BUS). Ручной режим (Manual): прибор выполняет измерение после нажатия Trigger.</li> <li>Режим Handler (сортировщик): Когда отрицательный импульс (спад) полу чен от интерфейса обработчика на задней панели, прибор выполняет цикл измерения.</li> <li>Режим синхровхода TRIGGER: Когда отрицательный импульс (спад) пост паст на вход TRIGGER панели, то прибор выполняет цикл измерения.</li> <li>Режим Remote control (ДУ): когда команда измерения отправляется через порт интерфейса RS-232, USB или GPIB, то прибор выполняет цикл измерения.</li> <li>Режим ожидания «Wait On»/ Mait On: Пори этом будут выполняться измерения, с получением результата прибор акполнятьсу измерения измерения, с получением результата прибор акполнятьсу измерения, и, а после выполняна «Wait Off»/ Mait Off.</li> </ul>                                                                                                    |           | 2 Coder        |                                                                                                    |           |
| Доступные<br>параметры В режиме <u>внутреннего запуска</u> <b>REPEAT</b> последовательно выполняются<br>повторяющиеся измерения согласно заданной скорости (sequential & repeate<br>- непрерывный тест).<br>После отображения табличного списка/ <b>LIST RUN</b> все активные тесовые<br>процессы маркируются знаком «стрелка» (индикация текущей позиции).<br>Нажатие клавиши <b>STOP</b> рядом с ЖК-дисплеем приостановит испытание<br>( <i>TRIG HOLD</i> ). Нажатие клавиши <b>Trigger</b> возобновит непрерывное тестир<br>вание.<br><b>SINGLE</b> Режим внешнего запуска измерений/ <b>EXT</b> включает выбор в качестве ис<br>точника запуска – <b>Manual</b> (однократный пошаговый)/ <b>Handler</b> / вход<br><b>TRIGGER</b> / <b>Remote control</b> (BUS).<br><u>Ручной режим (Manual</u> ): прибор выполняет измерение после нажатия<br>Trigger.<br><u>Режим Handler (сортировщик</u> ): Когда отрицательный импульс (спад) полу<br>чен от интерфейса обработчика на задней панели, прибор выполняет цикл<br>измерения.<br><u>Режим синхровхода TRIGGER</u> : Когда отрицательный импульс (спад) пост<br>паст на вход TRIGGER панели, то прибор выполняет цикл измерения.<br><u>Режим Remote control (ДУ</u> ): когда команда измерения отправляется через<br>порт интерфейса RS-232, USB или GPIB, то прибор выполняет цикл измерения.<br><u>Режим Окнуарека RS-232</u> , USB или GPIB, то прибор выполняет цикл измерения.<br>а А <b>UTO</b> Автоматический режим срабатывания ( <u>автопуск</u> ). После размыкания цепп<br>измерительного терминала (компенент отключен/ XX), прибор перейдет в<br>режим ожидания «Wait On»/ Mait Off.<br><b>IDI</b> этом будут выполняться измер<br>ения, а после выполнения шага теста по списку/ <b>LIST</b> перейдет в режим<br>ожидания окончания «Wait Off»/ Wait Off.                                                                                                    |           | 5. Cowi-       | -клавишами на ЛКС-экранствыорать треоусмый тип запуска измерен                                                                                                    | ии.       |
| параметры повторяющиеся измерения согласно заданной скорости (sequential & repeak<br>- непрерывный тест).<br>После отображения табличного списка/ LIST RUN все активные тесовые<br>процессы маркируются знаком «стрелка» (индикация текущей позиции).<br>Нажатие клавиши STOP рядом с ЖК-дисплеем приостановит испытание<br>( <i>TRIG HOLD</i> ). Нажатие клавиши <b>Trigger</b> возобновит непрерывное тестир<br>вание.<br>SINGLE Режим внешнего запуска измерений/ EXT включает выбор в качестве ис<br>точника запуска – Manual (однократный пошаговый)/ Handler/ вход<br><b>TRIGGER/ Remote control</b> (BUS).<br>Ручной режим (Manual): прибор выполняет измерение после нажатия<br>Trigger.<br>Режим Handler (сортировщик): Когда отрицательный импульс (спад) полу<br>чен от интерфейса обработчика на задней панели, прибор выполняет цикл<br>измерения.<br>Режим синхровхода TRIGGER: Когда отрицательный импульс (спад) пост<br>паст на вход TRIGGER панели, то прибор выполняет цикл измерения.<br>Режим Cunxpobxода TRIGGER: Когда отрицательный импульс (спад) пост<br>паст на вход TRIGGER панели, то прибор выполняет цикл измерения.<br>Режим Remote control (ДУ): когда команда измерения отправляется через<br>порт интерфейса RS-232, USB или GPIB, то прибор выполняет цикл измерения.<br>АUTO Автоматический режим срабатывания ( <u>автопуск</u> ). После размыкания цепт<br>измерительного терминала (компонент отключен/ XX), прибор перейдет в<br>режим ожидания «Wait On»/ Ма i t Off.<br>Измерительного кралиная часто отиску/ LIST перейдет в режим<br>ожидания окончания «Wait Off»/ Ма it Off.                                                                                                    | Доступные | REPEAT         | В режиме внутреннего запуска <b>REPEAT</b> последовательно выполня                                                                                                    | ются      |
| <ul> <li>После отображения табличного списка/ LIST RUN все активные тесовые процессы маркируются знаком «стрелка» (индикация текущей позиции). Нажатие клавиши STOP рядом с ЖК-дисплеем приостановит испытание (<i>TRIG HOLD</i>). Нажатие клавиши Trigger возобновит непрерывное тестир вание.</li> <li>SINGLE Режим внешнего запуска измерений/ EXT включает выбор в качестве ис точника запуска – Manual (однократный пошаговый)/ Handler/ вход TRIGGER/ Remote control (BUS). Ручной режим (Manual): прибор выполняет измерение после нажатия Trigger.</li> <li>Режим Handler (сортировщик): Когда отрицательный импульс (спад) полу чен от интерфейса обработчика на задней панели, прибор выполняет цикл измерения.</li> <li>Режим синхровхода TRIGGER: Когда отрицательный импульс (спад) пост пает на вход TRIGGER панели, то прибор выполняет цикл измерения.</li> <li>Режим Remote control (ДУ): когда команда измерения отправляется через порт интерфейса RS-232, USB или GPIB, то прибор выполняте цикл измерения.</li> <li>AUTO Автоматический режим срабатывания (<u>автопуск</u>). После размыкания цепт измерения.</li> <li>АUTO Автоматический режим срабатывания (<u>автопуск</u>). После размыкания цепт измерительного терминала (компонент отключен/ XX), прибор перейдет в режим ожидания «Wait On»/ Mait Off.</li> </ul>                                                                                                    | параметры |                | повторяющиеся измерения согласно заданнои скорости (sequential &                                                                                                    | repeated  |
| <ul> <li>новоражития поло списах ТБО КСТ истакация технивных предоказания поло списах (индикация технисти предока процессы маркируются знаком «стрелка» (индикация технисти позиции). Нажатие клавиши STOP рядом с ЖК-дисплеем приостановит испытание (<i>TRIG HOLD</i>). Нажатие клавиши Trigger возобновит непрерывное тестир вание.</li> <li>SINGLE Режим внешнего запуска измерений/ EXT включает выбор в качестве источника запуска – Manual (однократный пошаговый)/ Handler/ вход TRIGGER/ Remote control (BUS). Ручной режим (Manual): прибор выполняет измерение после нажатия Trigger. Режим Handler (сортировщик): Когда отрицательный импульс (спад) полу чен от интерфейса обработчика на задней панели, прибор выполняет цикл измерения. Режим синхровхода TRIGGER: Когда отрицательный импульс (спад) полу чен от интерфейса вобработчика на задней панели, прибор выполняет цикл измерения. Режим синхровхода TRIGGER: Когда отрицательный импульс (спад) пост пает на вход TRIGGER панели, то прибор выполняет цикл измерения. Режим Remote control (ДУ): когда команда измерения отправляется через порт интерфейса RS-232, USB или GPIB, то прибор выполняет цикл измерения.</li> <li>AUTO Автоматический режим срабатывания (автопуск). После размыкания цепт измерительного терминала (компонент отключен/ XX), прибор перейдет в режим ожидания «Wait On»/ Матt Off.</li> <li>AUTO Колсе выполнения шага теста по списку/ LIST перейдет в режим ожидания «Wait Off»/ Маtt Off.</li> </ul>                                                                                                    |           |                | - непрерывный тест).<br>После отображения табличного списка/ LIST RUN все активные то                                                                                                  | PCOBLIP   |
| <ul> <li>Нажатие клавиши STOP рядом с ЖК-дисплеем приостановит испытание (<i>TRIG HOLD</i>). Нажатие клавиши Trigger возобновит непрерывное тестир вание.</li> <li>SINGLE Режим внешнего запуска измерений/ EXT включает выбор в качестве ис точника запуска – Manual (однократный пошаговый)/ Handler/ вход TRIGGER/ Remote control (BUS).</li> <li>Ручной режим (Manual): прибор выполняет измерение после нажатия Trigger.</li> <li>Режим Handler (сортировщик): Когда отрицательный импульс (спад) полу чен от интерфейса обработчика на задней панели, прибор выполняет цикл измерения.</li> <li>Режим синхровхода TRIGGER: Когда отрицательный импульс (спад) пост пает на вход TRIGGER панели, то прибор выполняет цикл измерения.</li> <li>Режим Remote control (ДУ): когда команда измерения отправляется через порт интерфейса RS-232, USB или GPIB, то прибор выполняет цикл измерения.</li> <li>AUTO Автоматический режим срабатывания (автопуск). После размыкания цепт измерительного терминала (компонент отключен/ XX), прибор перейдет в режим ожидания «Wait On»/ №ait_Off.</li> <li>AUTO Катоманда измеритела: а после выполняться измерения, а после выполнати скомпонент отключен/ XX), прибор перейдет в режим окидания «Wait Off»/ №ait_Off.</li> </ul>                                                                                                    |           |                | процессы маркируются знаком «стрелка» (инликация текущей пози                                                                                                    | шии).     |
| <ul> <li>(TRIG HOLD). Нажатие клавиши Trigger возобновит непрерывное тестир вание.</li> <li>SINGLE Режим внешнего запуска измерений/ EXT включает выбор в качестве ис точника запуска – Manual (однократный пошаговый)/ Handler/ вход TRIGGER/ Remote control (BUS).</li> <li>Ручной режим (Manual): прибор выполняет измерение после нажатия Trigger.</li> <li>Режим Handler (сортировщик): Когда отрицательный импульс (спад) полу чен от интерфейса обработчика на задней панели, прибор выполняет цикл измерения.</li> <li>Режим синхровхода TRIGGER: Когда отрицательный импульс (спад) поот пает на вход TRIGGER панели, то прибор выполняет цикл измерения.</li> <li>Режим Remote control (ДУ): когда команда измерения отправляется через порт интерфейса RS-232, USB или GPIB, то прибор выполняет цикл измерения.</li> <li>AUTO Автоматический режим срабатывания (автопуск). После размыкания цепи измерительного терминала (компонент отключен/ XX), прибор перейдет в режим ожидания «Wait On»/ Wait Off.</li> <li>AUTO килонучением результата прибор активирует условие запуска измерения, а после выполнения шага теста по списку/ LIST перейдет в режим ожидания «Wait Off»/ Wait Off.</li> </ul>                                                                                                    |           |                | Нажатие клавиши <b>STOP</b> рядом с ЖК-дисплеем приостановит испы                                                                                                    | тание     |
| вание.           SINGLE         Режим внешнего запуска измерений/ EXT включает выбор в качестве ис точника запуска – Manual (однократный пошаговый)/ Handler/ вход TRIGGER/ Remote control (BUS).           Ручной режим (Manual): прибор выполняет измерение после нажатия Trigger.         Режим Handler (сортировщик): Когда отрицательный импульс (спад) полу чен от интерфейса обработчика на задней панели, прибор выполняет цикл измерения.           Режим синхровхода TRIGGER:         Когда отрицательный импульс (спад) пост пает на вход TRIGGER панели, то прибор выполняет цикл измерения.           Режим Remote control (ДУ):         когда команда измерения отправляется через порт интерфейса RS-232, USB или GPIB, то прибор выполняет цикл измерения.           АUTO         Автоматический режим срабатывания (автопуск). После размыкания цепт измерительного терминала (компенент отключен/ XX), прибор перейдет в режим ожидания «Wait On»/ Wait Off           Кания окончания «Wait Off         Мато Trice THRESHOLD                                                                                                    |           |                | ( <i>TRIG HOLD</i> ). Нажатие клавиши <b>Trigger</b> возобновит непрерывное                                                                                                    | тестиро-  |
| <ul> <li>SINGLE Режим внешнего запуска измерений/ EXT включает выбор в качестве ис точника запуска – Manual (однократный пошаговый)/ Handler/ вход TRIGGER/ Remote control (BUS).</li> <li>Ручной режим (Manual): прибор выполняет измерение после нажатия Trigger.</li> <li>Режим Handler (сортировщик): Когда отрицательный импульс (спад) полу чен от интерфейса обработчика на задней панели, прибор выполняет цикл измерения.</li> <li>Режим синхровхода TRIGGER: Когда отрицательный импульс (спад) пост пает на вход TRIGGER панели, то прибор выполняет цикл измерения.</li> <li>Режим Remote control (ДУ): когда команда измерения отправляется через порт интерфейса RS-232, USB или GPIB, то прибор выполняет цикл измерения.</li> <li>АUTO Автоматический режим срабатывания (автопуск). После размыкания цепт измерительного терминала (компонент отключен/ XX), прибор перейдет в режим ожидания «Wait On»/ Mait Off</li> <li>Ито сполучением результата прибор активирует условие запуска измерения, а после выполнения шага теста по списку/ LIST перейдет в режим ожидания «Wait Off»/ Mait Off</li> </ul>                                                                                                    |           |                | вание.                                                                                                    |           |
| <ul> <li>Точника запуска – Manual (однократный пошаговый)/ Handler/ вход         TRIGGER/ Remote control (BUS).         Ручной режим (Manual): прибор выполняет измерение после нажатия         Trigger.         Режим Handler (сортировщик): Когда отрицательный импульс (спад) полу             чен от интерфейса обработчика на задней панели, прибор выполняет цикл             измерения.         Режим синхровхода TRIGGER: Когда отрицательный импульс (спад) пост             пает на вход TRIGGER панели, то прибор выполняет цикл измерения.         Режим Remote control (ДУ): когда команда измерения отправляется через             порт интерфейса RS-232, USB или GPIB, то прибор выполняет цикл измерения.         AUTO         Автоматический режим срабатывания (автопуск). После размыкания цети             измерительного терминала (компонент отключен/ XX), прибор перейдет в             режим ожидания «Wait On»/ Wait On. При этом будут выполняться измерения, а после выполнения шага теста по списку/ LIST перейдет в режим             ожидания окончания «Wait Off»/ Wait Off.         Усповие тритера: AC Im &gt; уст настойки AUTO TRIG THRESHOLD         Катой Стана собъемания собъемания собъеман</li></ul>                                                         |           | SINGLE         | Режим внешнего запуска измерений/ ЕХТ включает выбор в каче                                                                                                    | стве ис-  |
| <ul> <li>АUTO</li> <li>АUTO</li>     &lt;</ul>                                                                                                    |           |                | точника запуска – Manual (однократный пошаговый)/ Handler/ вх                                                                                                    | од        |
| <ul> <li>АUТО</li> <li>AUTO</li> <li>AUTO</li> <li>ABTOMATIVECKIЙ режим срабатывания (автопуск). После размыкания цети измерительного терминала (компонент отключен/ XX), прибор перейдет в режим ожидания «Wait On»/ Wait Off.</li> </ul>                                                                                                    |           |                | <b>EXAMPLE A</b> $(Manual)$ : Invition plutoninger vameneuve notice haven                                                                                                    | זאם       |
| <ul> <li>Режим Handler (сортировщик): Когда отрицательный импульс (спад) полу чен от интерфейса обработчика на задней панели, прибор выполняет цикл измерения.</li> <li>Режим синхровхода TRIGGER: Когда отрицательный импульс (спад) пост пает на вход TRIGGER панели, то прибор выполняет цикл измерения.</li> <li>Режим Remote control (ДУ): когда команда измерения отправляется через порт интерфейса RS-232, USB или GPIB, то прибор выполняет цикл измерения.</li> <li>АUTO Автоматический режим срабатывания (автопуск). После размыкания цепт измерительного терминала (компонент отключен/ XX), прибор перейдет в режим ожидания «Wait On»/ Wait On. При этом будут выполняться измерения, а после выполнения шага теста по списку/ LIST перейдет в режим ожидания окончания «Wait Off»/ Wait Off.</li> </ul>                                                                                                    |           |                | Trigger.                                                                                                    | ил        |
| <ul> <li>чен от интерфейса обработчика на задней панели, прибор выполняет циклизмерения.</li> <li>Режим синхровхода TRIGGER: Когда отрицательный импульс (спад) постпает на вход TRIGGER панели, то прибор выполняет циклизмерения.</li> <li>Режим Remote control (ДУ): когда команда измерения отправляется черезпорт интерфейса RS-232, USB или GPIB, то прибор выполняет циклизмерения.</li> <li>AUTO Автоматический режим срабатывания (автопуск). После размыкания цептизмерительного терминала (компонент отключен/ XX), прибор перейдет в режим ожидания «Wait On»/ Wait On. При этом будут выполняться измерения, а после выполнения шага теста по списку/ LIST перейдет в режим ожидания окончания «Wait Off»/ Wait Off</li> </ul>                                                                                                    |           |                | Режим Handler (сортировщик): Когда отрицательный импульс (спад                                                                                                    | () полу-  |
| измерения.<br><u>Режим синхровхода TRIGGER</u> : Когда отрицательный импульс (спад) пост<br>пает на вход TRIGGER панели, то прибор выполняет цикл измерения.<br><u>Режим Remote control (ДУ</u> ): когда команда измерения отправляется через<br>порт интерфейса RS-232, USB или GPIB, то прибор выполняет цикл изме-<br>рения.<br><b>AUTO</b> Автоматический режим срабатывания ( <u>автопуск</u> ). После размыкания цепи<br>измерительного терминала (компонент отключен/ XX), прибор перейдет в<br>режим ожидания «Wait On»/ Wait On. При этом будут выполняться изме-<br>рения, с получением результата прибор активирует условие запуска измер<br>ния, а после выполнения шага теста по списку/ LIST перейдет в режим<br>ожидания окончания «Wait Off»/ Wait Off.<br>Условие триггера: <b>АС Im</b> > уст. настройки <b>AUTO TRIG THRESHOLD</b>                                                                                                    |           |                | чен от интерфейса обработчика на задней панели, прибор выполняе                                                                                                    | т цикл    |
| <ul> <li>Режим синхровхода TRIGGER: Когда отрицательный импульс (спад) пост пает на вход TRIGGER панели, то прибор выполняет цикл измерения.</li> <li>Режим Remote control (ДУ): когда команда измерения отправляется через порт интерфейса RS-232, USB или GPIB, то прибор выполняет цикл измерения.</li> <li>AUTO Автоматический режим срабатывания (автопуск). После размыкания цепт измерительного терминала (компонент отключен/ XX), прибор перейдет в режим ожидания «Wait On»/ Wait On. При этом будут выполняться измерения, с получением результата прибор активирует условие запуска измер ния, а после выполнения шага теста по списку/ LIST перейдет в режим ожидания окончания «Wait Off»/ Wait Off.</li> </ul>                                                                                                    |           |                | измерения.                                                                                                    |           |
| <ul> <li>пает на вход TRIGGER панели, то прибор выполняет цикл измерения.</li> <li><u>Режим Remote control (ДУ</u>): когда команда измерения отправляется через порт интерфейса RS-232, USB или GPIB, то прибор выполняет цикл измерения.</li> <li><b>AUTO</b> Автоматический режим срабатывания (<u>автопуск</u>). После размыкания цепи измерительного терминала (компонент отключен/ XX), прибор перейдет в режим ожидания «Wait On»/ Wait On. При этом будут выполняться измерения, с получением результата прибор активирует условие запуска измер ния, а после выполнения шага теста по списку/ LIST перейдет в режим ожидания «Wait Off»/ Wait Off.</li> </ul>                                                                                                    |           |                | <u>Режим синхровхода TRIGGER</u> : Когда отрицательный импульс (спад                                                                                                    | д) посту- |
| <ul> <li>АUTO</li> <li>AUTO</li> <li>АUTO</li> <li>АUTO</li> <li>АUTO</li> <li>АUTO</li> <li>Автоматический режим срабатывания (<u>автопуск</u>). После размыкания цепи<br/>измерительного терминала (компонент отключен/ XX), прибор перейдет в<br/>режим ожидания «Wait On»/ Wait On. При этом будут выполняться измер<br/>ения, с получением результата прибор активирует условие запуска измер<br/>ния, а после выполнения шага теста по списку/ LIST перейдет в режим<br/>ожидания окончания «Wait Off»/ Wait Off.</li> <li>Условие триггера: AC Im &gt; уст. настройки AUTO TRIG THRESHOLD</li> </ul>                                                                                                    |           |                | пает на вход TRIGGER панели, то прибор выполняет цикл измерени<br>Полици Волости (ПV), корие консоние инсерение от порядется                                                           | ИЯ.       |
| AUTO       Автоматический режим срабатывания (автопуск). После размыкания цепи измерительного терминала (компонент отключен/ XX), прибор перейдет в режим ожидания «Wait On»/ Wait On. При этом будут выполняться измерения, с получением результата прибор активирует условие запуска измер ния, а после выполнения шага теста по списку/ LIST перейдет в режим ожидания окончания «Wait Off»/ Wait Off.         Условие триггера:       AC Im > уст. настройки AUTO TRIG THRESHOLD                                                                                                    |           |                | <u>Режим Remote control (<math>\underline{J}</math> <math>\underline{J}</math>): когда команда измерения отправляется порт интерфейса RS-232 USB или GPIB то прибор в исоцияет ник</u> | ичерез    |
| AUTO Автоматический режим срабатывания ( <u>автопуск</u> ). После размыкания цепл<br>измерительного терминала (компонент отключен/ XX), прибор перейдет в<br>режим ожидания «Wait On»/ Wait On. При этом будут выполняться измер<br>рения, с получением результата прибор активирует условие запуска измер<br>ния, а после выполнения шага теста по списку/ LIST перейдет в режим<br>ожидания окончания «Wait Off»/ Wait Off.<br>Условие триггера: AC Im > уст. настройки AUTO TRIG THRESHOLD                                                                                                    |           |                | порт интерфенеа КЗ-232, СЗВ или СТ В, то приоор выполняет цикл                                                                                                    | n nsme-   |
| измерительного терминала (компонент отключен/ XX), прибор перейдет в<br>режим ожидания «Wait On»/ Wait On. При этом будут выполняться измер<br>рения, с получением результата прибор активирует условие запуска измер<br>ния, а после выполнения шага теста по списку/ LIST перейдет в режим<br>ожидания окончания «Wait Off»/ Wait Off.<br>Условие триггера: AC Im > уст. настройки AUTO TRIG THRESHOLD                                                                                                    |           | AUTO           | Автоматический режим срабатывания (автопуск). После размыкани                                                                                                    | ия цепи   |
| режим ожидания «Wait On»/ Wait On. При этом будут выполняться измер<br>рения, с получением результата прибор активирует условие запуска измер<br>ния, а после выполнения шага теста по списку/ LIST перейдет в режим<br>ожидания окончания «Wait Off»/ Wait Off.<br>Условие триггера: AC Im > уст. настройки AUTO TRIG THRESHOLD                                                                                                    |           |                | измерительного терминала (компонент отключен/ XX), прибор пере                                                                                                    | ейдет в   |
| рения, с получением результата прибор активирует условие запуска измер<br>ния, а после выполнения шага теста по списку/ LIST перейдет в режим<br>ожидания окончания «Wait Off»/ Wait Off.<br>Условие триггера: AC Im > уст. настройки AUTO TRIG THRESHOLD                                                                                                    |           |                | режим ожидания «Wait On»/ Wait On. При этом будут выполнять                                                                                                    | ся изме-  |
| ния, а после выполнения шага теста по списку/ LIST перейдет в режим<br>ожидания окончания «Wait Off»/ Wait Off<br>Условие триггера: AC Im > уст. настройки AUTO TRIG THRESHOLD                                                                                                    |           |                | рения, с получением результата прибор активирует условие запуска                                                                                                    | а измере- |
| ожидания окончания «Wait Off»/ Wait Off.<br>Условие триггера: AC Im > уст. настройки AUTO TRIC THRESHOLD                                                                                                    |           |                | ния, а после выполнения шага теста по списку/ LIST перейдет в ре:                                                                                                    | жим       |
| Усповие триггера: AC Im > уст. настройки AUTO TRIC THRESHOLD                                                                                                    |           |                | ожидания окончания «Wait Off»/ Wait Off.                                                                                                    |           |
|                                                                                                    |           |                | јУсловие триггера: AC Im ≥ уст. настройки AUTO TRIG THRESHO                                                                                                    | DLD.      |

| Уменьшите время ожидания запуска (waiting trigger time) с помощью на- |
|-----------------------------------------------------------------------|
| стройки FAIL RETEST, предназначенной для функции ручного тестирова-   |
| ния. Статус режима отображается в средней части ЖК-дисплея.           |

### 7.11 Задержка запуска измерений - LIST [trigger delay]

В функции измерений по списку / LIST при необходимости установите время задержки запуска измерений перед каждым табличным тестом. Диапазон времени задержки при измерени по списку шагов составляет 0 мс ~ 5000 мс.

| Операции<br>настройки | 1. Нажать <b>Measure</b> для активации страницы [ <b>MEAS DISPLAY</b> ], нажмите софт-клавишу <b>LIST SET</b> для перехода на страницу [LIST SET] и далее нажатием клавиши <b>Setup</b> активировать меню [LIST MODE SETUP].                                                                                                    | Measure<br>LIST SET<br>Setup |
|-----------------------|----------------------------------------------------------------------------------------------------|------------------------------|
|                       | 2. Клавишами навигации переместить курсор в меню TRIGGER DELAY на странице [LIST MODE SETUP].         Image: state file list bin off file list bin off file list code since sinc |                              |
|                       | 3. С помощью цифровой клавиатуры введите значения задержки / delay time                                                                                                    | (в мс).                      |

## 7.12 Настройка уровня автозапуска [AUTO TRIG THRESHOLD]

Пороговое значение уровня автозапуска по умолчанию задано **10мкA** (AUTO TRIG THRESHOLD), измерения запускаются переменным тестовым током. Измеренный переменный ток, который измеряется в ИУ на 1-м шаге таблицы настройки списка/ LIST SET, должен быть ≥порогового значения автозапуска, поэтому измерение **LIST RUN** будет активировано пороговым значением уровня автозапуска. Если измерение с автозапуском (auto trigger measurement) не получается активировать, то необходимо выбрать меню **MEAS DISPLAY** для выполнения настройки условия и измерение 1-го шага, чтобы получить изм. величину переменного тока с последующим возвратом к этому элементу для определения правильного значения.

Для примера на рис. ниже - снимок экрана, где **AC Im** =6,1 мкА, при этом пороговое значение автозапуска по умолчанию 10 мкА, поэтому измерение <u>не может быть запущено автоматически</u>. Соответственно, необходимо выбрать пороговое значение автозапуска 5 мкА.

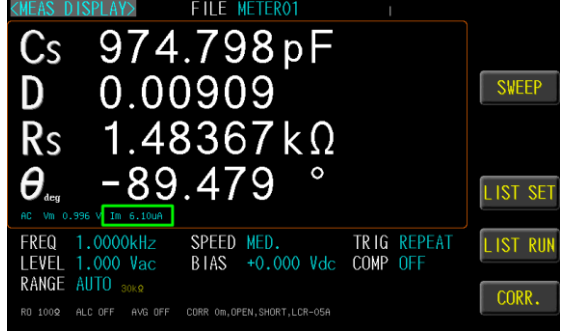

Доступный для настройки диапазон уровня тока составляет от **0,01** до **20.000мкА**. Этот элемент настройки в меню доступен только в том случае, если параметр **TRIGGER MODE** установлен в статус **AUTO**.

| Операции<br>настройки | 1. Нажать Measure для активации страницы [MEAS DISPLAY], нажмите софт-<br>клавишу LIST SET для перехода на страницу [LIST SET] и далее нажатием |
|-----------------------|----------------------------------------------------------------------------------------------------|
|                       | клавиши Setup активировать меню [LIST MODE SETUP].                                                                                              |
|                       | 2. Клавишами навигации переместить курсор в меню AUTO TRIG                                                                                      |
|                       | <b>THRESHOLD</b> на странице [LIST MODE SETUP].                                                                                                 |
|                       | (LIST SED) FILE LIST BIN OFF                                                                                                    |
|                       | SIEP LIST HODE SETUP<br>PARAME TRIGGER MODE AUTO IS                                                                                             |
|                       | FREQUE<br>TRIGGER DELAY OmS                                                                                                    |
|                       | LEVEL AUTO TRIG TIRESHOLD 10.000A 100 V                                                                                                    |
|                       | SPEED ALC OFF D.                                                                                                    |
|                       | DELAY BEEP WHEN DEP DS                                                                                                    |
|                       | NONTIA FAIL RETEST OFF OUCH PRESET                                                                                                    |
|                       | UPPER                                                                                                    |
|                       |                                                                                                    |
|                       | 3. С помощью цифровой клавиатуры введите значения порогового значения                                                                           |
|                       | уровня тока автозапуска (в мкА).                                                                                                    |

## 7.13 Выбор выходного импеданса [OUTPUT IMPEDANCE]

Выходное сопротивление источника тест-сигнала может быть выбрано из значений:  $25\Omega$  и 100 $\Omega$ . При выборе R= «25 $\Omega$ » диапазон напряжения составляет 10 мВ ~ 1Вскз, а диапазон тока составляет 400 мкА ~ 40 мАскз.

Если необходимо сравнить результаты теста компонентов с использованием, в т.ч. Keysight E4980A, то следует выбрать вых. импеданс =  $100\Omega$  (т.е. необходимо ввести такое же выходное сопротивление для корректного сравнения данных полученных другим прибором).

| Операции  | 1. Нажа    | ть Measure для активации страницы [MEAS DISPLAY], нажмите | (Measure)               |
|-----------|------------|-----------------------------------------------------------|-------------------------|
| настройки | софт-      | клавишу LIST SET для перехода на страницу [LIST SET] и    | LIST SET                |
|           | далее      | нажатием клавиши Setup активировать меню [LIST MODE       |                         |
|           | SETU       | JP].                                                      | Setup                   |
|           | 2. Клаві   | ишами навигации переместить курсор в меню <b>ОUTPUT</b>   |                         |
|           | IMPI       | EDANCE на странице [LIST MODE SETUP].                     |                         |
|           | KL IST     | SEDX FILE LIST BIN OFF                                    | $\overline{\mathbf{O}}$ |
|           | PARAM      | LIST MODE SETUP                                           |                         |
|           | FREQU      | E TRIGGER DELAY Ows 000MHz 250                            |                         |
|           | DC B       | A OUT THE THE THE TOOR                                    |                         |
|           | DELAY      | BEEP WHEN OFF S                                           |                         |
|           | COMP       | RANGE HOLD OFF                                            |                         |
|           |            | STATISTICS OFF                                            |                         |
|           | LOWER      | -10.000 % -10.000 % -10.000 <b>%</b>                      |                         |
|           | 3. Софт    | г-клавишами на ЖК-экране выбрать номинал Rвых / OUTPUT    |                         |
|           | IMPE       | DANCE.                                                    |                         |
| Доступные | 100Ω       | Выходной импеданс = 100Ω                                  |                         |
| параметры | $25\Omega$ | Выхолной импеланс = $25\Omega$                            |                         |

## 7.14 Автоматическая регулировка уровня/ АРУ [ALC]

Функция ALC (автоматическая регулировка уровня) обеспечивает поддержание в ИУ заданного напряжения или протекающего тока в соответствии с настройкой уровня voltage/current. Используя эту функцию оператор обеспечивает постоянный уровень тест-сигнала на ИУ (напряжение или ток).

Когда фактически измеренное значение Vac или Iac выходит за пределы регулировки, которую система APУ может обеспечить в нижней части экрана отображается предупреждающее сообщение «ALC FAIL» - ALC не действует (см. рис. ниже)

ALC FAIL

| Операции<br>настройки | 1. Наж<br>софт<br>нажа | ать <b>Measure</b> для активации страницы [ <b>MEAS DISPLAY</b> ], нажмите<br>г-клавишу <b>LIST SET</b> для перехода на страницу [LIST SET] и далее<br>атием клавиши <b>Setup</b> активировать меню [LIST MODE SETUP]. | Measure<br>L IST SET<br>Setup |
|-----------------------|------------------------|----------------------------------------------------------------------------------------------------|-------------------------------|
|                       | 2. Кла<br>[LIS         | Вишами навигации переместить курсор в меню ALC на странице<br>T MODE SETUP].                                                                                                    |                               |
|                       | 3. Cod                 | рт-клавишами на ЖК-экране выбрать статус функции – Вкл/ Выкл (Ol                                                                                                    | N/ OFF)                       |
| Доступные             | OFF                    | Функция <u>ALC – выключена</u> <b>ОFF</b> . В нижней части экрана отображае                                                                                                    | гся со-                       |
| параметры             |                        | общение ALC OFF                                                                                                    |                               |
|                       | ON                     | Функция ALC – включена/ <b>ON</b> . В нижней части экрана отображается щение ALC ON                                                                                                    | сооб-                         |

## 7.15 Настройка звукового сигнала [beep]

Когда включен режим сравнения компонентов (*COMPARATOR-ON*), то результат оценки значений с заданным допуском будет <u>обозначен соотв. цветом (итога теста)</u>. По результату сравнения в функции списка/ LIST звуковой сигнал (**BEEP**) может быть настроен на требуемый статус сигнализации.

| Операции<br>настройки | <ol> <li>Нажати<br/>софт-к<br/>нажати</li> <li>Клавии<br/>страни</li> </ol>                    | ь Measure для активации страницы [MEAS DISPLAY], нажмите<br>славишу LIST SET для перехода на страницу [LIST SET] и далее<br>ием клавиши Setup активировать меню [LIST MODE SETUP].<br>шами навигации переместить курсор в меню BEEP WHEN на<br>ице [LIST MODE SETUP].                                                                                                    | Measure<br>LIST SET<br>Setup |
|-----------------------|------------------------------------------------------------------------------------------------|----------------------------------------------------------------------------------------------------|------------------------------|
|                       | STEP<br>PARAM<br>FREQU<br>LEVEL<br>DC B1<br>SPEED<br>DELAY<br>COMP<br>NOM IN<br>UPPER<br>LOWER | LIST WODE SETUP     3     UFF       E TRIGGER WODE     REPEAT     5       TRIGGER DELAY     0mS     00MHz       AUTOT TRIG THRESHOLD     000 V     FAIL       ACC     0FF     D.       ALC     0FF     D.       ALC     0FF< |                              |
|                       | 3. Софт-н                                                                                      | клавишами на ЖК-экране выбрать статус звук. сигнала в режиме та                                                                                                    | блич-                        |
|                       | ных из                                                                                         | мерении по списку/ LIS1.                                                                                                    |                              |
| Доступные             | OFF                                                                                            | Функция звукового сигнала отключена (Выкл)                                                                                                    |                              |
| параметры             | PASS                                                                                           | Зв. сигнал звучит при положительном результате теста (Годен)                                                                                                    |                              |
|                       | FAIL                                                                                           | Зв. сигнал звучит при отрицательном результате теста (Негоден)                                                                                                    |                              |

### 7.16 Выбор фиксированного предела измерений [range hold]

В данном разделе РЭ изложены операции для настройки **RANGE HOLD** (фиксир. предел), выбор которой обеспечивает более высокую скорость измерений импеданса. Внимание: если диапазон оператором был выбран неправильно, то это приведет <u>к неточным или ошибочным</u> значениям.

| Режим Обзор настройки Преимущество Недостаток |
|-----------------------------------------------|
|-----------------------------------------------|

| <b>Автовыбор</b><br>(Auto Range) | Прибор автоматически уста-<br>навливает оптимальный диапа-<br>зон измерений (предел) с уче-<br>том импеданса тестируемого<br>объекта. | Отсутствует необходи-<br>мость выполнять руч-<br>ные операции выбора<br>диапазона (предела). | Длительность измерений увеличива-<br>ется из-за временной задержки при<br>переборе диапазонов до наиболее<br>подходящего значения (последова-<br>тельная смена пределов от Верх. к<br>Нижн.) |
|----------------------------------|----------------------------------------------------------------------------------------------------|----------------------------------------------------------------------------------------------|----------------------------------------------------------------------------------------------------|
| Фиксиров.<br>(Hold Range)        | Измерение производится на<br>фиксированном диапазоне им-<br>педанса (пределе).                                                        | Не требуется доп. вре-<br>мя на переключение<br>диапазонов.                                  | Оператор должен заранее знать и<br>выбрать надлежащий диапазон в<br>зависим. от импеданса компонента.                                                                                        |

При установке <u>RANGE HOLD в настройку</u> **OFF**, прибор будет использовать автовыбор диапазона измерения для обеспечения точных и правильных результатов (значений параметра).

При установке <u>RANGE HOLD в настройку</u> **ON**, используйте правильный компонент (образец) для первого измерения. Прибор зафиксирует предел, использованный для первого теста в качестве постоянного предела для всех последующих измерений, что ускоряет процесс тестирования.

При установке <u>RANGE HOLD в настройку</u> **OFF**, автовыбор предела измерений будет восстановлен для выполнения измерения.

| Операции  | 1. ] | Нажать Measure для активации страницы [MEAS DISPLAY], нажмите               | (Measure) |  |
|-----------|------|-----------------------------------------------------------------------------|-----------|--|
| настройки | (    | софт-клавишу LIST SET для перехода на страницу [LIST SET] и                 | LIST SET  |  |
|           | 2    | далее нажатием клавиши Setup активировать меню [LIST MODE                   |           |  |
|           |      | SETUP].                                                                     | Setup     |  |
|           | 2. ] | Клавишами навигации переместить курсор в меню RANGE HOLD на                 |           |  |
|           | (    | странице [LIST MODE SETUP].                                                 |           |  |
|           |      | KLIST SETX FILE LIST BIN OFF                                                |           |  |
|           |      | PARAME TRIGGER MODE REPEAT                                                  |           |  |
|           |      | FREQUE TRIGGER DELAY Ows DOWNEZ UN                                          |           |  |
|           |      | DC BIA OUTPUT IMPEDANCE 1000 COO V                                          |           |  |
|           |      | SPEED ALC UFF D.<br>DELAY BEEP WHEN OFF S                                   |           |  |
|           |      | COMP M RANGE HOLD OFF                                                       |           |  |
|           |      | UPPER STATISTICS OFF                                                        |           |  |
|           |      | LOWER -10.000 % -10.000 % EXIT                                              |           |  |
|           | 3. ( | Софт-клавишами на ЖК-экране выбрать требуемый способ выбора пре             | дела в    |  |
|           | 1    | режиме измерений по списку/ LIST.                                           |           |  |
| Доступные | 0    | FF RANGE HOLD - выключен (используется автовыбор предела/auto range)        |           |  |
| параметры | 0    | N <b>RANGE HOLD</b> - включен (используется <u>фиксированный предел</u> / f | Ĩx.       |  |
|           |      | range)                                                                      |           |  |
|           |      |                                                                             |           |  |

### 7.17 Функция перезапуска измерений в случае ошибки [fail reset]

Использование режима AUTO для тестирования компонентов экономит время и точность, но иногда результаты измерений выдаются с ошибкой (искаженные) из-за плохого контакта в цепи тестирования! Доступно использовать специальную функцию **FAIL RETEST** для повторного запуска измерения /**Reset** в случае плохого контакта с целью избежать указанной выше проблемы и получения достоверного результата.

| Операции  | 1. Нажать Measure для активации страницы [MEAS DISPLAY], нажмите  | Measur  |
|-----------|-------------------------------------------------------------------|---------|
| настройки | софт-клавишу LIST SET для перехода на страницу [LIST SET] и далее |         |
|           | нажатием клавиши Setup активировать меню [LIST MODE SETUP].       |         |
|           |                                                                   | ( Setup |

|           | 2. Клавин<br>страни<br>«IIII<br>STEP<br>РАКАМЕ<br>FREQUE<br>LEVEL<br>DC BIA<br>SPEED<br>DELAY<br>COMP M<br>NOMINA<br>UPPER | шами навигации переместить курсор в меню FAIL RESET на<br>це [LIST MODE SETUP].<br>SET FILE LIST BIN OFF<br>TR (GGER MODE REPEAT<br>TR (GGER MODE REPEAT<br>TR (GGER MODE |          |
|-----------|----------------------------------------------------------------------------------------------------|----------------------------------------------------------------------------------------------------|----------|
|           | 3. Софт-к                                                                                                    | клавишами на ЖК-экране выбрать требуемую настройку функции                                                                                                    | •        |
| Доступные | OFF                                                                                                    | Перезапуск измерений при провале теста – Выкл. (Fail retest –off)                                                                                                    |          |
| параметры | STEP 1                                                                                                    | Перезапуск измерений только при ошибке в шаге №1 (when SETF bad)                                                                                                    | P 1 is   |
|           | ALL                                                                                                    | Перезапуск измерений при ошибке в любом шаге (every time a ste                                                                                                    | p is bad |

### 7.18 Функция статистики результатов измерений [statistics]

Когда в приборе задан режим сравнения/ **Comparison**, то может быть включена функция статистики для расчета количества измерений с итогом теста PASS и FAIL (Годен / Негоден).

| Операции<br>настройки | <ol> <li>Нажать<br/>софт-кла<br/>нажатие</li> </ol>                                                             | Measure для активации страницы [MEAS DISPLAY], нажмите<br>авишу LIST SET для перехода на страницу [LIST SET] и далее<br>м клавиши Setup активировать меню [LIST MODE SETUP].                                                                   | Measure<br>LIST SET<br>Setup |
|-----------------------|----------------------------------------------------------------------------------------------------|----------------------------------------------------------------------------------------------------|------------------------------|
|                       | 2. Клавиша<br>страниц<br>«LISI<br>»Раками<br>греоне<br>гесцие<br>сви<br>осви<br>осви<br>ионим<br>иррек<br>LOWER | ами навигации переместить курсор в меню STSTISTICS на<br>e [LIST MODE SETUP].<br>SCT FILE LIST BIN UFF<br>GER MODE REPEAT S<br>AUTO TR IG THRESHOLD<br>OUTPUT IMPEDANCE 1009<br>ALC OFF<br>FAIL RETEST 00FF<br>STATISTICS 000 % -10.000 % EXIT |                              |
|                       | 3. Софт-кл                                                                                                    | авишами на ЖК-экране выбрать требуемый статус функции/                                                                                                    |                              |
| Доступные             | OFF                                                                                                    | Функция статистики на дисплее – выключена                                                                                                    |                              |
| параметры             | ON                                                                                                    | Функция статистики на дисплее – включена                                                                                                    |                              |
|                       | CLEAR                                                                                                    | Очистка данных статистики на дисплее (удаление)                                                                                                    |                              |

## 7.19 Настройка допусковой сортировки по выборкам-List [bin sorting]

Выполните настройку сортировки <u>по девяти</u> **Bin**-выборкам (корзины №№ 2~9). Компоненты по параметрам могут быть отсортированы с использованием выборок **BIN2-BIN9** и статуса сравнения **HI/ LO** (limit value) для каждого измеряемого параметра заданного как первичный. Признаки распределения: **equal**, Отклонение (**tolerance**) или Последовательно (**sequential**), **Random** могут быть выбраны в качестве прикладных методов для допусковой сортировки.

Встроенный компаратор и функция **Compare** с использованием **Bin**-выборок позволяет реализовать автоматическое сравнение компонентов с последующей отбраковкой по заданному лимиту. Параметры настройки предельного значения (лимита) включают измеренное значение, значения численного допуска (абс.) и относительный допуск %.

| Операции  | 1. Нажать <b>Measure</b> для активации страницы [ <b>MEAS DISPLAY</b> ], нажмите | (Measure) |
|-----------|----------------------------------------------------------------------------------|-----------|
| настройки | софт-клавишу LIST SET для перехода на страницу [LIST SET]                        | LIST SET  |

|                                     | 2. Клавиша<br>[LIST SE7]<br>STEP<br>PARAMETER<br>FREQUENCY<br>LEVEL<br>DC BIAS<br>SPEED<br>DELAY<br>COMP MODE<br>NOMINAL<br>UPPER<br>LOWER                                                                                                    | МИ НАВИГАЦИИ ПЕРЕМЕСТИТЬ КУРСОР В МЕНЮ <b>BIN</b> на странице<br>Г].<br><u>FILE LIST BIN</u><br>1 2 3<br><u>SET BIN</u><br>1 2 3<br><u>SET BIN</u><br>1 2 3<br><u>SET BIN</u><br>1 0.0000kHz 100.000kHz<br>1 0.0000kHz 100.000kHz<br>1 0.0000kHz 100.000kHz<br>1 0.0000 V +0.000 V<br>+0.000 V +0.000 V<br><u>HED. MED. MED.</u><br><u>MED. MED. MED.</u><br><u>MED. MED. MED.</u><br><u>CORR.</u> |         |
|-------------------------------------|----------------------------------------------------------------------------------------------------|----------------------------------------------------------------------------------------------------|---------|
|                                     | 3. Софт-кла                                                                                                    | авишами на ЖК-экране выорать поле SET BIN для настроики.                                                                                                    |         |
| Доступные<br>параметры              | 4. Клавиша<br>Lefst bal se<br>Parameter                                                                                                    | ми навигации переместить курсор в меню РАRAMETER                                                                                                    |         |
|                                     | 5. Использо                                                                                                    | вать софт-клавишу SELECT в правой части ЖК-экрана с целью                                                                                                    | выбора  |
| Hactn No                            | Шагов спи                                                                                                    | аска/ LISI в которых требуется выполнить сортировку.                                                                                                    |         |
| выборки<br>(bin number)             | O. PICTORIESOBATE KRABUILLI HABUTALIUU (CIPERKU) JIN BEIOOPA BIT TOUTBEK.                                                                                                    |                                                                                                    |         |
|                                     | 7. Использу                                                                                                    | йте цифр. клавиатуру для ввода номера выборки (№ 2~9)                                                                                                    |         |
| Метод<br>сортировки<br>(bin method) | 8. Использовать клавиши навигации (стрелки) для выбора BIN         ки         od)         Image: Contract of the second second sec |                                                                                                    |         |
|                                     | עום<br>עום<br>עום<br>עום<br>עום<br>אום                                                                                                    | 14<br>15<br>17<br>17<br>17<br>17<br>17<br>17<br>17<br>17<br>17<br>17                                                                                                    |         |
| Π                                   | 9. Использу                                                                                                    | йте софт-клавиши справа на ЖК-экране для выбора настройки.                                                                                                    |         |
| доступные<br>настройки              | Equal                                                                                                    | допусковая сортировка (с усредн.). Введите значение high/low мит).                                                                                                    | (ли-    |
| Pointin                             |                                                                                                    | Equal/Sequential Mode                                                                                                    |         |
|                                     |                                                                                                    | 0 L1 U1 U2 U3<br>++++++++++++++++++++++++++++++++++++                                                                                                    |         |
|                                     |                                                                                                    | Ln : LOWER of BINn • : Includes the point                                                                                                    |         |
|                                     | Sequential                                                                                                    | Сортировка по заданию. Ввести все значения параметров для в                                                                                                    | ыборки. |

|                                     | Iolerance Mode                                                                                                    |
|-------------------------------------|----------------------------------------------------------------------------------------------------|
|                                     | $\begin{array}{c cccc} & & & & & & & & & & & & & & & & & $                                                                                                    |
| Random                              | Un: UPPER of BINN O: Excludes the point                                                                                                    |
| Kunuom                              | борки                                                                                                    |
| 10 Herror                           | Random Mode                                                                                                    |
| 10. Исполі                          | ьзовать клавиши навигации (стрелки) для выбора LIMIT                                                                                                    |
| PARAMETER<br>BIN NUMBE<br>BIN METHE | SE fU/2     VALUE       R     9       DD     EQUAL       VALUE       A       A       B       B       B       B       B       B       B       B       B       B       B       B       B       B       B |
| 11. Испол                           | ьзуйте софт-клавиши справа на ЖК-экране для выбора настройки.                                                                                                    |
| VALUE                               | Сравнение измеренных значений. Выбрать режим, в поле NOMINAL данные не вводить, достаточно установить пределы UPPER и LOWER области допустимых значений (верхний и нижний лимит – см. рис. ниже).                                                                                                    |
| Δ                                   | Сравнивается разница измеренного и номинального / NOMINAL значе-<br>ний. Абс. величина ( $\Delta$ ) = Изм. значение – номин. значение. Выбрать<br>этот режим, задать значение NOMINAL, а также параметры UPPER и<br>LOWER (верх. и ниж. пределы - см. <b>рис. ниже</b> )<br>upper limit value( $\triangle$ ABS) FAIL<br>reference value( $\Omega$ )<br>lower limit value( $\triangle$ ABS) PASS<br>FAIL                                                                                                    |
| Δ%                                  | Разница между ИЗМ. и НОМИНАЛЬНЫМ значением сравнивается в %<br>от номинального значения/ NOMINAL. Относительное отклонение ( $\Delta$ %)<br>= Абс. значение ( $\Delta$ )/ ном. значение × 100%. Выбрать этот режим, задать<br>НОМИНАЛ а также параметры UPPER и LOWER (верх. и ниж. преде-<br>лы - см. <b>рис. ниже</b> ).<br>upper limit value( $\Delta$ %) FAIL<br>reference value( $\Omega$ ) PASS<br>lower limit value( $\Delta$ %) PASS                                                                                                    |
|                                     |                                                                                                    |

| 12. Результаты допусковых измерений по списку /LIST в функции BIN сортировки                                                                                                    |
|----------------------------------------------------------------------------------------------------|
| с итогом теста - показаны на рис. ниже (индикация на ЖК-экране).                                                                                                    |
| KUR>         FILE LIST         MEAS.VAL         RESULT           FREQ.(Hz)         LEVEL         MEAS.VAL         RESULT           1         1.00000k         1.000         V         Ls         337.51ull         0K         +2.2763 %           2         10.0000k         1.000         V         Ls         337.51ull         0K         +5.2937 %           3         100.0000k         1.000         V         Ls         327.71ull         0K         +5.2937 %           4         500.0000k         1.000         V         Ls         337.21ull         0K         +5.2939 %           4         500.0000k         1.000         V         Ls         337.21ull         0K         +5.2939 %           6         DC         1.000         V         Ls         337.21ull         0K         +5.2939 % |
| LIST SET                                                                                                    |

## 7.20 Сохранение файлов настроек –LIST [Setting FILE]

Измеритель серии LCR-7820X обеспечивает сохранение заданных пользователем параметров настроек в энергонезависимую память в виде файла. Режим измерений по списку/ LIST позволяет оператору использовать доступ к **48 группам настроек** (профилям).

При использовании той же настройки в следующий раз оператор может загрузить из памяти соответствующий файл для воспроизведения заданного профиля (параметров настройки), использованного ранее. Это позволяет сократить время готовности к работе при настройке, повысить производительность и эффективность выполняемых измерений.

| 0                                                                                                    | 1                                                                                       |                                                                                     |                                                               |                                         |                                                                                                    |           |  |
|----------------------------------------------------------------------------------------------------|-----------------------------------------------------------------------------------------|-------------------------------------------------------------------------------------|---------------------------------------------------------------|-----------------------------------------|----------------------------------------------------------------------------------------------------|-----------|--|
| Операции                                                                                                    | 1. Нажать Measure для активации страницы [MEAS DISPLAY], нажмите (Measure)              |                                                                                     |                                                               |                                         |                                                                                                    | (Measure) |  |
| настройки                                                                                                    | софт-клавишу LIST SET для перехода на страницу [LIST SET].                              |                                                                                     |                                                               |                                         |                                                                                                    |           |  |
|                                                                                                    | 2.                                                                                      | Клавишая                                                                            | ли навигации                                                  | перемест                                | ить курсор в меню <b>FILE</b> на стр. [LIST SET]                                                                                                    |           |  |
|                                                                                                    |                                                                                         | <list set<="" th=""><th>&gt; FILE LIST</th><th>BIN ON</th><th></th><th></th></list> | > FILE LIST                                                   | BIN ON                                  |                                                                                                    |           |  |
|                                                                                                    |                                                                                         | STEP                                                                                |                                                               |                                         | FILE                                                                                                    | K COV     |  |
|                                                                                                    |                                                                                         |                                                                                     | Ls Ls<br>500_000kHz 1_00000                                   | Kdc                                     |                                                                                                    |           |  |
|                                                                                                    |                                                                                         | LEVEL                                                                               | 1.000 V 1.000                                                 |                                         |                                                                                                    | 1         |  |
|                                                                                                    |                                                                                         | DC BIAS                                                                             | +0.000 V +0.000                                               |                                         |                                                                                                    | 1         |  |
|                                                                                                    |                                                                                         | SPEED                                                                               | MED. MED.                                                     | MED.                                    |                                                                                                    | 1         |  |
|                                                                                                    |                                                                                         | COMP MODE                                                                           |                                                               |                                         |                                                                                                    | I         |  |
|                                                                                                    |                                                                                         | NOMINAL                                                                             | 300.00µH 330.00                                               | D#H 100.00mΩ                            | LIST RUN                                                                                                    | I         |  |
|                                                                                                    |                                                                                         | UPPER                                                                               | +10.000 % +10.000                                             | ) % +10.000 %                           | COPP                                                                                                    | 1         |  |
|                                                                                                    |                                                                                         | LUWER                                                                               | -10.000 % -10.000                                             | 7% -10.000 %                            |                                                                                                    |           |  |
|                                                                                                    | 3.                                                                                      | Софт-кла                                                                            | вишами на Ж                                                   | (К-экране                               | выбрать поле <b>FILE</b> для настройки                                                                                                    |           |  |
|                                                                                                    |                                                                                         | RAM FILE                                                                            |                                                               | FILES: 3                                |                                                                                                    |           |  |
|                                                                                                    |                                                                                         | LIST                                                                                | L IST-L                                                       | LIST01                                  | USB FILL                                                                                                    |           |  |
|                                                                                                    |                                                                                         |                                                                                     |                                                               |                                         | RECALL                                                                                                    |           |  |
|                                                                                                    |                                                                                         |                                                                                     |                                                               |                                         |                                                                                                    |           |  |
|                                                                                                    |                                                                                         |                                                                                     |                                                               |                                         |                                                                                                    |           |  |
|                                                                                                    |                                                                                         |                                                                                     |                                                               |                                         | COPY>USB                                                                                                    |           |  |
|                                                                                                    |                                                                                         |                                                                                     |                                                               |                                         | DELETE                                                                                                    |           |  |
|                                                                                                    |                                                                                         |                                                                                     |                                                               |                                         |                                                                                                    |           |  |
|                                                                                                    |                                                                                         |                                                                                     |                                                               |                                         | EXIT                                                                                                    |           |  |
| Доступные                                                                                                    | I                                                                                       | RECALL                                                                              | Вызов: восі                                                   | произведе                               | ние файла настройки из памяти для тестирова                                                                                                    | ания      |  |
| настройки                                                                                                    | стройки NEW Новый: открытие пустой ячейки и ввод названия нового файл                   |                                                                                     |                                                               | той ячейки и ввод названия нового файла |                                                                                                    |           |  |
|                                                                                                    | SAVE AS                                                                                 |                                                                                     | Сохр. как: запись профиля в память, как файл с другим именем. |                                         |                                                                                                    |           |  |
|                                                                                                    | Ι                                                                                       | DELETE                                                                              | Удалить: те                                                   | кущий фаі                               | йл профиля <u>не может быть удален (</u> красный).                                                                                                    |           |  |
| Â                                                                                                    | Из                                                                                      | вмеритель                                                                           | LCR-78200 и                                                   | спользует                               | файлы настройки системы для тестирования                                                                                                    | •         |  |
| <u>/ ! _</u><br>ппимеч                                                                                                    | Используйте " <b>RECALL</b> " / Вызов для загрузки файла из памяти прибора в качестве ф |                                                                                     |                                                               |                                         | гве фай-                                                                                                    |           |  |
|                                                                                                    | ла                                                                                      | системы.                                                                            |                                                               |                                         |                                                                                                    |           |  |
|                                                                                                    | Шрифт файла текушей настройки имеет красный цвет и не может быть улален. Любые          |                                                                                     |                                                               |                                         |                                                                                                    |           |  |
|                                                                                                    | настройки и изменения параметров булут мгновенно сохранены в исходном файде             |                                                                                     |                                                               |                                         |                                                                                                    |           |  |
|                                                                                                    | He                                                                                      |                                                                                     |                                                               | LIDATLOG                                | $O_{JAJ}$ is in the second comparison is the second of the second second secon | и требу-  |  |
|                                                                                                    | 110                                                                                     | а поредис                                                                           | A MOI YI SAIINC                                               |                                         | олько резервные конии тестовых фанлов. Есл                                                                                                    | n ipcoy-  |  |
| ется использовать этот файл, сначала скопируйте файл в память LCR-78200 с меню « <b>COPY&gt; RAM</b> », а затем загрузите его в прибор. |                                                                                         |                                                                                     |                                                               |                                         | па скопируите фаил в память LCK-/8200 с по                                                                                                    | мощью     |  |
|                                                                                                    |                                                                                         |                                                                                     |                                                               |                                         |                                                                                                    |           |  |

## 7.21 Настройки USB-диска в функции LIST [USB disk]

В режиме табличных измерений по списку/ LIST прибор обеспечивает запись изображений ЖК-экрана (*screen images*), а также файлы настроек прибора (*setup files*/ профили) в виде файлов на внешний съемный USB-диск.

<u>Доступные типы и форматы файлов (USB disk):</u>

Тип USB-диска: только флэш-диск.

Формат: **FAT32** / exFAT.

Максимальный объем памяти: 128 ГБ.

| Операции  | 1. Вставьте U                                                                                                    | SB-диск для использования в качестве носителя для записи данных.                                                               |  |  |  |  |  |
|-----------|----------------------------------------------------------------------------------------------------|----------------------------------------------------------------------------------------------------|--|--|--|--|--|
| настройки | матически определит формат USB-диска. Когда он будет распознает и                                                                                                    |                                                                                                    |  |  |  |  |  |
|           | доступен, то                                                                                                    | то появится всплывающее меню USB                                                                                               |  |  |  |  |  |
|           |                                                                                                    | Detecting USB                                                                                                    |  |  |  |  |  |
|           | 2. Используйте                                                                                                    | софт-клавишу в правой части ЖК-экрана для выбора элемен-                                                                       |  |  |  |  |  |
|           | та меню. Ко                                                                                                    | гда USB-диск подключен, доступно нажать ENTER для от-                                                                          |  |  |  |  |  |
|           | крытия менн                                                                                                    | крытия меню USB-flash.                                                                                                    |  |  |  |  |  |
|           | FREQ(Hz) LEVEL<br>1 1.00000k 1.000 V<br>2 1.00000H 1.000 V                                                                                                    | UE LISIOI         WEAS.VAL         Save screen           Ls         338.880H         (           Ls         330.060H         ( |  |  |  |  |  |
|           | 3 10.0000M 1.000 V<br>4 1.00000k 1.000 V<br>5 1.00000M 1.000 V<br>6 10.0000M 1.000 V                                                                                                    | Ls - 13.670uH<br>Rs 227.76m<br>Rs 89.237 n                                                                                     |  |  |  |  |  |
|           | 7 1.00000k 1.000 V<br>8 1.00000M 1.000 V<br>9 10.0000M 1.000 V                                                                                                    | 60 83,884 <sup>4</sup><br>€d 87,536 <sup>−</sup><br>6d −90,335 <sup>−</sup>                                                    |  |  |  |  |  |
|           | 10 1.00000k 1.000 V<br>11 1.00000M 1.000 V<br>12 10.0000M 1.000 V                                                                                                    | Z 2.1414 Ω File management<br>Z 2.0758kc<br>Z 458, 99 Ω                                                                        |  |  |  |  |  |
|           | 14 DC 1.000 V                                                                                                    | Rdc 109.92mm (                                                                                                    |  |  |  |  |  |
|           | PASS                                                                                                    | <b>QUIT</b>                                                                                                    |  |  |  |  |  |
| Доступные | Запись экрана                                                                                                    | Сохранение изображений ЖК-экрана на USB-диск (запись скриншо-                                                                  |  |  |  |  |  |
| настройки | Save screen                                                                                                    | тов). Путь > <i>USB:\LCR8200\SCREEN\SCNxxxx.BMP</i>                                                                            |  |  |  |  |  |
|           |                                                                                                    | Writing 100%<br>USB::UCHECON-SCHEDY-SCHOORS.BMP                                                                                |  |  |  |  |  |
|           | <b>X</b> 7                                                                                                    |                                                                                                    |  |  |  |  |  |
|           | Управление<br>файлами<br>File VIPaвление фаилами USB носителя. Путь > USB:\LCR8200\ L<br>ISB:\LCR200\LIST FILE: 3<br>ISB:\LCR200\LIST FILE: 3<br>ISB:\LCR200\LIST FILE: 3<br>ISB:\LCR200\LIST FILE: 3<br>ISB:\LCR200\LIST FILE: 3 |                                                                                                    |  |  |  |  |  |
|           |                                                                                                    |                                                                                                    |  |  |  |  |  |
|           | management                                                                                                    |                                                                                                    |  |  |  |  |  |
|           | 0                                                                                                    |                                                                                                    |  |  |  |  |  |
|           |                                                                                                    | COPY>RAM                                                                                                    |  |  |  |  |  |
|           |                                                                                                    |                                                                                                    |  |  |  |  |  |
|           |                                                                                                    | EXIT                                                                                                    |  |  |  |  |  |
|           | Форматир.                                                                                                    | Форматирование USB-диска (FAT32).                                                                                              |  |  |  |  |  |
|           | USB                                                                                                    | SB Drives (E:)                                                                                                    |  |  |  |  |  |
|           |                                                                                                    | JECR8200                                                                                                    |  |  |  |  |  |
|           |                                                                                                    | BIN BIN                                                                                                    |  |  |  |  |  |
|           |                                                                                                    | 🔒 LIST                                                                                                    |  |  |  |  |  |
|           |                                                                                                    | J METER                                                                                                    |  |  |  |  |  |
|           |                                                                                                    | J SCREEN                                                                                                    |  |  |  |  |  |
|           |                                                                                                    | SWEEP                                                                                                    |  |  |  |  |  |

### 8 Программная калибровка (OPEN/ SHORT/ LOAD)

В данной главе РЭ изложены настройки и порядок выполнения операций по калибровке прибора (**КЗ**/ **ХХ** коррекция zeroing/ установка нуля - <u>SHORT/ OPEN</u>).

Выполнение операций программной компенсации необходимо для уменьшения влияния на результат измерения собственной емкости и остаточного сопротивления соед. проводов при проведении тестирования (коррекция паразитного импеданса в измерительной цепи).

В меню прибора выполняются операции калибровки в режимах коротко замыкания в одном из 2-х частотных диапазонах: <u>полный диапазон</u> или заданная частота (**SPOT**). Таким образом, измеритель выполнит калибровки во всем диапазоне частот или только на определенной фиксированной частоте (point). В последнем случае поправочная коррекция для всех других частот диапазона выполняется путем программной интерполяции значения полученного в данной точке.

*Примечание:* режим калибровки в функции «**SPOT No**»/ точка представляет собой комбинированную процедуру, которая включает в себя <u>одновременное проведение открытой/ закры-</u> той коррекции (<u>OPEN/ SHORT</u>) на частоте определённой пользователем. Оператор может задать одновременно до 16 значений частот тест-сигнала (16 точек диапазона).

#### 8.1 Процедуры калибровки: общие положения и рекомендации

Перед каждым измерением необходимо откалибровать изм. приспособление или испытательный кабель для устранения блуждающей емкости и последовательного импеданса, которые могут быть сформированы этими аксессуарами. Также это предусмотрено в случае использования LCR-78200 в новых условиях или применения новых изм. приспособлений. Обязательно проверьте прибор и изм. приспособление на предмет правильной калибровки.

| LIST.       |                                                                                                  |  |  |  |
|-------------|--------------------------------------------------------------------------------------------------|--|--|--|
| Операции    | 1. Перейдите на страницу CORR. (прогр. Калибровка)                                               |  |  |  |
| настройки   | 2. Выбрать используемый тип тестовой площадки (изм. адаптер) для выполнения на-                  |  |  |  |
|             | стройки в меню FIXTURN COMPENSATION                                                              |  |  |  |
|             | 3. Если изм. аксессуар имеет соед. кабель или используется удлинительный провод, то              |  |  |  |
|             | необходимо выбрать меню CBALE LENGTH для ввода настройки длины                                   |  |  |  |
| $\bigwedge$ | После активации FIXTURE COMPENSATION, меню CABLE LENGTH не будет доступ-                         |  |  |  |
| примеч      | но к выбору. Перед вводом параметра CABLE LENGTH/ длина кабеля оператор должен                   |  |  |  |
|             | предварительно установить функцию компенсации изм. площадки/ FIXTURE                             |  |  |  |
|             | COMPENSATION в положение ВЫКЛ/ OFF.                                                              |  |  |  |
|             | 4. Подключить изм. приспособление (кабель, адаптер) к прибору. Клеммы щупов кабеля               |  |  |  |
|             | (изм. площадки) должны быть разомкнуты (не подключены к какому-либо ИУ /                         |  |  |  |
|             | объекту тестирования) и далее выполнить калибровку XX/ <b>ОРЕ</b> М.                             |  |  |  |
|             | 5. Подключить приспособление к прибору при этом клеммы должны быть замкнуты                      |  |  |  |
|             | (подключены накоротко) и далее выполнить калибровку КЗ/ SHORT                                    |  |  |  |
|             | 6. Подключить компонент STD-LOAD к изм. приспособлению и далее выполнить ка-<br>либровку HF LOAD |  |  |  |
| $\wedge$    | Калибровка HF LOAD не является обязательной для выполнения. Обратитесь к мануа-                  |  |  |  |
|             | лу на изм. приспособление и откалибруйте его в соответствии с указанными условиями               |  |  |  |
| примеч      | и порядком                                                                                       |  |  |  |
|             | 7. Подключить STD-LOAD к изм. приспособлению и далее выполнить калибровку HF                     |  |  |  |
|             | LOAD                                                                                             |  |  |  |
| $\wedge$    | Калибровка <b>SPOT LOAD</b> не является обязательной для выполнения. Обратитесь к ста-           |  |  |  |
| примеч      | тусу и процедуре данной калибровки и определите, следует ли выполнять SPOT LOAD                  |  |  |  |
| 1           | компенсацию.                                                                                     |  |  |  |

Значения параметров и виды калибровки являются одинаковыми для всех режимов прибора: измеритель LCR, функция развертки (качание)/ SWEEP, режим табличных измерений по списку/ LIST.

| Â      | Калибровка изм. приспособления включает в себя <b>OPEN, SHORT, HF LOAD, SPOT</b>                 |
|--------|--------------------------------------------------------------------------------------------------|
| примеч | <b>LOAD</b> – всего <u>4 типа операций</u> для получения компенс. значений, однако не все из них |
|        | должны быть выполнены во время коррекции. Четыре типа процедур калибровки могут                  |
|        | быть независимо выключены или включены для получения данных компенсации с це-                    |
|        | лью последующих измерений. Для нормального измерения прибором рекомендуется                      |
|        | выполнить калибровки изм. аксессуаров - <b>OPEN/ SHORT</b> (XX/ K3).                             |
| Â      | Конкретные условия и методы калибровки изм. приспособлений указаны в соотв. РЭ на                |
| примеч | данные типы испытательных аксессуаров.                                                           |
|        |                                                                                                  |

### 8.2 Выполнение открытой калибровки/ XX [open]

Этот вид калибровки измерителя LCR-7820X рекомендуется выполнить для обеспечения нормальных измерений с указанной точностью. Возможность **OPEN**/ XX компенсации устраняет ошибки из-за паразитного адмитанса (проводимости) в тестовом приспособлении.

Калибровка в режиме холостого хода (XX/ OPEN) это вид программной компенсации с целью уменьшения искажающего влияния на результат остаточного сопротивления и проводимости (**G**, **jB**) соединительных проводов <u>подключенных параллельно</u> объекту тестирования (см. рис. ниже).

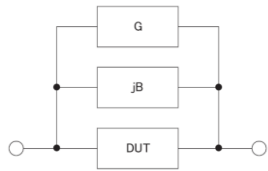

Рис. Эквив. схема паразитного адмитанса и проводимости G, jB Операции 1. Нажать Measure для активации страницы [MEAS DISPLAY], нажмите Measure настройки софт-клавишу CORR. для перехода на страницу [CORRECTION]. CORR. 2. Клавишами навигации переместить курсор в поле **OPEN** на странице [CORRECTION] для активации меню. OPEN 3. Софт-клавишей в правой части ЖК-экрана выбрать **ОРЕ** для входа в меню выполнения открытой калибровки. По завершении калибровки OPEN /XX её статус автоматически измениться на ON. 4. Клеммы щупов кабеля (изм. площадки) должны быть разомкнуты и не подключены к какому-/|либо ИУ (объекту тестирования). Калибровка XX/ ОРЕМ достаточно чувствительна к наводкам примеч (шуму наведенному извне и к индуцированному шуму). Если XX калибровка *не выполнена*, то проверьте нижеуказанные пункты до начала повторной коррекции с целью обеспечить: 🗸 правильное подключение тестовой площадки (изм. аксессуар) или соед. кабелей. ✓ к тестовой площадке или соед. кабелю не должен быть подключен образец (ИУ). при XX калибровке надежно подключить площадки и соед. кабели, не приближайте руки к изм. цепям из-за возможного влияния. XX /Open (разомкн.)

71

| • Если изм. клеммы тестового приспособления <b>H</b> (ток)/ <b>L</b> (напряж.) имеют диапазон |
|-----------------------------------------------------------------------------------------------|
| регулировки (изм. расстояния полюсов), то при измерении установите требуемое                  |
| расстояние между данными точками.                                                             |

### 8.3 Выполнение короткозамкнутой калибровки/ КЗ [short]

Этот вид калибровки измерителя LCR-7820Х рекомендуется выполнить для обеспечения нормальных измерений с указанной точностью. Возможность **SHORT**/ КЗ компенсации устраняет ошибки из-за паразитного импеданса распределенных цепей в тестовом приспособлении.

Калибровка измерителя <u>в режиме короткого замыкания</u>/ КЗ (SHORT) это параметрическая программная компенсация с целью уменьшения искажающего влияния остаточного **R**, **jX** на результат измерения (соед. проводов и тестовых площадок), <u>подключенных последовательно</u> к объекту тестирования, как показано на рис. ниже:

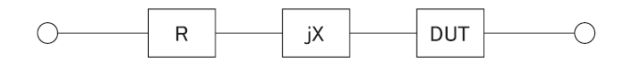

| Операции<br>настройки           | 1. Нажать <b>Measure</b> для активации страницы [ <b>MEAS DISPLAY</b> ], нажмите софт-клавишу <b>CORR.</b> для перехода на страницу [CORRECTION].                                                                                                    |  |  |  |  |  |
|---------------------------------|----------------------------------------------------------------------------------------------------|--|--|--|--|--|
|                                 | 2. Клавишами навигации переместить курсор в поле SHORT на странице         [CORRECTION] для активации меню.         Image: Store of the structure of the store of the store of the st                                                                                        |  |  |  |  |  |
|                                 | <ul> <li>3. Софт-клавишей в правой части ЖК-экрана выбрать SHORT для входа в меню выполнения КЗ калибровки.</li> <li>4. По завершении КЗ калибровки / SHORT её статус автоматически измениться на ОN</li> </ul>                                                                                                    |  |  |  |  |  |
| <u>!</u><br>примеч              | Если <u>КЗ калибровка не выполнена</u> , проверьте выполнение нижеуказанных пунктов до начала повторной коррекции:<br>✓ правильное подключите тестовую площадку (изм. аксессуар) или соед. кабели.<br>✓ тестовая площадка или соед. кабели должны быть закорочены КЗ перемычкой.                                                                                                    |  |  |  |  |  |
| К3/ <b>SHORT</b><br>(перемычка) | L'Erre L'anne Hanne Herre<br>Company and the state of the state of the st |  |  |  |  |  |

Рис. Эквив. схема остаточного импеданса в измерительной цепи

### 8.4 Выполнение СН-калибровки [HF load]

Этот пункт настройки прибора не является обязательным к выполнению для нормального измерения. В функции **СН-калибровка** (с нагрузкой/ load correction) в приборе позволяет устранить ошибку тестирования компонентов с использованием коэф. пересчета между реальным измеренным значением и стандартным эталонным значением на заданной частоте.
Некоторые изм. приспособления имеют стандартную НАГРУЗКУ (*std LOAD*), операция калибровки которых может быть проведена в соответствии с РЭ и требования к данному изм. приспособлению с целью выполнения фазо-согласованной компенсации *LOAD* (*PHASE*).

| Ononouru  | 1 HOWATH MODELING ANT DOLLAR OT TO THE WEAR DISDIAN WAT                                                        |           |
|-----------|----------------------------------------------------------------------------------------------------|-----------|
| Операции  | acht krephung CODD, ang herevole as experiments [CODDECTION]                                                   | Measure   |
| настроики | софт-клавишу СОКК. для перехода на страницу [СОККЕСТЮМ].                                                       | CORR.     |
|           | 2. Клавишами навигации переместить курсор в поле <b>HF LOAD</b> на странице<br>[CORRECTION] для активании меню |           |
|           |                                                                                                    | ()        |
|           | OPEN ON OFF                                                                                                    |           |
|           | NF LOAD ON ON                                                                                                  |           |
|           | CABLE LENGTH OF OPEN                                                                                           |           |
|           | FIXTURE COMPENSATION OFF<br>SPOT No. SHORT                                                                     |           |
|           | FREQUENCY<br>LOAD FUNCTION                                                                                     |           |
|           | REFERENCE I DAD                                                                                                |           |
|           | EXIT                                                                                                    |           |
|           | 3. Софт-клавишей ЖК-экрана выбрать HF LOAD для входа в меню калибров                                           | вки       |
|           | 4. По завершении калибровки её статус измениться на HF LOAD – ON                                               |           |
| Â         | Если HF LOAD калибровка не выполнена, то проверьте соблюдение нижеуказанных                                    | . пунктов |
|           | до начала повторной коррекции:                                                                                 |           |
| примеч    | ✓ правильное подключите тестовую площадку (изм. аксессуар) или соед. кабели.                                   |           |
|           | ✓ тестовая площадка или соед. кабели должны быть закорочены КЗ перемычкой.                                     |           |
|           | ✓ при калибровке не приближайте к изм. цепям руки из-за возможного влияния.                                    |           |
| STD-LOAD  | Croce LSanse Higense Hroree                                                                                    |           |
|           |                                                                                                    |           |
|           | 0 0                                                                                                    |           |
|           |                                                                                                    |           |
|           | (LCR-03A, 10022)                                                                                               |           |

### 8.5 Выполнение частотной калибровки [spot load]

Этот пункт настройки прибора не является обязательным к выполнению для нормального измерения. Если калибровка **OPEN/ SHOR/ LOAD** не может обеспечить компенсацию для проведения правильных измерений, то оператор может выполнить компенсацию *SPOT LOAD*, чтобы прибор смог получить правильное значение в процессе его обучения.

Используйте p/деталь с известным значением в качестве стандартного значения (эталонный компонент), которое будет распознано и воспринято прибором во время теста, и тем самым позволит отобразить этот номинал в режиме измерений.

Используя коэф. пересчета между реальным измеренным значением и стандартным эталонным значением на заданной частоте (**SPOT No**.) калибровка в функции **SPOT LOAD** позволяет устранить ошибку тестирования в приборе.

Калибровки XX/ K3/ CH могут выполняться на заданных частотах. Оператору доступна установка <u>фиксир. точки частот</u> в настройке **SPOT No.** - как предустановленных значений. Стандартные опорные значения параметра (эталоны) могут быть настроены в поле REF. Измеряемые параметры (тестовая функция) должны быть установлены <u>до начала ввода опорного значения</u> эталона.

**Примечание**: в качестве эталона можно выбрать любой <u>образиовый элемент</u> (резистор, конденсатор, катушку индуктивности), исходя из практических соображений и требований измерений. Рекомендуется подобрать эталоны из прецизионных компонентов, с минимальным отклонением от номинала и лучшим температурный коэффициентом сопротивления/ ёмкости (ТКС/ ТКЕ)

| Операции<br>настройки | 1. Нажать Measure для активации страницы [MEAS DISPLAY], нажмите софт-клавишу CORR. для перехода на страницу [CORRECTION].                                                                                                    |       |  |  |  |  |  |  |  |
|-----------------------|----------------------------------------------------------------------------------------------------|-------|--|--|--|--|--|--|--|
|                       | 2. Клавишами навигации переместить курсор в поле SPOT LOAD на странице [CORRECTION] для активации меню.          UPREFITUR       0N         SHORT       0N         SHORT       0N |       |  |  |  |  |  |  |  |
|                       | 3. Софт-клавишей ЖК-экрана выбрать настройку в меню - OFF/ON (Выкл./ В                                                                                                    | Зкл.) |  |  |  |  |  |  |  |
|                       | <ol> <li>При выборе значения ON/ ВКЛ., будет доступно расположенное ниже меню<br/>стройки SPOT No.</li> </ol>                                                                                                    | на-   |  |  |  |  |  |  |  |
| <u>і</u> примеч       | <ul> <li>Если SPOT LOAD калибровка не выполнена. то проверьте соблюдение нижеуказанных пунктов до начала повторной коррекции:</li> <li>✓ правильное подключите тестовую площадку (изм. аксессуар) или соед. кабели.</li> <li>✓ тестовая площадка или соед. кабели должны быть закорочены КЗ перемычкой. при калибровке не приближайте руки к изм. цепям из-за возможного влияния.</li> <li>✓ в режиме SWEEP, настройка калибровки SPOT LOAD - не доступна для выбора.</li> </ul>                                                                                                    |       |  |  |  |  |  |  |  |

## 8.6 Выбор длины кабеля [cable length]

При использовании изм. приспособления (площадки) с соед. проводами установите длину в соответствии с длиной кабеля данного устройства с целью его компенсации при калибровке **OPEN/ SHOT** (XX/ K3).

В меню настройки доступны для выбора софт-клавишами фиксированные значения длины кабеля в метрах: 0,75м, 1м и 2м.

| Операции<br>настройки | <ul> <li>1. Нажать Measure для активации страницы [MEAS DISPLAY], нажмите софт-клавишу CORR. для перехода на страницу [CORRECTION].</li> <li>2. Клавишами навигации переместить курсор в поле CABLE LENGTH на странице [CORRECTION] для активации меню.</li> <li>         ОРЕН ОН ОН ОН ОН ОН ОН ОН ОН ОН ОН ОН ОН ОН</li></ul> | Measure<br>CORR. |
|-----------------------|----------------------------------------------------------------------------------------------------|------------------|
|                       | 3. Софт-клавишей ЖК-экрана выбрать длину кабеля в метрах.                                                                                                    | 1                |
| Лримеч                | В настройке FIXTURE COMPENSATION выбор меню CABLE LENGTH - не до                                                                                                    | <u>ступен</u>    |

### 8.7 Выбор типа изм. площадки для калибровки [fixture compensation]

При использовании специального испытательного приспособления (площадки) выберите соответствующую конкретную опцию для калибровки **OPEN/ SHORT/ LOAD**, что обеспечит повышение точности измерений.

|           | 1                                                                |           |
|-----------|------------------------------------------------------------------|-----------|
| Операции  | 1. Нажать Measure для активации страницы [MEAS DISPLAY], нажмите | (Measure) |
| настройки | софт-клавишу <b>CORR.</b> для перехода на страницу [CORRECTION]. | CORR.     |

|          | 2 Клавишами навигации переместить курсор в поле <b>FIXTURE</b>                                                                                                    |  |  |  |  |  |
|----------|----------------------------------------------------------------------------------------------------|--|--|--|--|--|
|          | <b>COMPENSATION</b> на странице [CORRECTION] для активации.                                                                                                    |  |  |  |  |  |
|          | OPEN       OFF         SHORT       OFF         SHORT       OFF         LCR-05A         SPOT LOAD       OFF         CABLE LENGTH       Om         LVXTURE COMPENSATION       OIT         SPOT No.       ELCR-15A         FREQUENCY       LCR-15A         LOAD       EXIT |  |  |  |  |  |
|          | 3. Софт-клавишей ЖК-экрана выбрать используемый тип площадки (LCR-05A, LCR-                                                                                                    |  |  |  |  |  |
|          | 10A, LCR-15A)                                                                                                    |  |  |  |  |  |
| <u>í</u> | В приборе необходима калибровка тестовых площадок <b>FIXTURE</b>                                                                                                    |  |  |  |  |  |
| примеч   | <b>COMPENSATION</b> только когда для измерений используется тест-сигнал > 3 МГц.                                                                                                    |  |  |  |  |  |

## 8.8 Выбор частотной точки для калибровки [spot №]

В этом меню выполняются операции калибровки в режиме LOAD на заданной частоте (**SPOT**). Таким образом, измеритель выполнит калибровку только на определенной фиксированной частоте (*point*). При этом поправочная коррекция для всех других частот диапазона выполняется путем программной интерполяции значения полученного в данной точке. Если частота тестсигнала а и параметры измеряемого компонента не совпадают, то необходимо увеличить заданное значение SPOT (частотной точки).

Режим калибровки в функции «**SPOT No**»/ точка представляет собой комбинированную процедуру, которая включает в себя <u>одновременное проведение открытой/ закрытой коррекции (OPEN/ SHORT)</u> на частоте определённой пользователем. Оператор может задать одновременно <u>до 16 значений частот</u> тест-сигнала (16 точек диапазона).

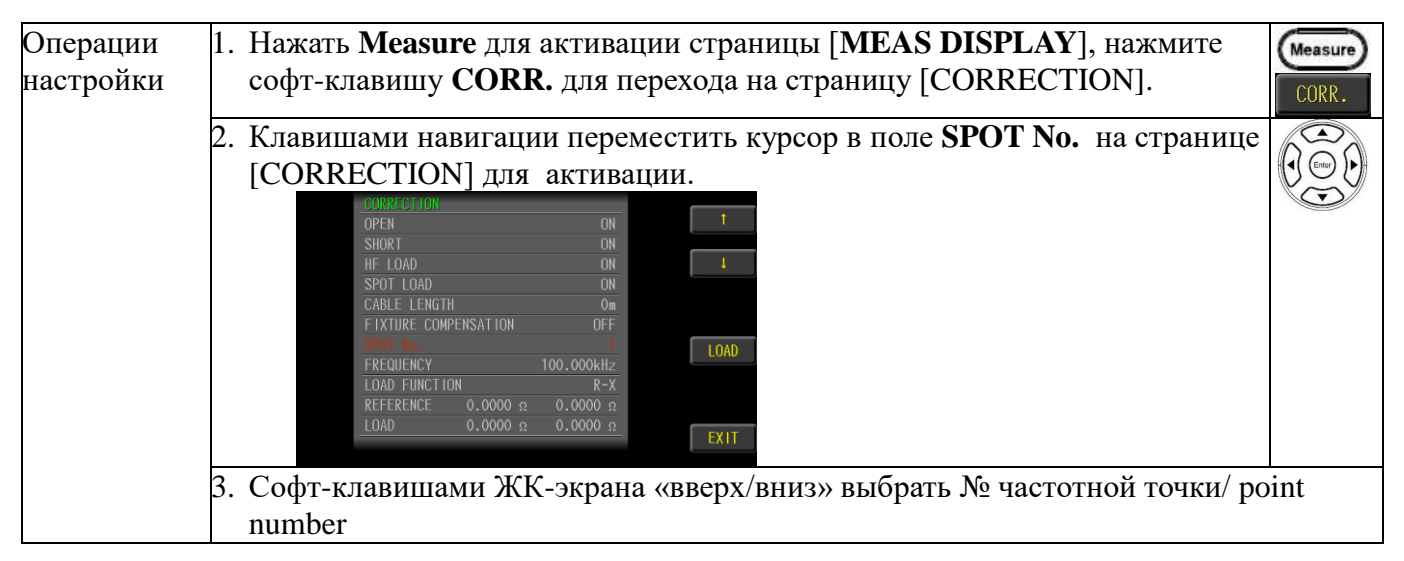

# 8.9 Выбор частоты тест-сигнала [Set frequency]

Данная настройка выполняется при включении каждой частотной точки в функции *SPOT LOAD*. Для использования функции следует предварительно установить частоту тест-сигнала.

| / \       |                                                                  |       |
|-----------|------------------------------------------------------------------|-------|
| Операции  | 1. Нажать Measure для активации страницы [MEAS DISPLAY], нажмите | Measu |
| настройки | софт-клавишу <b>CORR.</b> для перехода на страницу [CORRECTION]. | CORR  |

| 2. Клавишами навигации переместить курсор в поле <b>FREQUENCY</b> на                                                                               |             |  |  |  |  |
|----------------------------------------------------------------------------------------------------|-------------|--|--|--|--|
| странице [CORRECTION] для активации.                                                                                                    | <u>v</u> ea |  |  |  |  |
| 10AD 0.0000 я 0.0000 я ЕКП<br>3. Софт-клавищей ЖК-экрана выбрать настройку в меню - OFE/ ON (Выкл                                                  | (Вкп.)      |  |  |  |  |
| 4. В настройке- ON/ ВКЛ., используя цифровые клавиши введите значение ч                                                                            | астоты.     |  |  |  |  |
| Если не планируется использовать функцию <u>SPOT калибровки</u> , то необходим отключить/ <b>OFF</b> , иначе это повлияет на результаты измерений. | ио её       |  |  |  |  |

# 8.10 Настройка параметров нагрузки [load function]

Настройка *SPOT LOAD* (диапазон нагрузки) предполагает необходимость установки реальных и мнимых значений параметров измерения тестируемых компонентов (ИУ) для получения правильного фазового угла и других данных для вычисления результата.

|           | = = = = = = = = = = = = = = = = = = =                                                                             |       |  |  |  |  |
|-----------|----------------------------------------------------------------------------------------------------|-------|--|--|--|--|
| Операции  | (Measure)                                                                                                    |       |  |  |  |  |
| настройки | софт-клавишу CORR. для перехода на страницу [CORRECTION].                                                         | CORR. |  |  |  |  |
|           | 2. Клавишами навигации переместить курсор в поле LOAD FUNCTION на                                                 |       |  |  |  |  |
|           | странице [CORRECTION] для активации.                                                                              |       |  |  |  |  |
|           | CORRECTION ON T                                                                                                   |       |  |  |  |  |
|           | SHORT ON<br>HF LOAD ON 1                                                                                          |       |  |  |  |  |
|           | SPOT LOAD ON CABLE LENGTH Om                                                                                      |       |  |  |  |  |
|           | FIXTURE COMPENSATION OFF<br>SPOT No. 1                                                                            |       |  |  |  |  |
|           | FREQUENCY 100.000kHz<br>LOAD FUNCTION R-X                                                                         |       |  |  |  |  |
|           | REFERENCE         0.0000 Ω         0.0000 Ω           LOAD         0.0000 Ω         0.0000 Ω                      |       |  |  |  |  |
|           |                                                                                                    |       |  |  |  |  |
|           | 3. Софт-клавишами ЖК-экрана «вверх/ вниз» требуемое значение.                                                     |       |  |  |  |  |
| <u>^</u>  | Параметр нагрузки ( <i>Load function</i> ): <b><g-b>、 <r-x>、 <cp-rp>、 <cp-d>、 &lt;</cp-d></cp-rp></r-x></g-b></b> | Cs-   |  |  |  |  |
| примеч    | Rs>、 <cs-d>、<lp-rp>、<lp-q>、<ls-rs>、<ls-q>、<y-deg>、<z-deg></z-deg></y-deg></ls-q></ls-rs></lp-q></lp-rp></cs-d>    |       |  |  |  |  |
|           | Z=R+jX                                                                                                    |       |  |  |  |  |
|           | Impedance is defined as, where the real part of impedance is the resistance R and                                 |       |  |  |  |  |
|           | the imaginary part is the reactance X                                                                             |       |  |  |  |  |
|           | • Im                                                                                                    |       |  |  |  |  |
|           | X                                                                                                    |       |  |  |  |  |
|           | $ \widetilde{Z} $ $\theta$ $Re$                                                                                   |       |  |  |  |  |
|           |                                                                                                    |       |  |  |  |  |

## 8.11 Режим измерения параметра для калибровки

В данном меню настройки/ **REFERENCE** выполняется выбор и ввод реальной и мнимой части параметра комплексного компонента.

| Операции  | 1. Нажать Measure для активации страницы [MEAS DISPLAY], нажмите | (Measure) |
|-----------|------------------------------------------------------------------|-----------|
| настройки | софт-клавишу <b>CORR.</b> для перехода на страницу [CORRECTION]. | CORR.     |

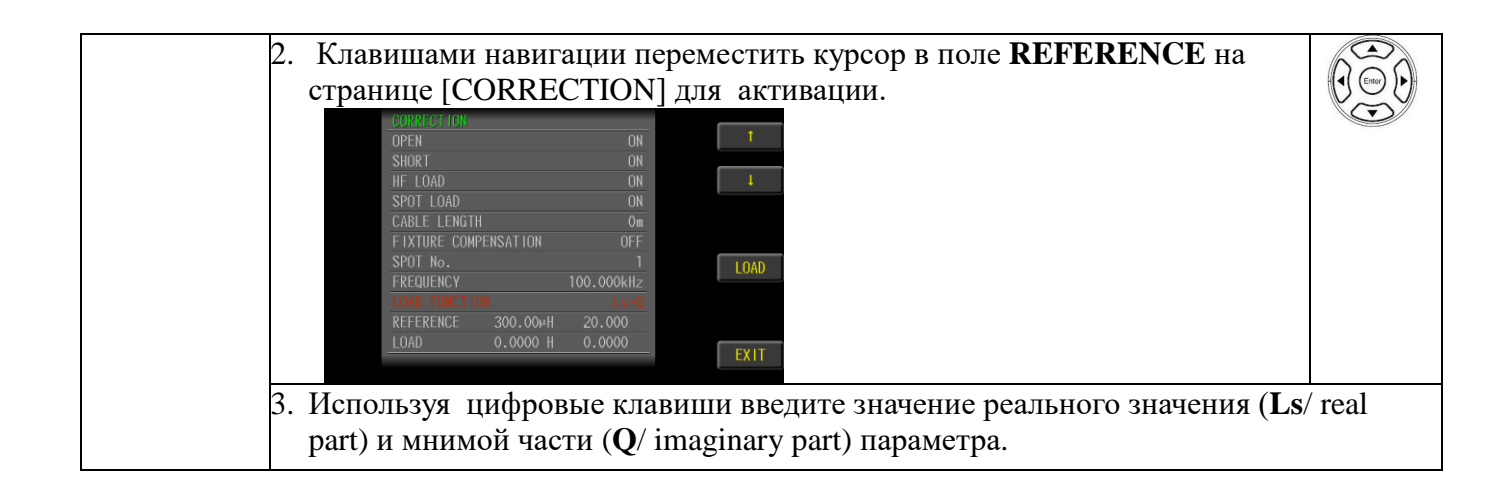

## 8.12 Калибровка изм. нагрузки [Measure load]

Настройка и калибровка **КЗ**/ **short** обеспечивает компенсацию любого остаточного импеданса (импеданс кабелей и контактов коннекторов подключения компонента (ИУ). Калибровка с нагрузкой (*load correction*) действительна только для компонентов с одинаковой спецификацией. При изменении спецификации требуется повторная калибровка с нагрузкой.

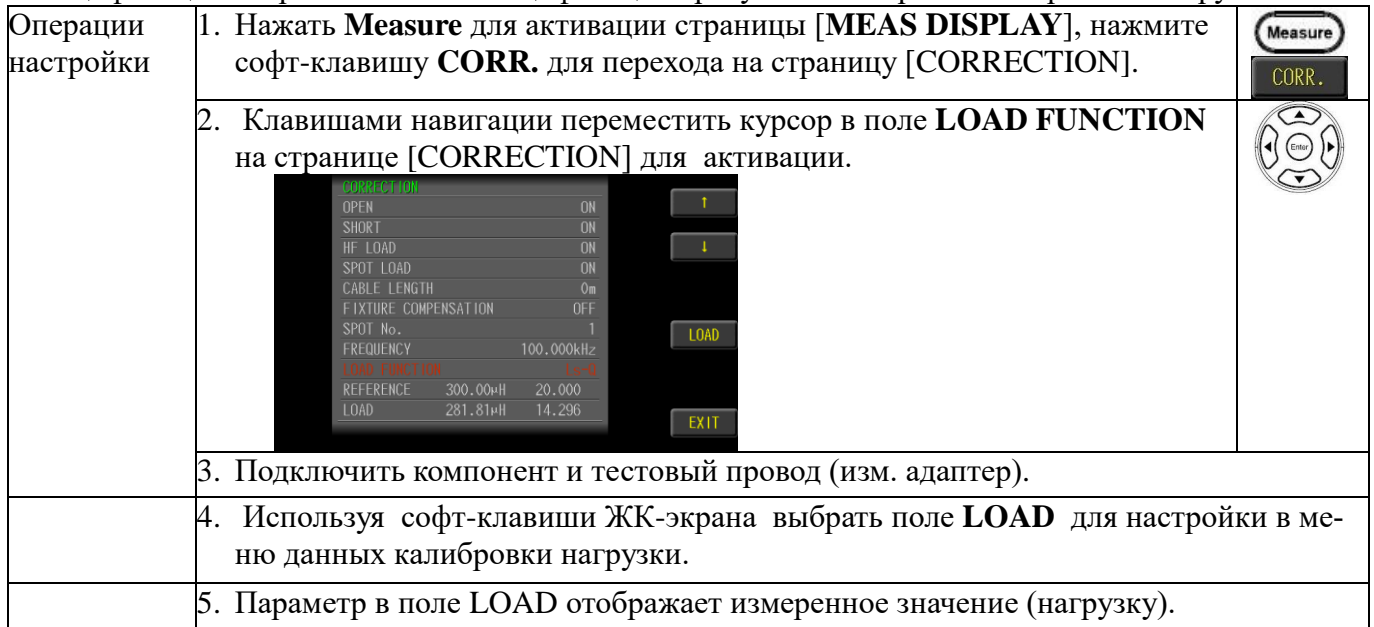

# 9 СИСТЕМНЫЕ НАСТРОЙКМ

В этом разделе РЭ изложено описание и операции настройки параметров на странице меню **SYSTEM CONFIG**.

## 9.1 Настройка адреса GPIB

Настройка адреса порта GPIB выполняется вводом соответствующего номера в диапазоне значений: 1-15

| Операции<br>настройки | 1. | 1. Нажать клавишу System /«Система» в правом верхнем углу ЖКИ для вхо-<br>да на страницу настроек [SYSTEM CONFIG].      |  |  |  |  |  |  |
|-----------------------|----|----------------------------------------------------------------------------------------------------|--|--|--|--|--|--|
|                       | 2. | Использовать клавиши навигации (вверх и вниз) для выбора GPIB ADDRESS на этой странице меню.                            |  |  |  |  |  |  |
|                       |    | <system config="">GPIB ADDRESS7RS232 BAUD RATE115200RS232 E01CR+LFLAN PORTOFFHANDLER INTERFACEOFFKEY BEEPOFF</system>   |  |  |  |  |  |  |
|                       |    | M00EL: L09-0250 5/W Ver: 1.246<br>5/N: 0ET000001 FROT Ver: 1.6<br>Mittege: 40.30°C F/W Ver: 15.0123<br>CML Ver: 13.0123 |  |  |  |  |  |  |
|                       | 3. | Использовать цифровые клавиши для ввода адреса GPIB.                                                                    |  |  |  |  |  |  |

# 9.2 Настройка скорости порта RS-232

Прибор оснащен последовательным интерфейсом RS-232 в виде гнезда DB-9 на задней панели для дистанционного управления при помощи внешнего персонального компьютера (ПК).

Стандарт RS-232, также называемый стандартом асинхронной последовательной связи (Serial interface) широко используется для передачи данных между компьютерами, компьютером и внешним оборудованием. Интерфейс RS232 характеризуется скоростью передачи данных в диапазоне от 9600 до 115200 (без четности, 8-битный бит данных, 1-бит стоп-бит).

Установите скорость передачи данных порта RS-232 как указано в таблице ниже. USB порт имеет ту же скорость передачи данных, которая используется в режиме VCP.

| Операции<br>настройки                                                                                | 1. Нажати цу наст                                             | Нажать клавишу <b>System</b> в правом верхнем углу ЖКИ для входа на страницу настроек [ <b>SYSTEM CONFIG</b> ].                                                                                                    |  |  |  |  |  |  |
|----------------------------------------------------------------------------------------------------|---------------------------------------------------------------|----------------------------------------------------------------------------------------------------|--|--|--|--|--|--|
| 2. Использовать клавиши навигации (вверх и вниз) для выбора RS232 BAU<br>RATE на этой странице меню. |                                                               |                                                                                                    |  |  |  |  |  |  |
|                                                                                                    | <sv<br>GPI<br/>RS2<br/>LAN<br/>HAN<br/>KEY<br/>MITCLL</sv<br> | STEM CONFIG>     9600       B ADDRESS     7       32 EAUD RATE     115200       32 E01     CR+LF       PORT     OFF       DER INTERFACE     OFF       BEEP     OFF       38400       LCP-M320     Fret Wert 15.627       GRUDOD1     Fret Wert 15.627       GRUDOD2     Fret Wert 15.627       GRUDOD2     Fret Wert 15.627       GRUDOD2     Fret Wert 15.627       GRUDOD2     Fret Wert 15.627       GRUDOD2     Fret Wert 15.627       GRUDOD2     Fret Wert 15.627       GRUDOD2     Fret Wert 15.627       GRUDOD2     Fret Wert 15.627 |  |  |  |  |  |  |
|                                                                                                    | 3. Исполн                                                     | зовать софт-клавиши для выбора скорости передачи данных.                                                                                                    |  |  |  |  |  |  |
| Доступные                                                                                            | 9600                                                          | Выбор скорости передачи данных (бод) - 9600.                                                                                                    |  |  |  |  |  |  |
| настройки                                                                                            | 14400                                                         | Baud rate is 14400bps                                                                                                    |  |  |  |  |  |  |
|                                                                                                    | 19200                                                         | Baud rate is 19200bps                                                                                                    |  |  |  |  |  |  |
|                                                                                                    | 38400                                                         | Выбор скорости передачи данных (бод) - 38400.                                                                                                    |  |  |  |  |  |  |
|                                                                                                    | 57600                                                         | Выбор скорости передачи данных (бод) - 57600.                                                                                                    |  |  |  |  |  |  |
|                                                                                                    | 115200                                                        | Выбор скорости передачи данных (бод) - 115200.                                                                                                    |  |  |  |  |  |  |

*Внимание:* Перечень команд и примеры программирования предоставляются в виде отдельного руководства - по дополнительному <u>запросу пользователя</u>.

*Внимание!:* Для соединения используйте интерфейсный «нуль-модемный» кабель RS-232. Длина кабеля не должна превышать **2 метра!** 

# 9.3 Знак окончания строки [RS232 EOI]

Ниже изложена настройка знака окончания строки (EOI) для порта RS-232 (конец измерений при передачи данных).

| Операции<br>настройки | 1. Нажать клавишу System в правом верхнем углу ЖКИ для входа на страницу настроек [SYSTEM CONFIG]. |                                                                                      |                                                                                             |  |  |  |  |
|-----------------------|----------------------------------------------------------------------------------------------------|--------------------------------------------------------------------------------------|---------------------------------------------------------------------------------------------|--|--|--|--|
|                       | 2.                                                                                                 | Использ<br>RATE н<br>«Systi<br>GP IB<br>RS232<br>RS232<br>LAN PI<br>HANDLI<br>KEY BI | овать клавиши навигации (вверх/ вниз) для выбора <b>RS232 BAUD</b><br>а этой странице меню. |  |  |  |  |
|                       | 3.                                                                                                 | Использ                                                                              | овать софт-клавиши для выбора необходимой настройки.                                        |  |  |  |  |
| Доступные             | ие LF Установка знака окончания строки LF(0x0A)                                                    |                                                                                      |                                                                                             |  |  |  |  |
| настройки             | ки <b>СR</b> Установка знака окончания строки CR(0x0D)                                             |                                                                                      |                                                                                             |  |  |  |  |
|                       | С                                                                                                  | R+LF                                                                                 | Установка знака окончания строки CR+LF                                                      |  |  |  |  |

# 9.4 Настройка порта LAN

В данном разделе меню описана настройка и ввод параметров порта LAN, которые необходимо выполнить оператору, как указано ниже.

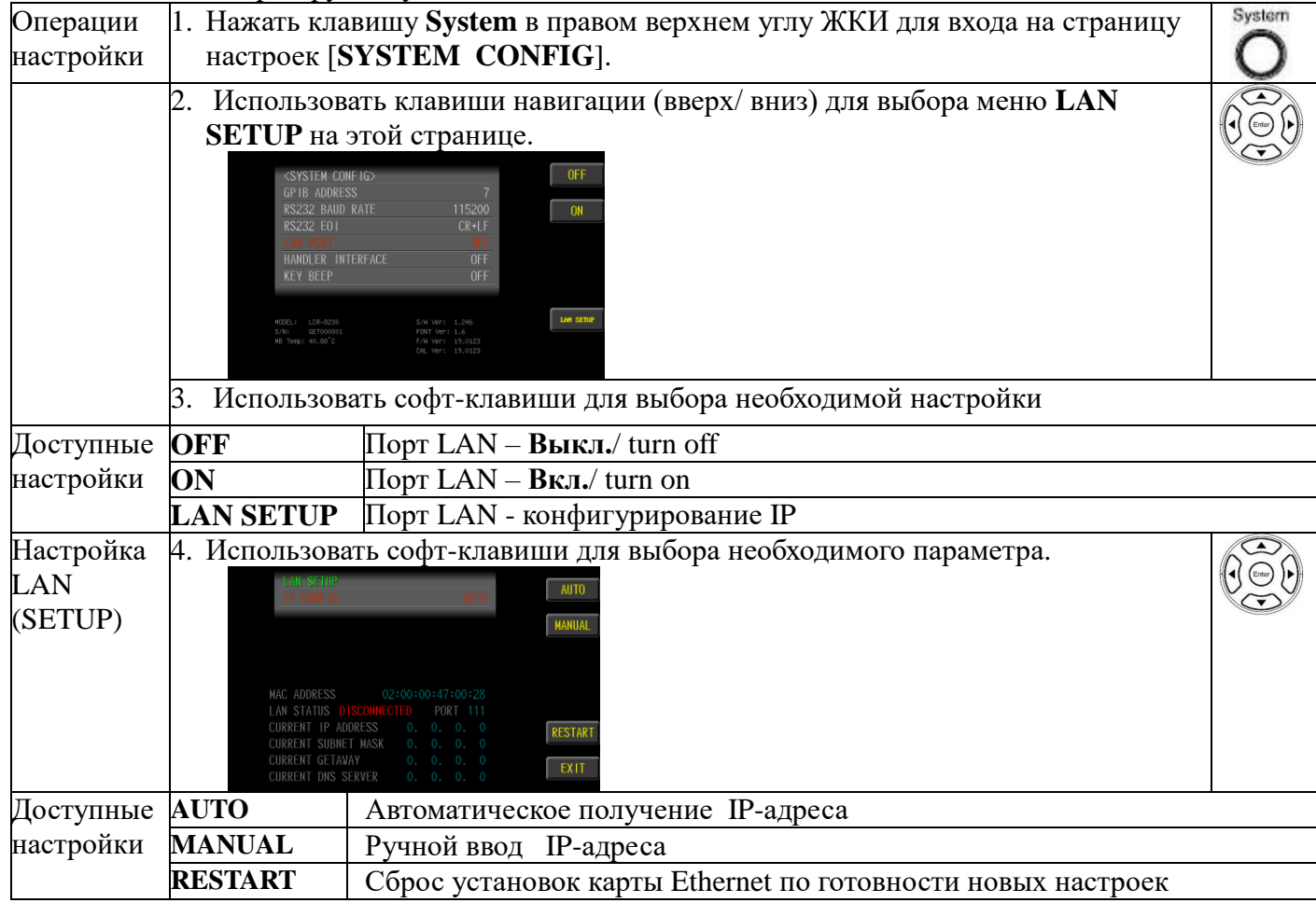

| Настройка | 5. | Прибор автоматически считывает ІР настройки порта при подключении к локальной                                                                                                    |
|-----------|----|----------------------------------------------------------------------------------------------------|
| AUTO      |    | сети к коннектору LAN на задней панели.                                                                                                    |
|           |    | IP CONFIG AUTO                                                                                                    |
|           |    | MAC ADDRESS         02:00:00:47:00:28           LAN STATUS CONNECTED         PORT 111           CURRENT IP ADDRESS         192.168.31.75           CURRENT SUBNET         X255.258.48.0           CURRENT GETAWAY         192.168.31.254           CURRENT DNS SERVER         172.16.1.252                                                                                                    |
| Настройка | 6. | Настройте вручную IP-адрес, маску подсети, шлюз, DNS-сервер.                                                                                                    |
| MANUAL    |    | LANESETUP<br>IP CONFIG MANUAL                                                                                                    |
| (ручной)  |    | IP. ADDRESS         255, 255, 255           SUBNET MASK         255, 255, 255           GATEWAY         255, 255, 255           DNS         SERVER           255, 255, 255                                                                                                    |
|           |    | MAC         ADDRESS         02:00:00:47:00:28           LAN         STATUS         CONNECTED         PORT           CURRENT         IP ADDRESS         255.255.255         RESTART           CURRENT         SUBJECT         VAC         255.255.255         RESTART           CURRENT         GETAWAY         255.255.255         RESTART           CURRENT GETAWAY         255.255.255         EXIT |

### 9.5 Интерфейс «Сортировщик»

Измеритель LCR-7820X оснащен интерфейсом Handler, который в основном используется для вывода результата сортировки. Когда прибор применяется в автоматической тестовой системе сортировки компонентов, этот интерфейс будет <u>выводить сигнал на механический манипулятор</u> и выдавать итоговый сигнал о результате сортировки. Выходные данные результата сортировки соответствуют выходным итогам сравнения текущей выборки компаратора.

Встроенный интерфейс сортировщика выдает управляющие сигналы о завершении цикла измерения, о результате допусковой сортировки компаратором (bin sorting) и др.. Кроме того, прибор имеет вход для приема синхросигналов от внешней системы запуска. Оператор может использовать эти сигналы для легкой интеграции измерителя в автоматическую систему отбраковки в режиме сортировщика или при помощи внешнего системного контроллера. Это означает, что пользователь имеет возможность полностью автоматизировать такие задачи как входная проверка компонентов, сортировка компонентов, а также обработка данных управления качеством для повышения эффективности производства.

Ниже приведены операции установки интерфейса механ. привода сортировщика («руки») в состояние открыто и закрыто (open / close). Требуется разрешение активации выхода **Handler I/O** (необходимо включить настройку. Без функции выхода на порту **I/O** интерфейсная схема может быть замкнута, что может сэкономить время обработки измерений около 1-2 мс.

| Операции<br>настройки | 1. Нажати настро        | ь клавишу <b>System</b> в правом верхнем углу ЖКИ для входа на страницу<br>ек [ <b>SYSTEM CONFIG</b> ].                                                                                                    | Stern |
|-----------------------|-------------------------|----------------------------------------------------------------------------------------------------|-------|
|                       | 2. Испол<br><b>INTE</b> | иьзовать клавиши навигации (вверх/ вниз) для выбора меню HANDLER<br>RFACE на этой странице.                                                                                                    |       |
|                       |                         | CSYSTEM CONFIG>         OFF           GP IB ADDRESS         7           RS232 BAUD RATE         115200           RS232 F01         CR+1F           LAN PORT         OFF           HANDLEK INTERFACE         DFF           KEY BEEP         OFF           NSCEL: LOR-0500         FOR WEY: 1.240           FOR UNCOOL         FOR WEY: 13.6123           CN. WET: 13.6123         CN. WET: 13.6123 |       |
|                       | 3. Испол                | ьзовать софт-клавиши для выбора необходимой настройки.                                                                                                    |       |
| Доступные             | OFF                     | Интерфейс Сортировщик - недоступен (close)                                                                                                    |       |
| настройки             | ON                      | Интерфейс Сортировщик - доступен (open)                                                                                                    |       |
|                       | HELP                    | Отображение интерфейсных контактов сортировщика (гнезда коннектора)                                                                                                    |       |

### 9.6 Настройка звука клавиш

В данном разделе изложена настройка звука отклика клавиш/ КЕҮ ВЕЕР при их нажатии на панели в процессе работы с прибором.

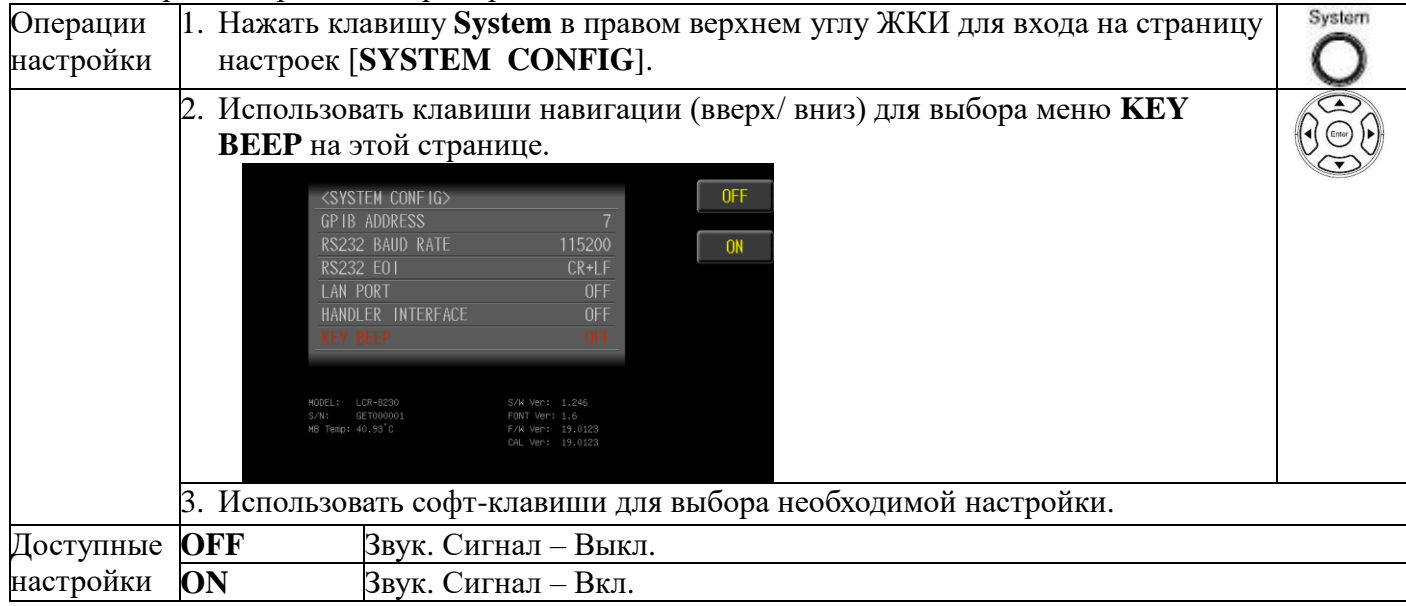

# **10 ДИСТАНЦИОННОЕ УПРАВЛЕНИЕ [REMOTE CONTROL]**

В этой главе описывается базовая конфигурация в режиме дистанционного управления. Измеритель поддерживает использование интерфейсов GPIB / LAN / RS-232 / USB для связи с компьютером и выполнения всех функций прибора. С помощью стандартных команд SCPI пользователи могут легко создавать различные системы сбора данных, которые подходят для них самих.

# 10.1 Интерфейс GPIB [КОП/ IEEE488]

Компьютер и измерительный прибор соединены кабелем GPIB (General-Purpose Interface Bus), и испытательный образец (ИУ) будет протестирован или отключен на ПК через порт GPIB.

- ✓ Не более 15 единиц оборудования могут быть подключены одновременно.
- ∕!∖ ✓ Общая длина соединительного кабеля составит 20 м, а соединительный кабель мепримеч. жду каждым оборудованием - 2 м.
  - ✓ Каждая единица оборудования будет выделена с определенной позицией.
  - ✓ Мин. 2/3 оборудования будет работать
  - ✓ Оборудование будет подключено не контурным или параллельным методом

### 10.1.1 Конфигурация GPIB

Порти имеет исполнение в виле кололки с 24-ріп контактами

| Маркировка<br>и назначение<br>Pin-контактов<br>GPIB |     | 24         |     | 1             |
|-----------------------------------------------------|-----|------------|-----|---------------|
|                                                     | Pin | Назначение | Pin | Назначение    |
|                                                     | 1   | Dataline1  | 13  | Dataline5     |
|                                                     | 2   | Dataline2  | 14  | Dataline6     |
|                                                     | 3   | Dataline3  | 15  | Dataline7     |
|                                                     | 4   | Dataline4  | 16  | Dataline8     |
|                                                     | 5   | EOI        | 17  | REN           |
|                                                     | 6   | DAV        | 18  | Ground        |
|                                                     | 7   | NRFD       | 19  | Ground        |
|                                                     | 8   | NDAC       | 20  | Ground        |
|                                                     | 9   | IFC        | 21  | Ground        |
|                                                     | 10  | SRQ        | 22  | Ground        |
|                                                     | 11  | ATN        | 23  | Ground        |
|                                                     | 12  | Shield     | 24  | Signal ground |

## 10.2 Интерфейс LAN

Представлен портом 10/100 Base T Ethernet (гнездо с 8 контактами).

Прибор будет подключен к портам LAN (Local Area Network).

## 10.3 Интерфейс RS-232

Последовательный порт RS-232 может быть подключен к последовательному интерфейсу контроллера (ПК или IPC) при помощи кабеля с коннекторами DB9.

| $\wedge$ | Рекомендован к использованию кабель DB-9 GWINSTEK (нуль-модем).               |
|----------|-------------------------------------------------------------------------------|
| Примен   | Длина кабеля не должна превышать 2 метров.                                    |
| примеч.  | Чтобы избежать поражения электрическим током, выключите питание при подключе- |
|          | нии и отсоединении кабеля DB-9                                                |

| 10.3.1 | Конфигурация | <b>RS-232</b> |
|--------|--------------|---------------|
|--------|--------------|---------------|

|                       | Transmission method                                                         | Full duplex asynchronous communication with start bit and stop bit |
|-----------------------|-----------------------------------------------------------------------------|--------------------------------------------------------------------|
| Default transmission  | Parity                                                                      | None                                                               |
| configuration         | Hardware flow control                                                       | Off                                                                |
|                       | Data Bits                                                                   | 8                                                                  |
|                       | Stop bit                                                                    | 1                                                                  |
| RS232 Pin Assignments | Pin 2: RxD<br>Pin 3: TxD<br>Pin 5: GND<br>Pin 1, 4, 6 - 9: No Connectio     | n                                                                  |
| PC Connection         | Use a Null Modem connection<br>LCR-8200<br>Pin2 RxD<br>Pin3 TxD<br>Pin5 GND | PC<br>PC<br>RxD Pin2<br>TxD Pin3<br>GND Pin5                       |

# 10.4 Интерфейс USB

Устройство оснащено встроенным интерфейсом USB-232, который может напрямую эмулировать USB-порт как порт RS232 в компьютере. Этот виртуальный порт может выполнять те же функции, что и RS232, и использовать те же настройки, что и порт RS232. Он поддерживает USB2.0 и ниже версии.

Порт USB-устройства на задней панели используется для дистанционного управления. USB-порт настроен как интерфейс CDC.

При настройке CDC USB-порт серии LCR-78200 будет отображаться как виртуальный COM-порт для подключенного ПК. Любая терминальная программа, которая может взаимодействовать через последовательный порт, может быть использована для дистанционного управления. Прежде чем серия LCR-8200 может быть использована для дистанционного управления с использованием класса CDC USB, установите соответствующий драйвер CDC USB, включенный в компактдиск с руководством пользователя.

### 10.4.1 Конфигурация USB

USB-порт типа В на задней панели используется для дистанционного управления. Этот интерфейс создает виртуальный СОМ-порт при подключении к ПК.

| Примечание       | The USB interface requires the USB driver to be installed. |                                   |  |  |
|------------------|------------------------------------------------------------|-----------------------------------|--|--|
| Конфигурация USB | PC connector                                               | Type A, host                      |  |  |
|                  | LCR-8200 series connector                                  | Rear panel Type B, slave          |  |  |
|                  | Speed                                                      | 1.1/2.0 (full speed/high speed)   |  |  |
|                  | USB Class                                                  | CDC (Communications device class) |  |  |
|                  | Hardware flow control                                      | Off                               |  |  |
|                  | Data Bits                                                  | 8                                 |  |  |
|                  | Stop bit                                                   | 1                                 |  |  |

| 10.5 Вход внешней синхр | онизации/ запуска | (Ext Trig) |
|-------------------------|-------------------|------------|
|-------------------------|-------------------|------------|

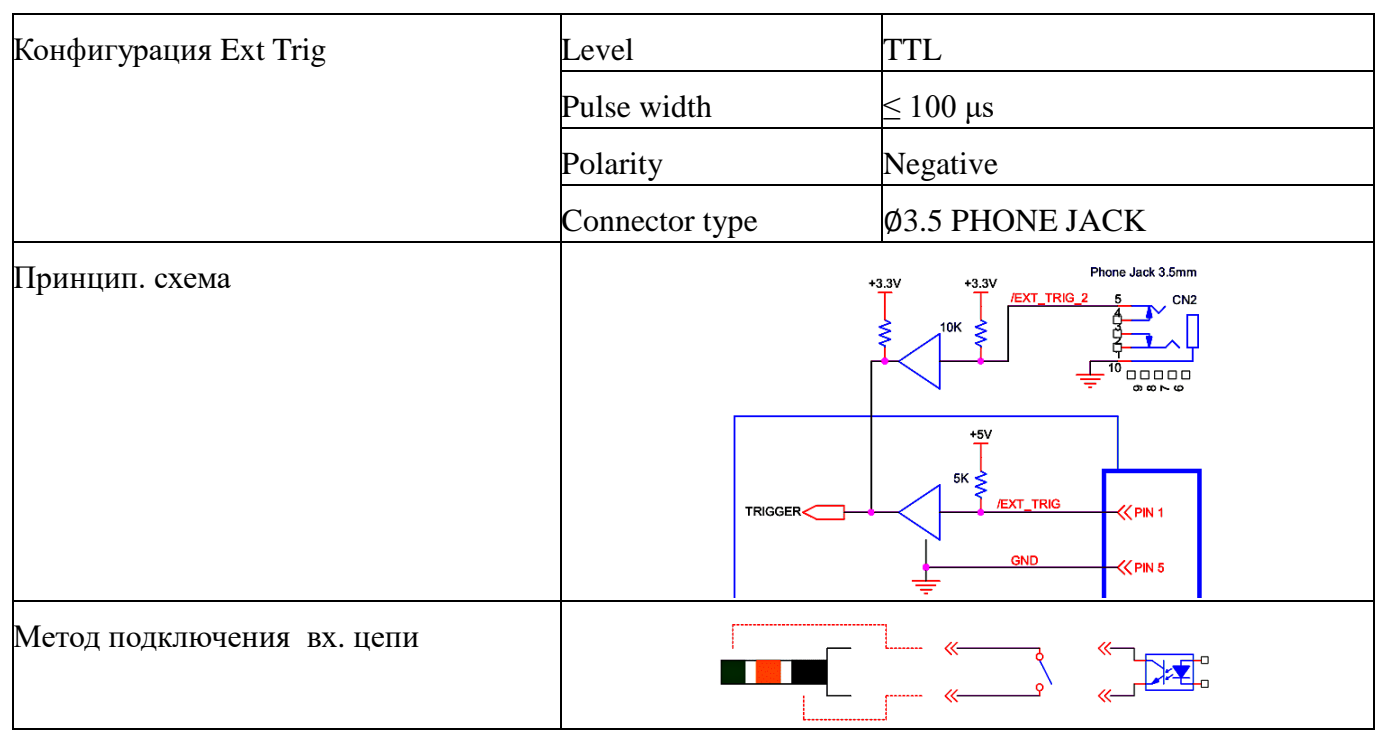

## 10.6 Интерфейс Сортировщик [Handler]

Прибор обеспечивает полнофункциональный интерфейс сортировщика/ Handler, который включает в себя выходные сигналы **OK**/ **NG** и **EOM**, синхровход/ **TRIG** (активируются внешним сигналом запуска/ **ext trig**). Благодаря этому интерфейсу прибором легко управляется с помощью компонентов управления пользовательской системы для выполнения функций автоматического контроля измерений.

### 10.6.1 Интерфейсный коннектор

| Тип коннектора | female or DB25                                              |
|----------------|-------------------------------------------------------------|
| Сигнал         | Negative logic, Optocoupler-isolated, Open collector output |
| Порядок        |                                                             |
| нумерации      |                                                             |
| контактов      |                                                             |
|                | 25 14                                                       |

#### Схема контактов коннектора (распиновка):

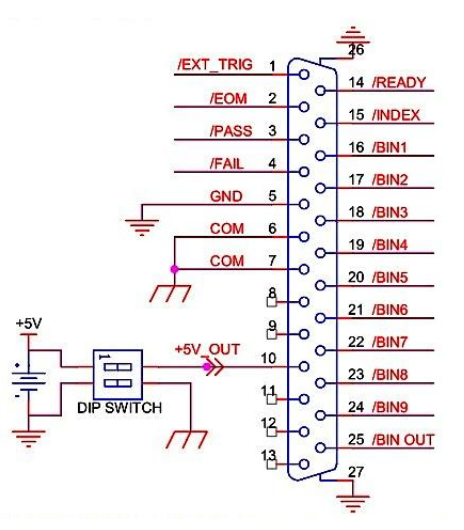

| № конт.<br><b>Pin</b> # | Наименов.   |   | Логика          | Описание                                           |
|-------------------------|-------------|---|-----------------|----------------------------------------------------|
| 1                       | /EXT_TRIG   | Ι | Negative, Edge  | Сигнал Внеш. Запуска//Ext trig, имп. ≥ 100µs       |
| 2                       | /EOM        | 0 | Negative, Level | Сигнал Конец измерений /End of meas.               |
| 3                       | /PASS       | 0 | Negative, Level | Сигнал компаратора «В допуске» (Годен).            |
| 4                       | /FAIL       | 0 | Negative, Level | Сигнал компаратора «Вне допуска» (Негоден).        |
| 5                       | Trig Return |   | Signal Return   | External Trigger Signal Return                     |
| 6                       | СОМ         |   | Общая «земля»   | «земля» (общая точка с Ивнеш.)                     |
| 7                       | СОМ         |   | Общая «земля»   | «земля» (общая точка с Ивнеш.)                     |
| 8                       |             |   |                 |                                                    |
| 9                       |             |   |                 |                                                    |
| 10                      | +5V out     | 0 | DC_Power Out    | +5V питание, 100 mA max                            |
| 11                      |             |   |                 |                                                    |
| 12                      |             |   |                 |                                                    |
| 14                      | /Ready      | 0 | Negative, Level | Сигнал Готовности/ Ready for trigger               |
| 15                      | /Index      | 0 | Negative, Level | Сигнал Конец аналог. изм. / End of analog measure. |

10.6.2 Распиновка универсальных гнезд [Universal terminal]

# 10.6.3 Контакты в режиме «Измерение»/ Meter, BIN – выкл (Off)

| № конт.<br><b>Pin</b> # | Наименов. |   | Логика          | Описание          |
|-------------------------|-----------|---|-----------------|-------------------|
| 16                      | /PARA-10K | 0 | Negative, Level | Comparator result |
| 17                      | /PARA-2OK | 0 | Negative, Level | Comparator result |
| 18                      | /PARA-3OK | 0 | Negative, Level | Comparator result |
| 19                      | /PARA-4OK | 0 | Negative, Level | Comparator result |
| 20                      | /PARA-1NG | 0 | Negative, Level | Comparator result |
| 21                      | /PARA-2NG | 0 | Negative, Level | Comparator result |
| 22                      | /PARA-3NG | 0 | Negative, Level | Comparator result |
| 23                      | /PARA-4NG | 0 | Negative, Level | Comparator result |
| 24                      |           |   |                 |                   |
| 25                      |           |   |                 |                   |

| 10.6.4 | Контакты в | режиме измер | оения «Список»/ | /List, | BIN- вык | л.(Off) |
|--------|------------|--------------|-----------------|--------|----------|---------|
|--------|------------|--------------|-----------------|--------|----------|---------|

| № конт.<br><b>Pin</b> # | Наименов. |   | Логика          | Описание          |
|-------------------------|-----------|---|-----------------|-------------------|
| 16                      | /STEP-1OK | 0 | Negative, Level | Comparator result |
| 17                      | /STEP-2OK | 0 | Negative, Level | Comparator result |
| 18                      | /STEP-3OK | 0 | Negative, Level | Comparator result |
| 19                      | /STEP-4OK | 0 | Negative, Level | Comparator result |
| 20                      | /STEP-1NG | 0 | Negative, Level | Comparator result |

| 21 | /STEP-2NG | 0 | Negative, Level | Comparator result |
|----|-----------|---|-----------------|-------------------|
| 22 | /STEP-3NG | 0 | Negative, Level | Comparator result |
| 23 | /STEP-4NG | 0 | Negative, Level | Comparator result |
| 24 |           |   |                 |                   |
| 25 |           |   |                 |                   |

| 10.6.5 | Режим | «Измерение/ | Список» | (Meter/List), | BIN – вкл. (С | )N) |
|--------|-------|-------------|---------|---------------|---------------|-----|
|--------|-------|-------------|---------|---------------|---------------|-----|

| № конт.<br><b>Pin</b> # | Наименов. |   | Логика          | Описание            |  |  |  |  |
|-------------------------|-----------|---|-----------------|---------------------|--|--|--|--|
| 16                      | /BIN1     | 0 | Negative, Level | Bin judgment result |  |  |  |  |
| 17                      | /BIN2     | 0 | Negative, Level | Bin judgment result |  |  |  |  |
| 18                      | /BIN3     | 0 | Negative, Level | Bin judgment result |  |  |  |  |
| 19                      | /BIN4     | 0 | Negative, Level | Bin judgment result |  |  |  |  |
| 20                      | /BIN5     | 0 | Negative, Level | Bin judgment result |  |  |  |  |
| 21                      | /BIN6     | 0 | Negative, Level | Bin judgment result |  |  |  |  |
| 22                      | /BIN7     | 0 | Negative, Level | Bin judgment result |  |  |  |  |
| 23                      | /BIN8     | 0 | Negative, Level | Bin judgment result |  |  |  |  |
| 24                      | /BIN9     | 0 | Negative, Level | Bin judgment result |  |  |  |  |
| 25                      | /BIN out  | 0 | Negative, Level | Out of BIN          |  |  |  |  |

#### 10.6.6 Электрические характеристики

Выбрать в меню **SYSTEM** статус **Handler Interface** - **ON** для активации дистанционного управления и установить переключатель dip switch в положение – ВКЛ/ ON (оба переключателя направлены вниз). Внутренняя выходная мощность изолированного выхода постоянного тока (DC isolated output) составляет: напряжение 5 В и ток 100 мА (макс.).

Каждый выход пост. тока (контакты №№ 1, 5) открывается коллектором и изолируется фотоэлектрическим соединителем. Выходное напряжение каждой цепи устанавливается построечным резистором на интерфейсной плате сортировщика. Данные резисторы могут быть подключены к ист.внутреннего напряжения (+5 В) или к внешнему напряжению (EXV: +5 В) с помощью настройки через элементы меню на странице MEAS SETUP.

Схема выдачи результата компаратора и схема ввода внешнего управляющего сигнала имеет следующие принцип. схемы коммутации:

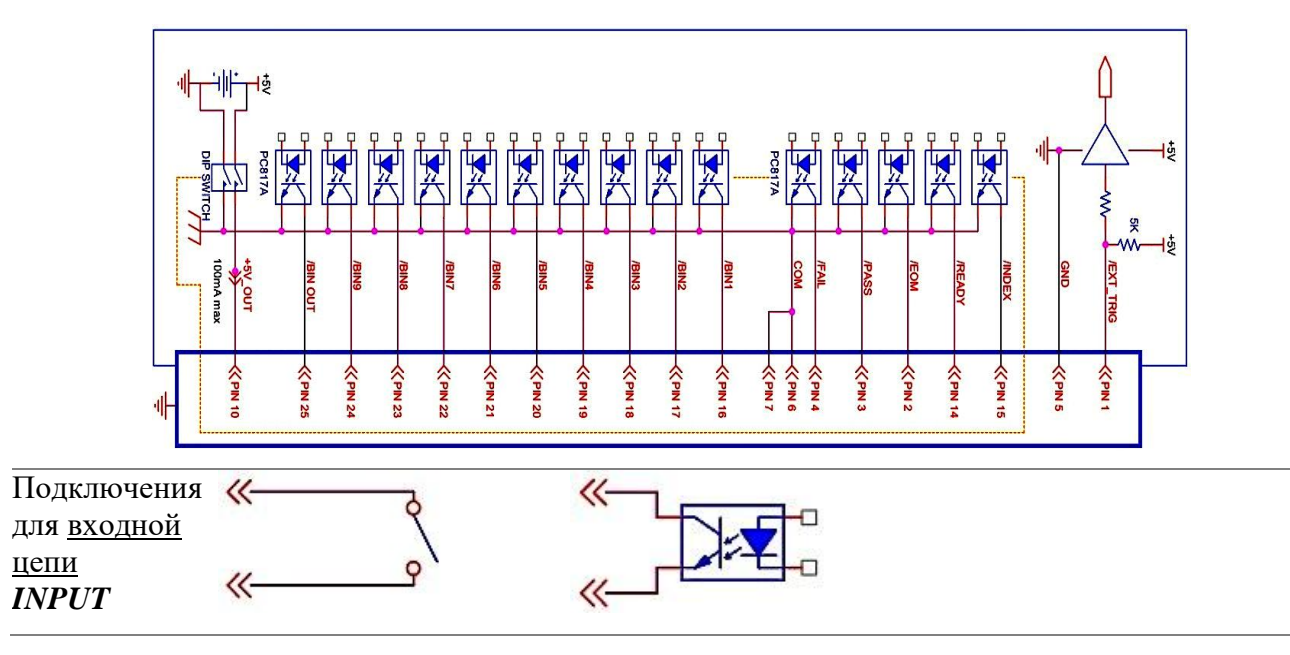

| примеч. | <b>PIN1</b> (trigger) + <b>PIN5</b> (gnd) Начало тестирования после замыкания, время замыкания должно быть >100 мкс. |
|---------|----------------------------------------------------------------------------------------------------|
| I · · · | ния должно быть >100 мкс.                                                                                            |
|         | 무죄 정의 유                                                                                                    |

Подключения для <u>выходной</u> цепи **ОUTPUT** 

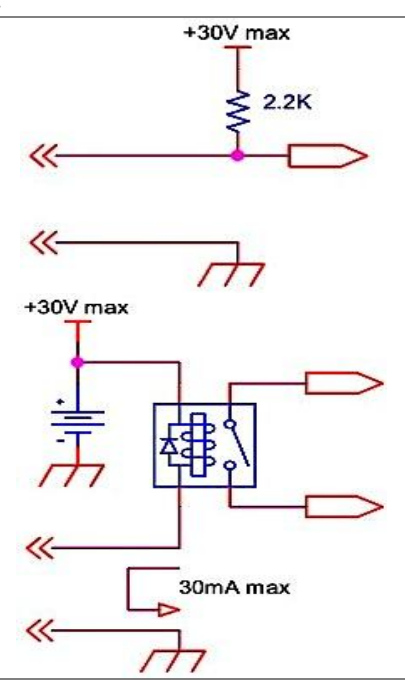

Вых. сигнал: перепад/ Edge, уровень отриц. полярности (Negative),
 примеч.
 Вых. сигнал: перепад/ Edge, уровень отриц. полярности (Negative),
 Макс. напряжение: 30VDC. Макс. ток: 30mA
 Другие выходные контакты представляют собой оптоэлектронную схему сопряжения, выходной сигнал низкого уровня. Выход представляет собой высокоомную плавающую цепь в момент бездействия (неактивности).

### 10.6.7 Хронирование (диаграммы временного согласования) [Timing Chart]

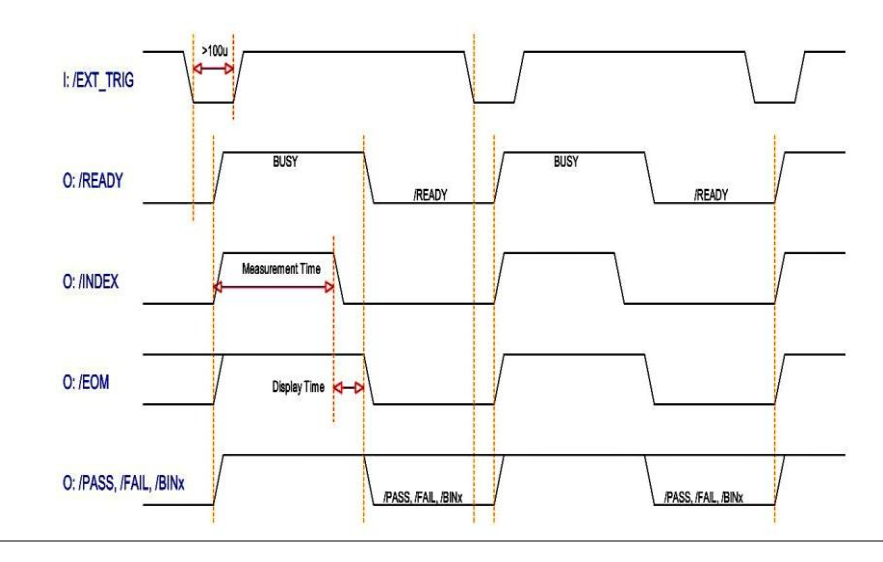

## 11 ТЕХНИЧЕСКОЕ ОБСЛУЖИВАНИЕ

#### 11.1 Чистка и уход за поверхностью

Для чистки корпуса прибора используйте мягкую ткань, смоченную в мыльном растворе. Не распыляйте это средство непосредственно на прибор, так как раствор может проникнуть вовнутрь и вызвать, таким образом, замыкание и повреждение прибора.

Не использовать химикаты, содержащие бензин, бензол, толуол, ксилол, ацетон или аналогичные растворители. Запрещается также использовать абразивные вещества и агрессивные жидкости.

### 11.2 Замена предохранителя

В случае если сгорел предохранитель, измеритель LCR-7820X -серии не будет работать. Замену предохранителя производить только после выяснения и устранения причины, вызвавшей его перегорание. При замене использовать только предохранитель соответствующего типа и номинала. Тип предохранителя – T3A, 250V.

Внимание: Перед заменой обязательно выключите прибор и отсоедините шнур питания.

Гнездо сетевого предохранителя находится на задней панели. Для его замены используйте плоскую отвертку и производите манипуляции, как показано на рис. ниже.

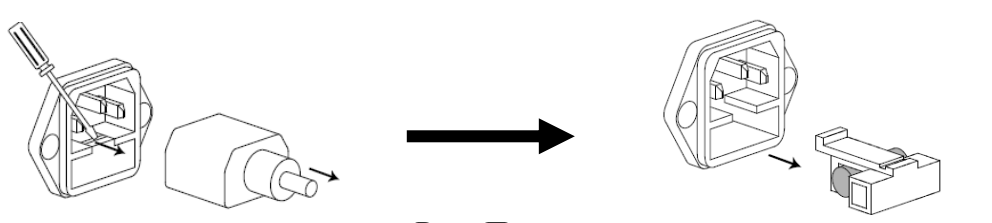

Рис. Порядок замены

### 11.3 Габаритные размеры

На рис. ниже приведены габаритные размеры прибора.

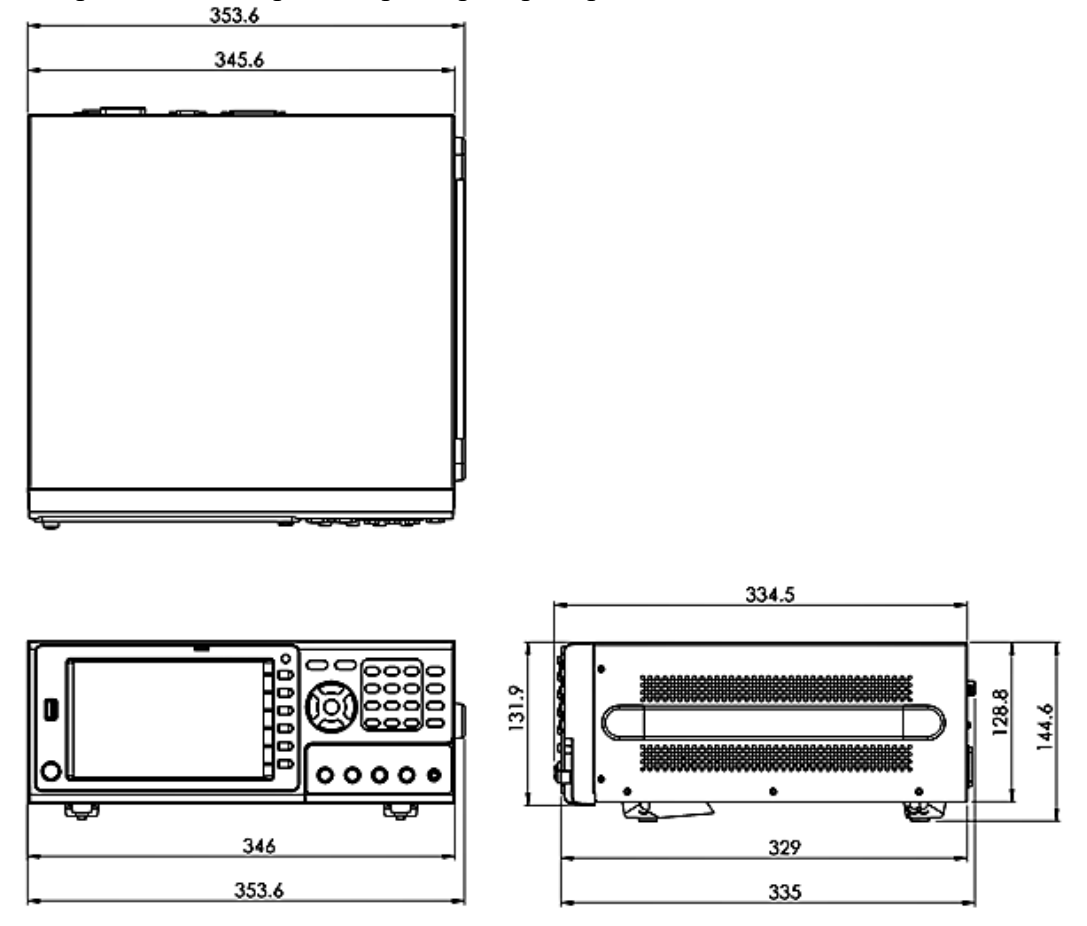

# 12 ГАРАНТИЙНЫЕ ОБЯЗАТЕЛЬСТВА

Изготовитель гарантирует соответствие параметров прибора данным, изложенным в разделе «Технические характеристики» при условии соблюдения потребителем правил эксплуатации, технического обслуживания и хранения, указанных в настоящем Руководстве.

Гарантийный срок указан на сайте <u>www.prist.ru</u> и может быть изменен по условиям взаимной договоренности.

Средний срок службы прибора составляет (не менее) - 5 лет.

#### Изготовитель

Фирма «Good Will Instrument Co. Ltd».

Адрес: No. 7-1, Jhongsing Road, Tucheng City, Taipei County, 23678, Taiwan, R.O.C.

#### Представитель в России:

Акционерное общество «Приборы, Сервис, Торговля» (АО «ПриСТ») 111141, г. Москва, ул. Плеханова 15А Тел.: (495) 777-55-91 (многоканальный) Электронная почта <u>prist@prist.ru</u> URL: www.prist.ru

## 13 ПРИЛОЖЕНИЕ: Заводские настройки

### 13.1 Заводские настройки (уставки по умолчанию / Preset)

Ниже приведены настройки по умолчанию для параметра RESET (сброс) на страницах настройки меню Meter/Sweep/ List.

| MEAS DISPLAY       | Default Setting |
|--------------------|-----------------|
| Parameter 1        | Ls              |
| Parameter 2        | Q               |
| Parameter 3        | Z               |
| Parameter 4        | Deg             |
| Frequency          | 1.0kHz          |
| Level/RO/ALC       | 1V/100Ω/OFF     |
| Speed              | MED             |
| TRIGER MODE        | REPEAT          |
| BIAS               | 0V (Output OFF) |
| RANGE              | AUTO            |
| COMPARATOR         | OFF             |
| BIN                | OFF             |
| MEASURE MODE SETUP | Default Setting |
| TRIGGER DELAY      | 0               |
| AC/DC DELAY        | 0               |
| AVERAGE            | 1               |
| DISPLAY Vm/Im      | OFF             |
| BEEP WHEN          | OFF             |
| STATISTICS         | OFF             |

#### Режим ИЗМЕРЕНИЕ/ METER MODE (доступно создать файлы настроек)

#### Режим Качание / SWEEP MODE

| SWEEP DISPLAY       | Default Setting                                |
|---------------------|------------------------------------------------|
| SWEEP TYPE          | FREQUENCY                                      |
| X-AXIS              | LOG.                                           |
| START               | 20Hz                                           |
| STOP                | 30MHz (maximum frequency depends on the model) |
| LEVEL               | 1V                                             |
| BIAS                | 0                                              |
| TRIGGER             | SINGLE                                         |
| SPEED               | FAST                                           |
| FUNCTION            | Z-Deg                                          |
| TRACEA              |                                                |
| PARAMETER           | 7                                              |
| Y-AXIS              | LOG                                            |
| REFERENCE           | 1                                              |
| POSITION            | +2 DECADE                                      |
| DECADE              | 8                                              |
|                     |                                                |
| PARAMETER           | Deg                                            |
| V-AXIS              | LINFAR                                         |
| REFERENCE           | 0                                              |
| POSITION            | 0                                              |
| DIVISION            | 20Deg                                          |
| SWEEP MODE SETLIP   | Default Setting                                |
| SWEEP DELAY         | 0                                              |
| RO                  | 1000                                           |
| KEEP PREVIOUS TRACE | OFF                                            |
| TRACE A COLOR       | YELLOW                                         |
| TRACE B COLOR       | GREEN                                          |

#### Режим табличных пошаговых измерений/LIST MODE (доступно создать файлы настроек)

| t Setting |
|-----------|
|           |

| TRIGGER MODE    | SINGLE |
|-----------------|--------|
| TRIGGER DELAY 0 | 0      |
| RO 100Ohm       | 100Ω   |
| ALC             | OFF    |
| BEEP WHEN       | OFF    |
| RANGE HOLD      | OFF    |
| FAIL RETEST     | OFF    |
| STATISTICS      | OFF    |

## Общие данные: General

| Specification Conditions:         |                                                    |  |  |  |  |  |  |  |
|-----------------------------------|----------------------------------------------------|--|--|--|--|--|--|--|
| Temperature: 18°C~28°C            |                                                    |  |  |  |  |  |  |  |
| Humidity: ≤ 70%RH(non-condensing) |                                                    |  |  |  |  |  |  |  |
| Operating Environment             |                                                    |  |  |  |  |  |  |  |
| Temperature Range: 5~40°C         |                                                    |  |  |  |  |  |  |  |
| Relative Humidity: ≤80%RH         | (non-condensing)                                   |  |  |  |  |  |  |  |
| Storage Conditions                |                                                    |  |  |  |  |  |  |  |
| Temperature Range: -10~70°        | С                                                  |  |  |  |  |  |  |  |
| Relative Humidity: $\leq 80\%$ RH | (non-condensing)                                   |  |  |  |  |  |  |  |
| General                           |                                                    |  |  |  |  |  |  |  |
| Power Consumption: AC 100         | )V~240V, 50/60Hz, Max65VA                          |  |  |  |  |  |  |  |
| Fuse: 250V 3A slow melting        |                                                    |  |  |  |  |  |  |  |
| Dimensions: 346 mm (W) X 1        | 45 mm (H) X 335 mm (D)                             |  |  |  |  |  |  |  |
| Weight: Approximately 3.3 k       | g                                                  |  |  |  |  |  |  |  |
| Display                           | 7" LCD color display (800x480)                     |  |  |  |  |  |  |  |
| Range                             | Auto range, Hold range                             |  |  |  |  |  |  |  |
| Output Impedance(RO)              | 100/25Ω (25Ω:1Vac max)                             |  |  |  |  |  |  |  |
| Auto Level Control(ALC)           | Standard                                           |  |  |  |  |  |  |  |
| DC Bias                           | ±12V                                               |  |  |  |  |  |  |  |
| Correction                        | Open/Short/HF Load/Load                            |  |  |  |  |  |  |  |
| Sweep Parameters                  | Freq/Vac/Iac, Keep Trace                           |  |  |  |  |  |  |  |
| List Parameters                   | Freq/Vac/Iac/DC Bias/Comp/BIN, Auto Trigger        |  |  |  |  |  |  |  |
| Average                           | 1 to 64                                            |  |  |  |  |  |  |  |
| V/I Monitor                       | Vac, Iac, Vdc, Idc                                 |  |  |  |  |  |  |  |
| File Storage                      | Meter: 99 sets, List: 48 sets                      |  |  |  |  |  |  |  |
| Comparator                        | Value, $^{\triangle}$ , $^{\triangle}$ %           |  |  |  |  |  |  |  |
| Handler                           | PASS, FAIL and OK, NG or BIN 1-9                   |  |  |  |  |  |  |  |
| Buzzer                            | OFF, Pass, Fail                                    |  |  |  |  |  |  |  |
| Trigger                           | REPEAT, SINGLE                                     |  |  |  |  |  |  |  |
| Interface                         | USB/GPIB/LAN/RS-232/Handler/USB Host/TRIGGER Input |  |  |  |  |  |  |  |
| Programming language              | SCPI                                               |  |  |  |  |  |  |  |
|                                   |                                                    |  |  |  |  |  |  |  |

## <u>Спецификации источника тест-сигнала</u>: Source

| Frequency             |                |
|-----------------------|----------------|
| LCR-78230             | DC, 10Hz~30MHz |
| LCR-78220             | DC, 10Hz~20MHz |
| LCR-78210             | DC, 10Hz~10MHz |
| LCR-78205             | DC, 10Hz~5MHz  |
| LCR-78201             | DC, 10Hz~1MHz  |
| Accuracy              | 0.0007%±0.1Hz  |
| Range and Resolution  |                |
| Range                 | Resolution     |
| 10.0000 ~ 99.9000Hz   | 0.1Hz          |
| 100.000 ~ 999.900Hz   | 0.1Hz          |
| 1.00000k ~ 9.99995kHz | 0.05Hz         |
| 10.0000k ~ 99.9999kHz | 0.1Hz          |
| 100.000k ~ 999.999kHz | 1Hz            |
| 1.00000M ~ 9.99999MHz | 10Hz           |
| 10.0000M ~ 30.0000MHz | 100Hz          |

| OPEN/SHO       | ORT Trin                 | ming Fre                                      | equency                                | Points                                                                                                    | 3              |                               |                 |             |    |  |     |      |      |
|----------------|--------------------------|-----------------------------------------------|----------------------------------------|----------------------------------------------------------------------------------------------------|----------------|-------------------------------|-----------------|-------------|----|--|-----|------|------|
| 10 20          | 50 10                    | 0 200                                         | 500                                    | 1k                                                                                                    | 2k             |                               |                 |             |    |  |     |      |      |
| 5k 10k         | 20k 50                   | 0k 100k                                       | 200k                                   | 500k                                                                                                    | 1M             |                               |                 |             |    |  |     |      |      |
| 2M 5M          | 10M 20                   | OM 30M                                        |                                        |                                                                                                    |                |                               |                 |             |    |  |     |      |      |
| Display Rai    | nge                      |                                               |                                        |                                                                                                    |                |                               |                 |             |    |  |     |      |      |
| 1Z1            | 0.000                    | U.UUUIII122 to 9999.99/M12                    |                                        |                                                                                                    |                |                               |                 |             |    |  |     |      |      |
| R,X            | ± 0.0                    | ± 0.000mΩ to 9999.99MΩ                        |                                        |                                                                                                    |                |                               |                 |             |    |  |     |      |      |
| Cs, Cp         | $\pm 0.00$               | ± 0.0000pF to 9999.99F                        |                                        |                                                                                                    |                |                               |                 |             |    |  |     |      |      |
| Ls, Lp         | ± 0.0                    | )nH to 999                                    | 99.99kH                                |                                                                                                    |                |                               |                 |             |    |  |     |      |      |
| 0              | ± 0.0                    | ) to 9999.9                                   | 19                                     |                                                                                                    |                |                               |                 |             |    |  |     |      |      |
| <br>D          | $\pm 0.00$               | 0000 to 99                                    | 99.99                                  |                                                                                                    |                |                               |                 |             |    |  |     |      |      |
| 1Y1            | 0.000                    | 0011S to 99                                   | 99.999k                                | 5                                                                                                    |                |                               |                 |             |    |  |     |      |      |
| C B            | + 0.0                    | 000000000000000000000000000000000000          | 999 999                                | kS                                                                                                    |                |                               |                 |             |    |  |     |      |      |
| 0              | + 0.0                    | $10^{\circ} + 180^{\circ}$                    | )))))))))))))))))))))))))))))))))))))) |                                                                                                    |                |                               |                 |             |    |  |     |      | <br> |
| ØDEG           | ± 0.0                    |                                               | 14150                                  |                                                                                                    |                |                               |                 |             |    |  |     |      |      |
| $\theta_{RAD}$ | ± 0.0                    | JUUU to 3.                                    | 14159                                  |                                                                                                    |                |                               |                 |             |    |  |     |      |      |
| $\Delta\%$     | ± 0.00                   | 00% to 999                                    | 9.999%                                 |                                                                                                    |                |                               |                 |             |    |  |     |      |      |
| DCR            | 0.00n                    | nΩ to 99.9                                    | 999MΩ                                  |                                                                                                    |                |                               | E.              |             |    |  |     |      |      |
| Voltage Sig    | gnal Leve                |                                               | (< 1 M                                 | *f: M                                                                                                    | easure         | e freque                      | ency [N         | MHz]        |    |  |     |      |      |
| Range          | 10mV                     | $\sim 2 \text{Vrms}$ (<br>~ $1 \text{Vrms}$ ( | (1≧ 1 MH<br>(f> 1 MH                   | ∃Z)<br>[z or f≤                                                                                                    | : 1 MI         | Jand                          | $P \cap -2^{i}$ | 50)         |    |  |     |      |      |
| Resolution     | 10111V                   |                                               | 12 11011                               |                                                                                                    | 1 1011         | iz anu i                      | KO-2.           | <u>182)</u> |    |  |     |      |      |
| itesolution    | 4-Tern                   | ninal test f                                  | fixture                                |                                                                                                    |                |                               |                 |             |    |  |     |      |      |
|                | ±[(10                    | $\pm [(10+0.05 \times f)\%+1mV]$              |                                        |                                                                                                    |                |                               |                 |             |    |  |     |      |      |
| Accuracy       | Cabla                    | Cable length > 0m                             |                                        |                                                                                                    |                |                               |                 |             |    |  |     |      |      |
|                | + [(1)                   | $+ [(15+0.1 \times f) \times +1 mV]$          |                                        |                                                                                                    |                |                               |                 |             |    |  |     |      |      |
|                | ± [(1.                   | ) · 0.1 · 1) /0                               | · IIII V ]                             |                                                                                                    |                |                               |                 |             |    |  |     |      |      |
|                | Maximum Source Level (V) | 1                                             | 10                                     | 100                                                                                                    | 1K             | Sout: 100 ohm<br>Sout: 25 ohm | ж<br>Frequen    | 100K        | 1M |  | LOM | 100M |      |
| Current Sig    | nal Level                |                                               |                                        | *f: Me                                                                                                    | asure          | frequer                       | ncy [M          | [Hz]        |    |  |     |      |      |
| Range          | 100µ<br>400µ             | A~ 20mA<br>A~ 40mA                            | rms (RC<br>rms (RC                     | )=100Ω<br>)=25Ω)                                                                                                    | 2)             |                               |                 |             |    |  |     |      |      |
| Resolution     | <u>1</u> 0µ <i>A</i>     | ۱                                             |                                        |                                                                                                    |                |                               |                 |             |    |  |     |      | <br> |
| Accuracy       | 4-Te                     | rminal tes                                    | t fixture                              | •                                                                                                    |                |                               |                 |             |    |  |     |      |      |
| Accuracy       | f≤1<br>f>                | 0MHz,+[<br>10MHz,±[                           | 10%+50 <sub> </sub><br>(10+0.3)        | μA], -[<br><f)%+5< td=""><td>(10+0.<br/>0µA]</td><td>.2×f²)%-</td><td>+50µA</td><td>.]</td><td></td><td></td><td></td><td></td><td></td></f)%+5<> | (10+0.<br>0µA] | .2×f²)%-                      | +50µA           | .]          |    |  |     |      |      |
|                | Cabl<br>f≤5<br>f>        | e length><br>MHz,+[10<br>5MHz,±[(2            | 0m<br>0%+50µ<br>20+0.3×1               | A] <b>, -[</b> (1<br>f)%+50                                                                                                    | 15+1.5<br>μA]  | 5×f²)%+                       | 50µA]           |             |    |  |     |      |      |
| DCR Signal     | Level                    |                                               |                                        |                                                                                                    |                |                               |                 |             |    |  |     |      |      |
| Signal Leve    | DC 1                     | V, 40mA                                       | max                                    |                                                                                                    |                |                               |                 |             |    |  |     |      |      |
| Accuracy       | ±1%                      |                                               |                                        |                                                                                                    |                |                               |                 |             |    |  |     |      |      |
| Output         | 25Ω                      | (nominal)                                     |                                        |                                                                                                    |                |                               |                 |             |    |  |     |      |      |
| Impedance      |                          |                                               |                                        |                                                                                                    |                |                               |                 |             |    |  |     |      |      |
| DC Dias        | 0 to                     | + 12 V                                        |                                        |                                                                                                    |                |                               |                 |             |    |  |     |      |      |
| Resolution     | 1 mV                     | - 12 V<br>7                                   |                                        |                                                                                                    |                |                               |                 |             |    |  |     |      |      |
| i contation    | 1111                     | r                                             |                                        |                                                                                                    |                |                               |                 |             |    |  |     |      |      |

| Accuracy    | $\pm (0.3\% \pm 2mV)$ |                |
|-------------|-----------------------|----------------|
| Measurement | Speed                 |                |
|             | Max:                  | 2.5ms (>10kHz) |
|             | Fast:                 | 50ms (>20Hz)   |
|             | Medium:               | 100ms          |
|             | Slow:                 | 300ms          |
|             | Slow2:                | 600ms          |
|             |                       |                |

Display Time  $1.6 \sim 5.6 \text{ms}$  (depend on the contents)

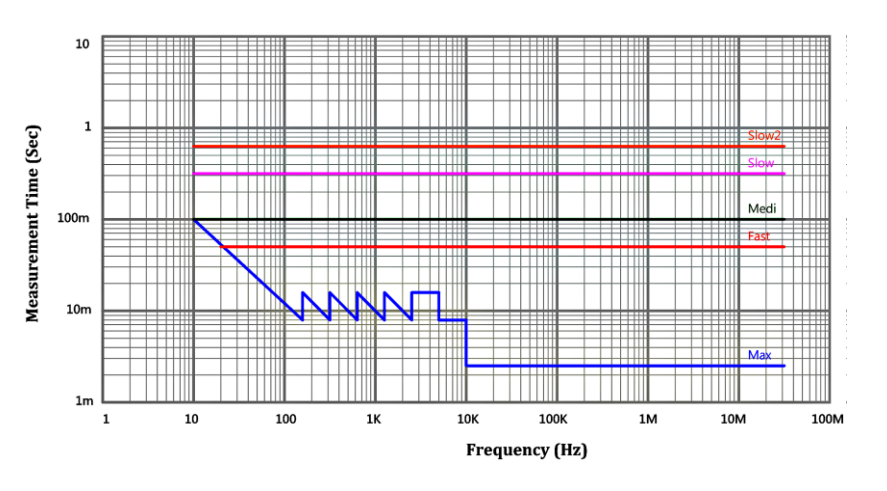

#### <u>Нормирование погрешности измерений</u>: basic accuracy Specifications Impedance measurement accuracy at 4-terminal test fixture (Typical, frequency > 10 MHz) |Z| basic accuracy Chart

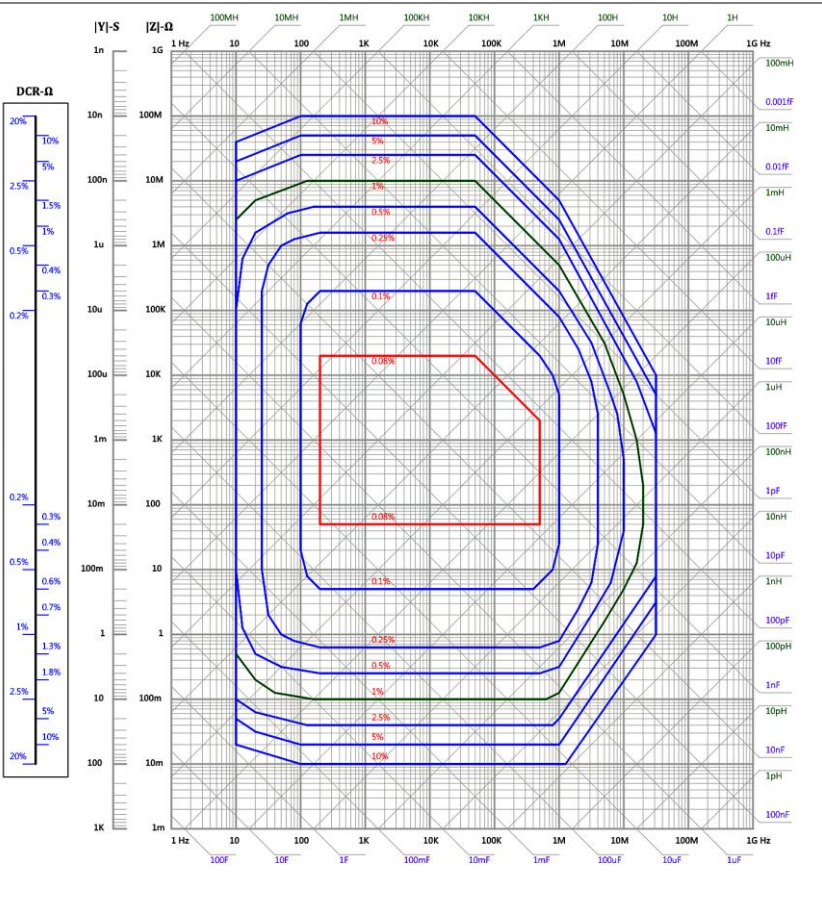

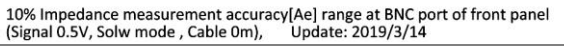